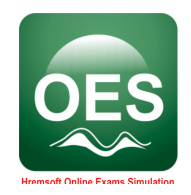

# Online Education System Operating Manual for Schools

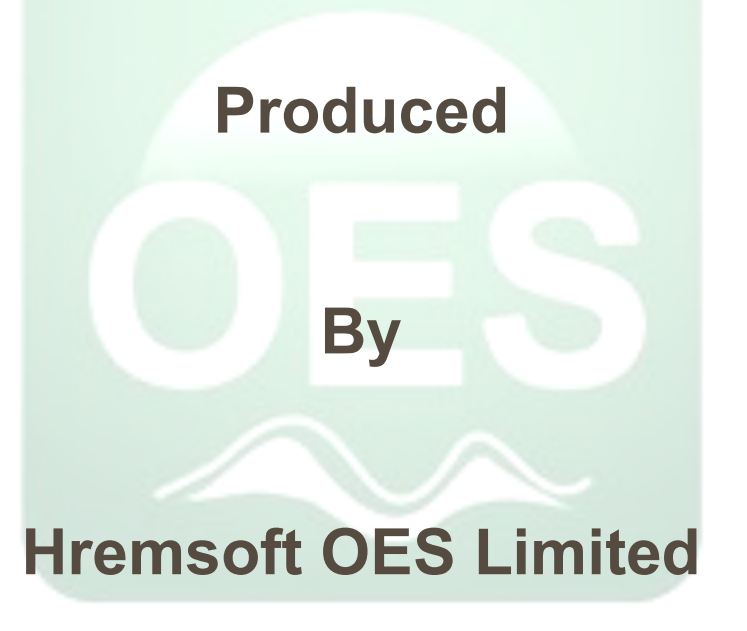

September, 2020.

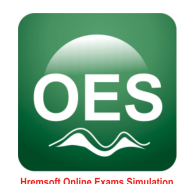

## Contents

| <u>Conte</u> | ents                                                                               | 2         |
|--------------|------------------------------------------------------------------------------------|-----------|
| <u>1</u>     | Introduction                                                                       | 3         |
| <u>1.1</u>   | Purpose                                                                            | 3         |
| <u>1.2</u>   | Intended audience and reading suggestions                                          | 3         |
| <u>2</u>     | Software Operation Manual.                                                         | 4         |
| <u>2.1.0</u> | Operation Steps for Administrator.                                                 | 4         |
| <u>2.1.1</u> | Steps to create Teacher                                                            | 8         |
| <u>2.1.2</u> | Steps to Create Scheme of Work/Subjects                                            | 11        |
| <u>2.1.3</u> | Steps to Create Student                                                            | 18        |
| <u>2.1.4</u> | Steps to Host aVideo Conferencing, Live Meeting with Teachers, Parents or Students | 26        |
| <u>2.2.0</u> | Operating Steps for Teacher                                                        | 32        |
| <u>2.2.1</u> | Lecture Management                                                                 | 32        |
| <u>2.2.2</u> | Assignment Creation                                                                | 34        |
| <u>2.2.3</u> | Host a Video Conferencing, Live Classes                                            | 37        |
| <u>2.3.0</u> | Operating Steps for Student                                                        | 47        |
| <u>2.3.1</u> | Lecture Management                                                                 | 53        |
| <u>2.3.2</u> | Assignment Management                                                              | 61        |
| <u>2.3.3</u> | Join Video Conferencing, Live Classes                                              | <u>65</u> |

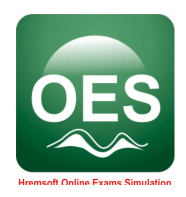

## **1** Introduction

## 1.1 Purpose

The purpose of this software Operating Manual is to describe the technical terms and the steps necessary to operate the software and make it operational.

#### **1.2** Intended audience and reading suggestions

This I Operating Manual is intended for use by technical stakeholders of the project, such as the Systems Administrator,

Chief Information Officer (CIO), Analysts, Students and Developers.

It is intended that stakeholders and software support personnel can read this document and coordinate their efforts in the

Operation of the application.

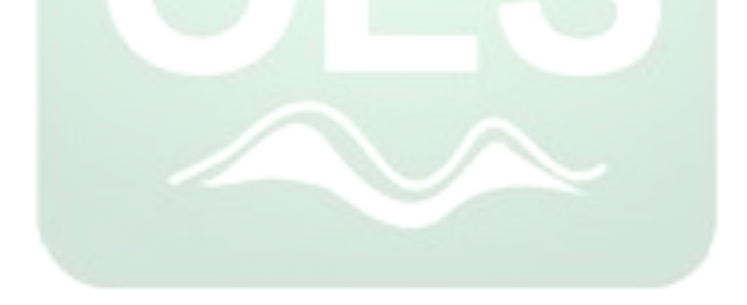

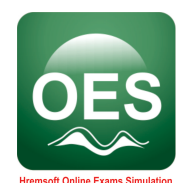

## 2 Software Operation Manual.

#### 2.1.0 Operation Steps for Administrator.

Ensure you have a browser installed on your computer such as Chrome, Opera, Internet Explorer, Mozila Firefox

- 1. Double click on the browser and open it up. Type in the address bar <u>https://oes.com.ng</u>
- 2. Click on OES add: ADD: A SCHOOL.

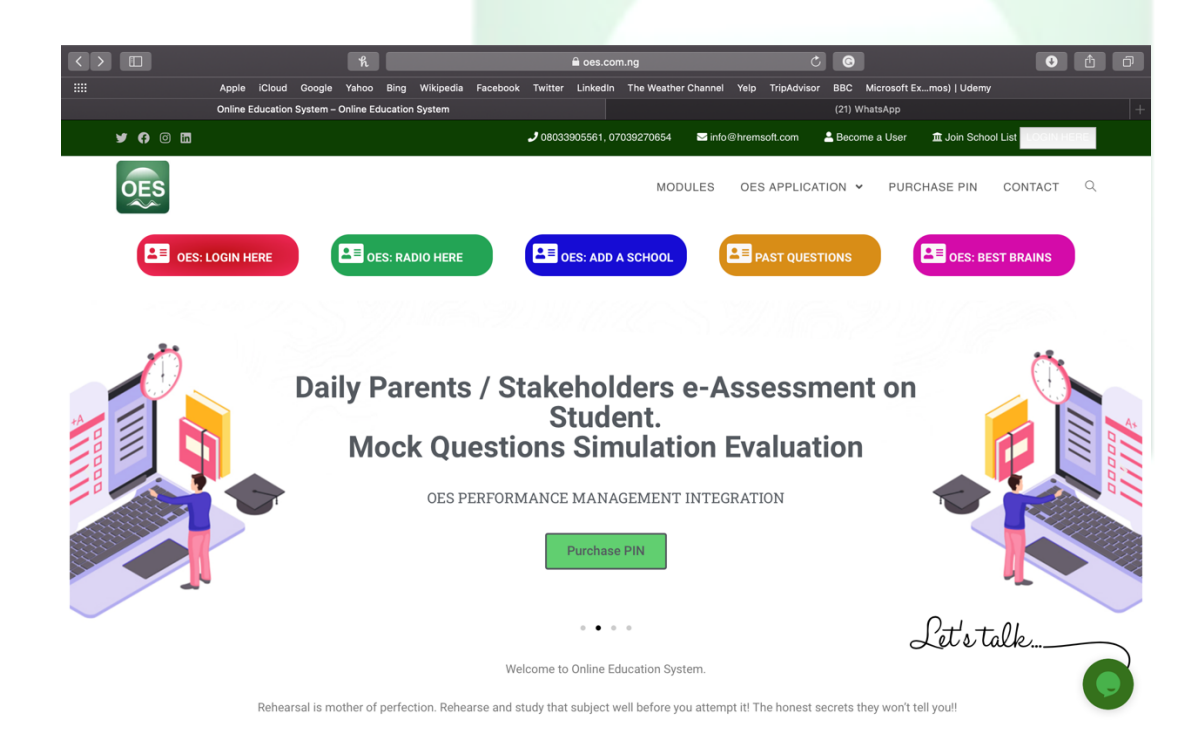

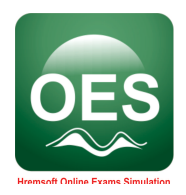

#### 3. Sign up as a School/User

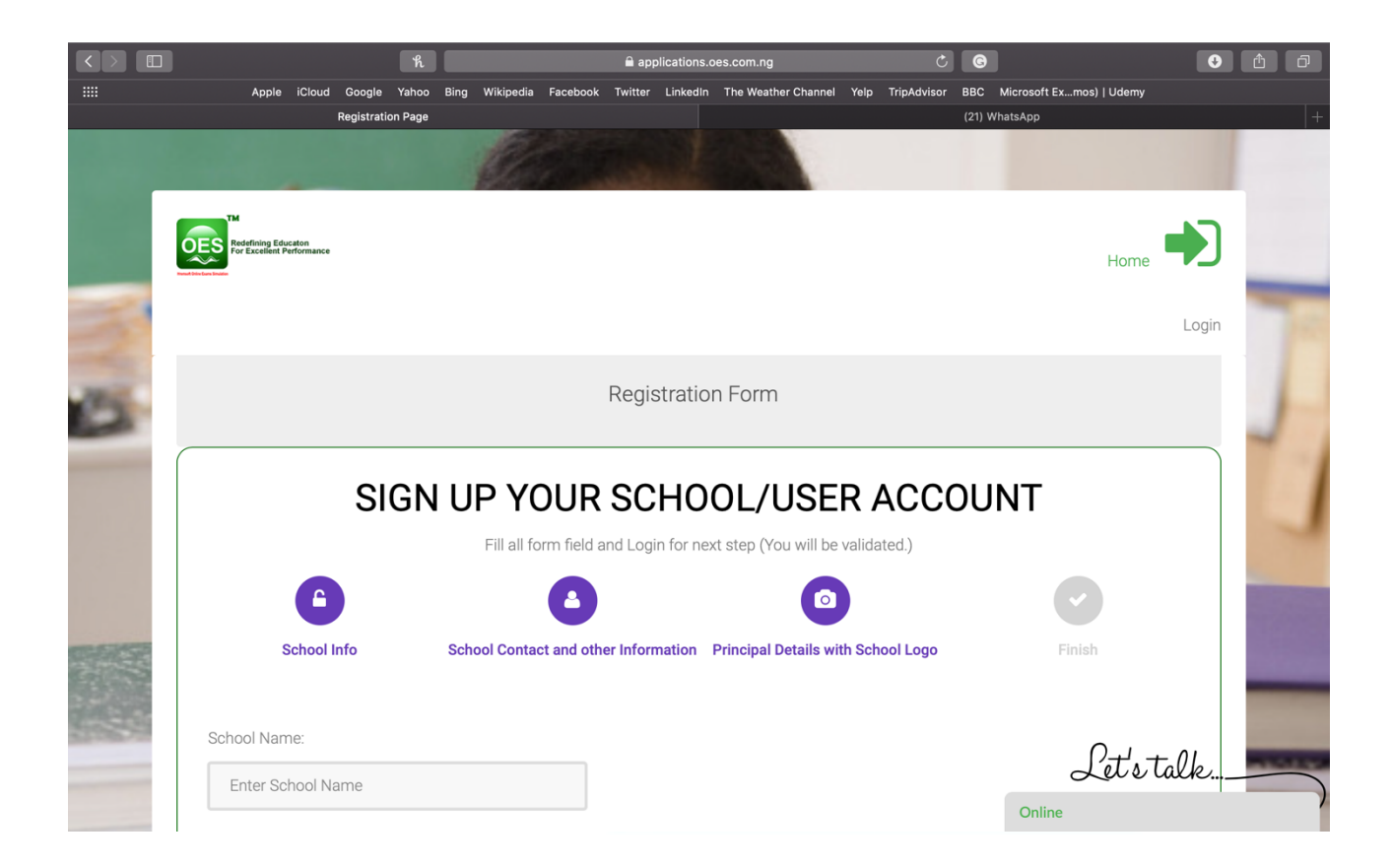

ensure you fill all the necessary information correctly in this page, check agree to the OES Policy and click submit.

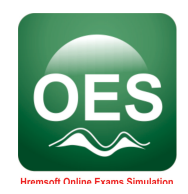

#### 2.1.1 Steps to Create Teachers

Double click on the browser and open it up. Type in the address bar https://oes.com.ng

1. Registration Complete, return to main menu and click on **OES: LOGIN HERE** 

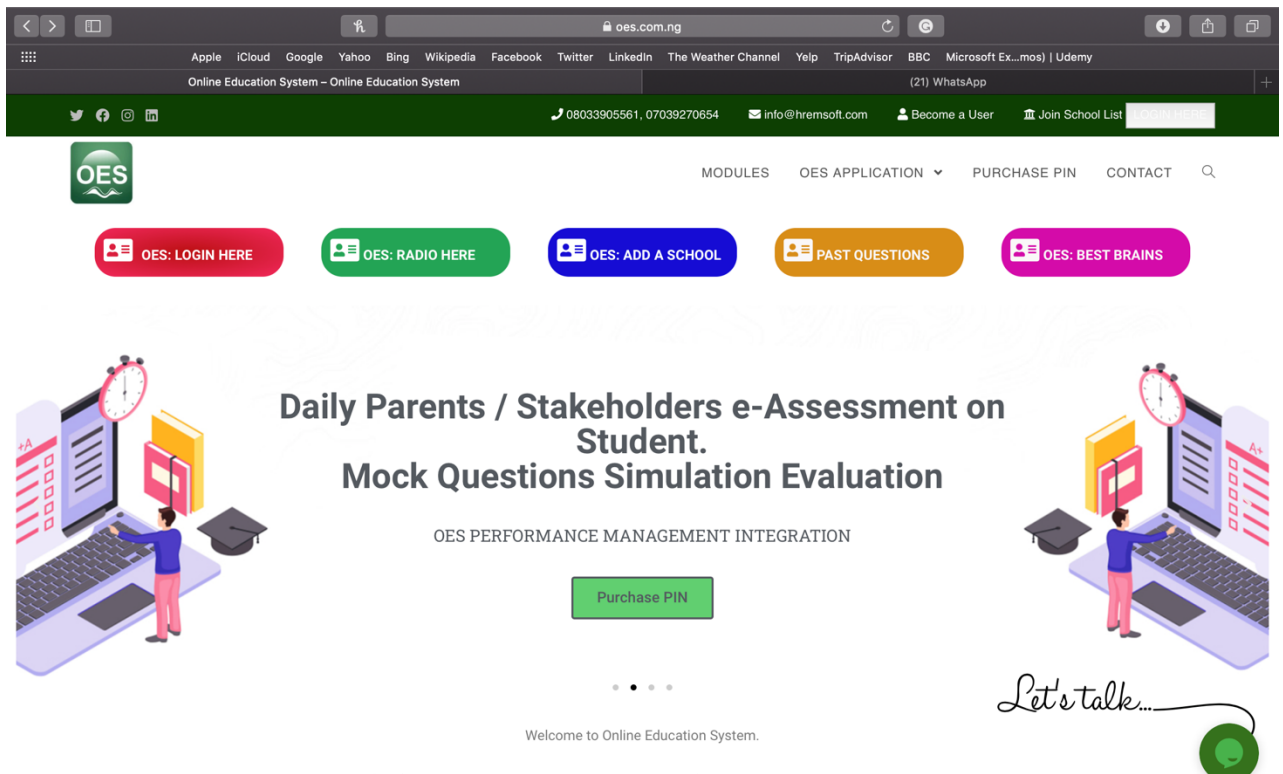

Rehearsal is mother of perfection. Rehearse and study that subject well before you attempt it! The honest secrets they won't tell you!!

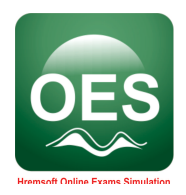

2. Sign in with your **Username and Password**.

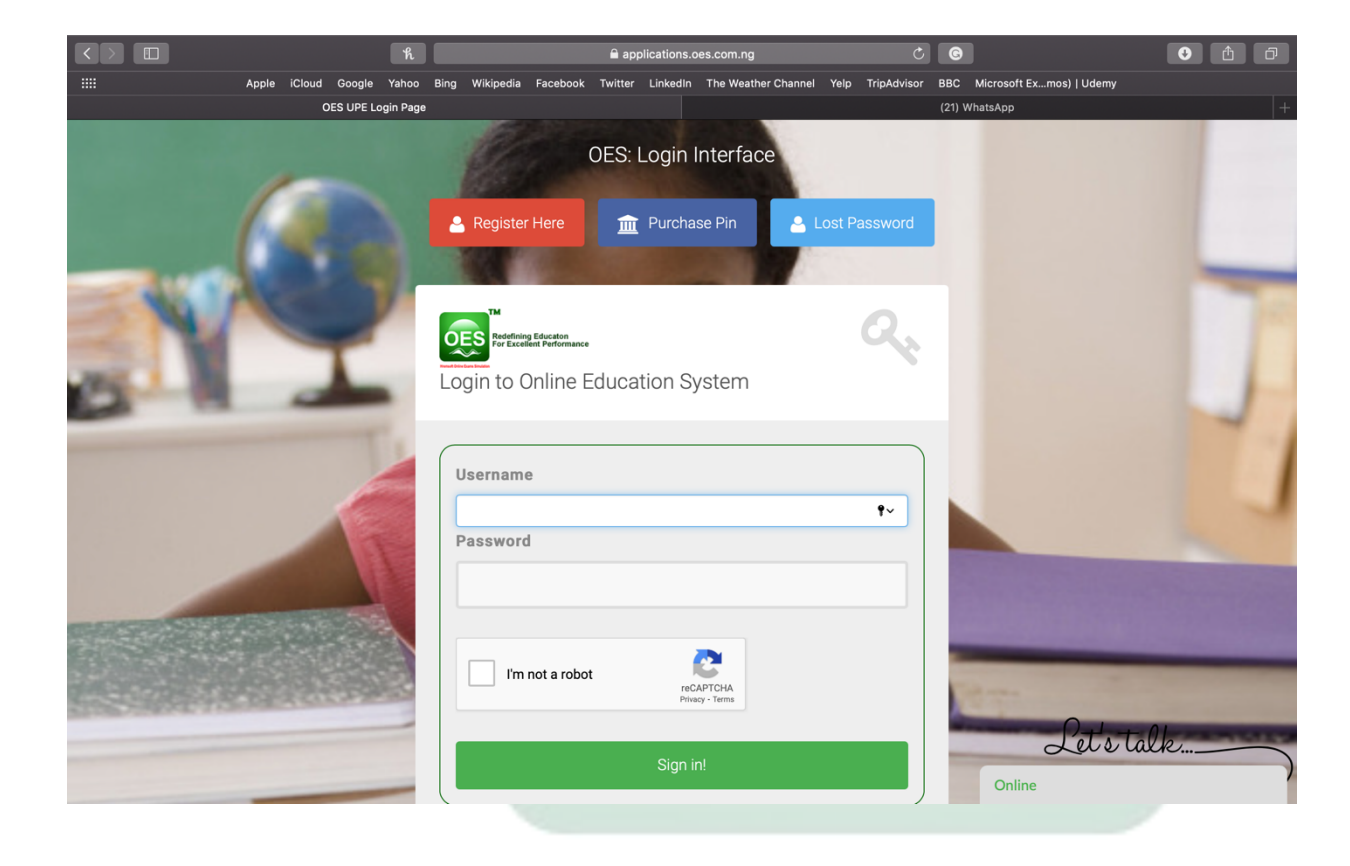

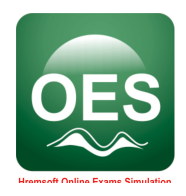

3. Click Performance Management System on the left of main screen.

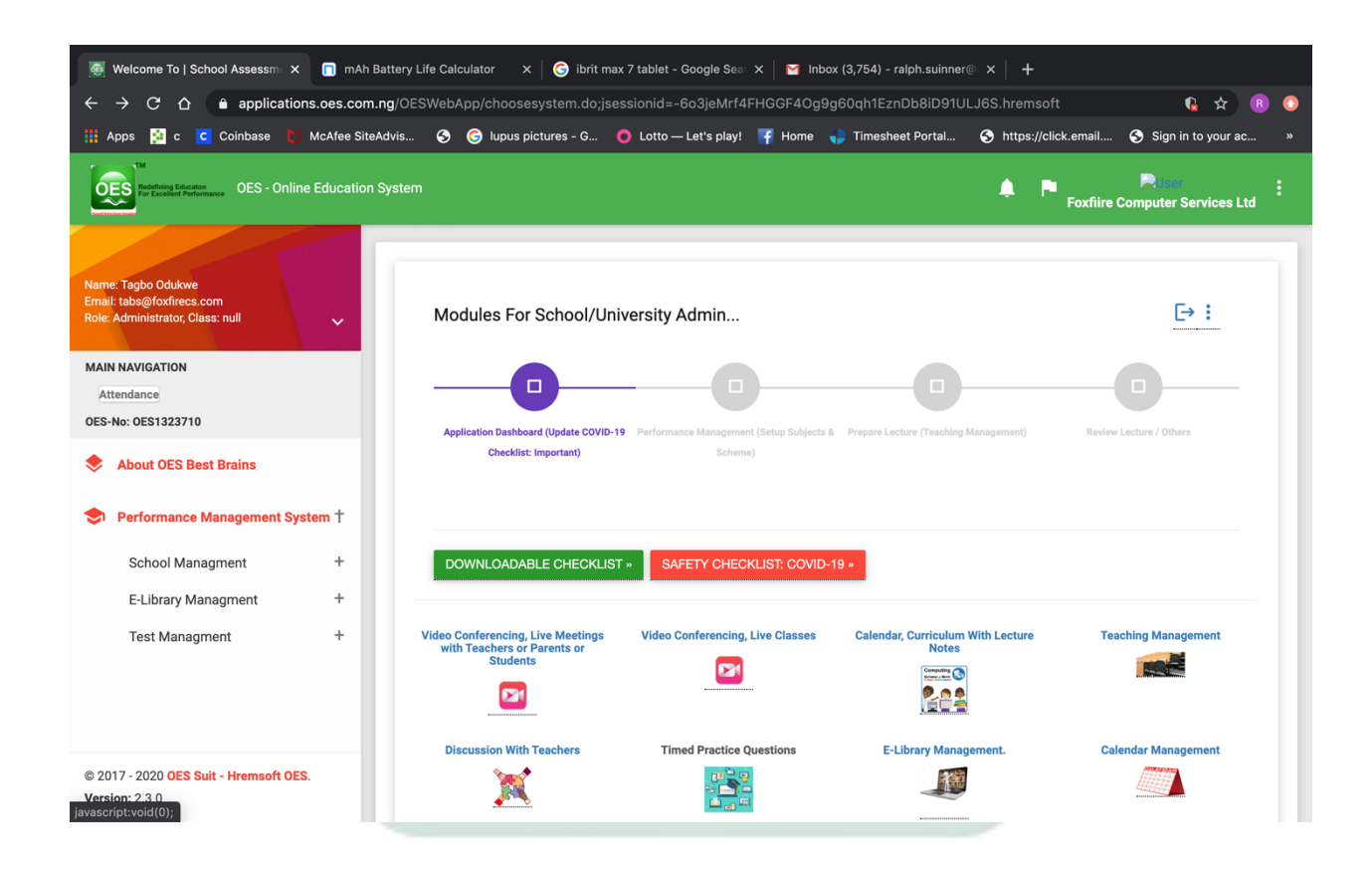

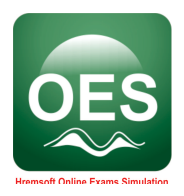

4. Click Create User under School Management menu

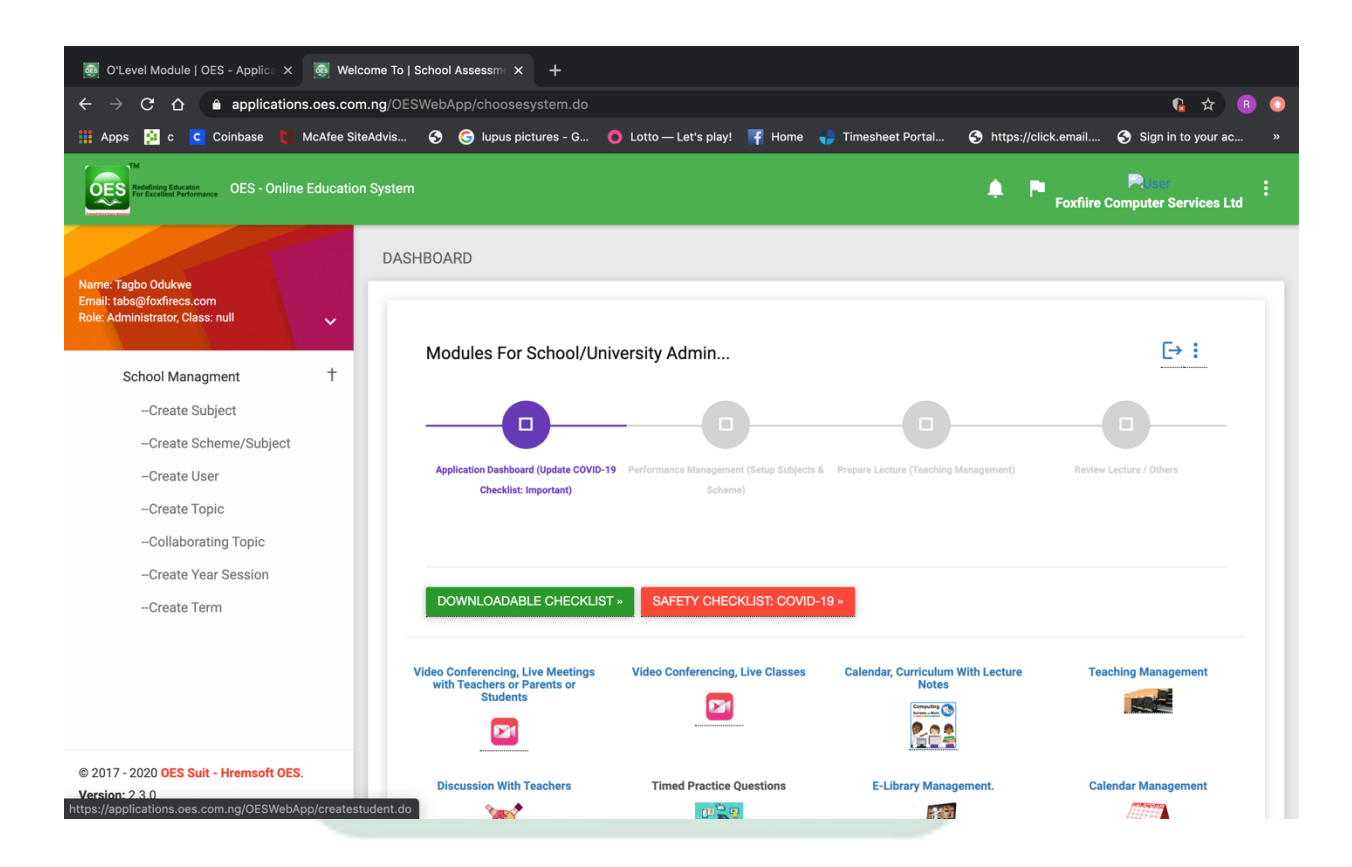

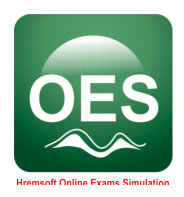

5. Scroll down to fill all the required information and click **Create Teacher/Student Details** 

| 👼 Welcome To   School Assessm 🛛 🗙 👰 Wel                                               | come To   School Assessme x +                                                                                                    |   |
|---------------------------------------------------------------------------------------|----------------------------------------------------------------------------------------------------|---|
| $\leftarrow$ $\rightarrow$ $\mathbf{C}$ $\triangle$ $\Rightarrow$ applications.oes.co | n.ng/OESWebApp/createstudent.do 🖈 📵                                                                                                    | • |
| 🏥 Apps 🙍 c 🔽 Coinbase 関 McAfee Si                                                     | eAdvis 🔗 🌀 lupus pictures - G 🏮 Lotto — Let's play! 🁎 Home 🚽 Timesheet Portal 📀 https://click.email 🔇 Sign in to your ac                                                          |   |
| Not acceler Portonance OES - Online Education                                         | n System A P P Foxfiire Computer Services Ltd                                                                                                    | : |
| Name: Tagbo Odukwe                                                                    | User's Information Registration                                                                                                    |   |
| Email: tabs@foxfirecs.com<br>Role: Administrator, Class: null                         | All Information on this Interface is important. However, you can choose to leave out your parent and instructor email address.<br>All Information on this Interface is important. |   |
|                                                                                       | *First Name:                                                                                                    |   |
| MAIN NAVIGATION                                                                       | *Last Name:                                                                                                    |   |
| Attendance<br>OES-No: OES1323710                                                      | Guardian Email:       It is advisable to enter your email or someone email         close to you here. If you lose your password, you can       use this email to find it.         |   |
| Solution OES Best Brains                                                              | Instructor Email: Click Here To Assign Teachers To Receive Emails For Subjects                                                                                                    |   |
| Performance Management System †                                                       | Parent Email:<br>Sex: Male - Male -                                                                                                    |   |
|                                                                                       | Role Assignment: Student 👻 Student                                                                                                    |   |
| School Managment +                                                                    | *Telephone Number: International Phone Format e.g (2348023238832) without +                                                                                                    |   |
| E-Library Managment +                                                                 | Demography Details: It is important for better support on education reports. The more you select an area the more focus administrators attach to that area.                       |   |
|                                                                                       | *Select Country (with states): Nothing selected 👻 🗬                                                                                                    |   |
|                                                                                       | *Student Class: Cradle 👻 Cradle 💠                                                                                                    |   |
|                                                                                       | *Class Arm Name: Main Arm ▼ Main Arm \$                                                                                                    |   |
| © 2017 - 2020 OES Suit - Hremsoft OES.                                                | Foxfiire Computer Services Ltd  Select The School To Attach Student Foxfiire Computer Services Ltd \$                                                                             |   |
| Version: 2.3.0                                                                        | Login Details: Login Details: Your username & password should not have space in it. Please note this. In case you forget your username and password, kindly check your mail.      |   |

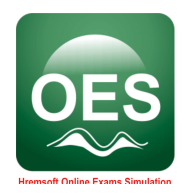

- 2.1.2 Steps to Create Scheme of Work
  - 1. Click Performance Management System on the left of main screen.

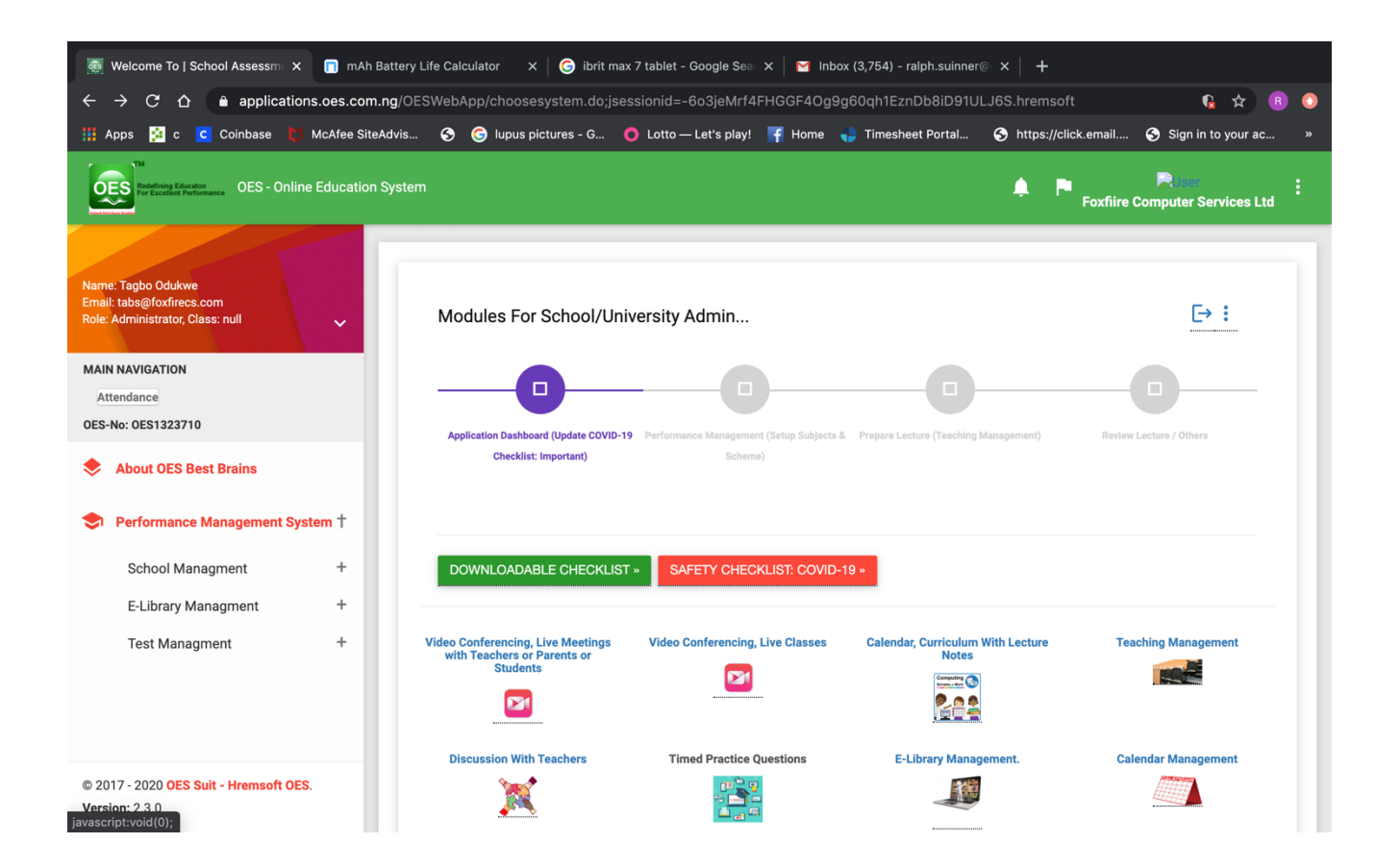

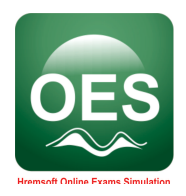

2. Click Create Scheme/Subject under School Management menu

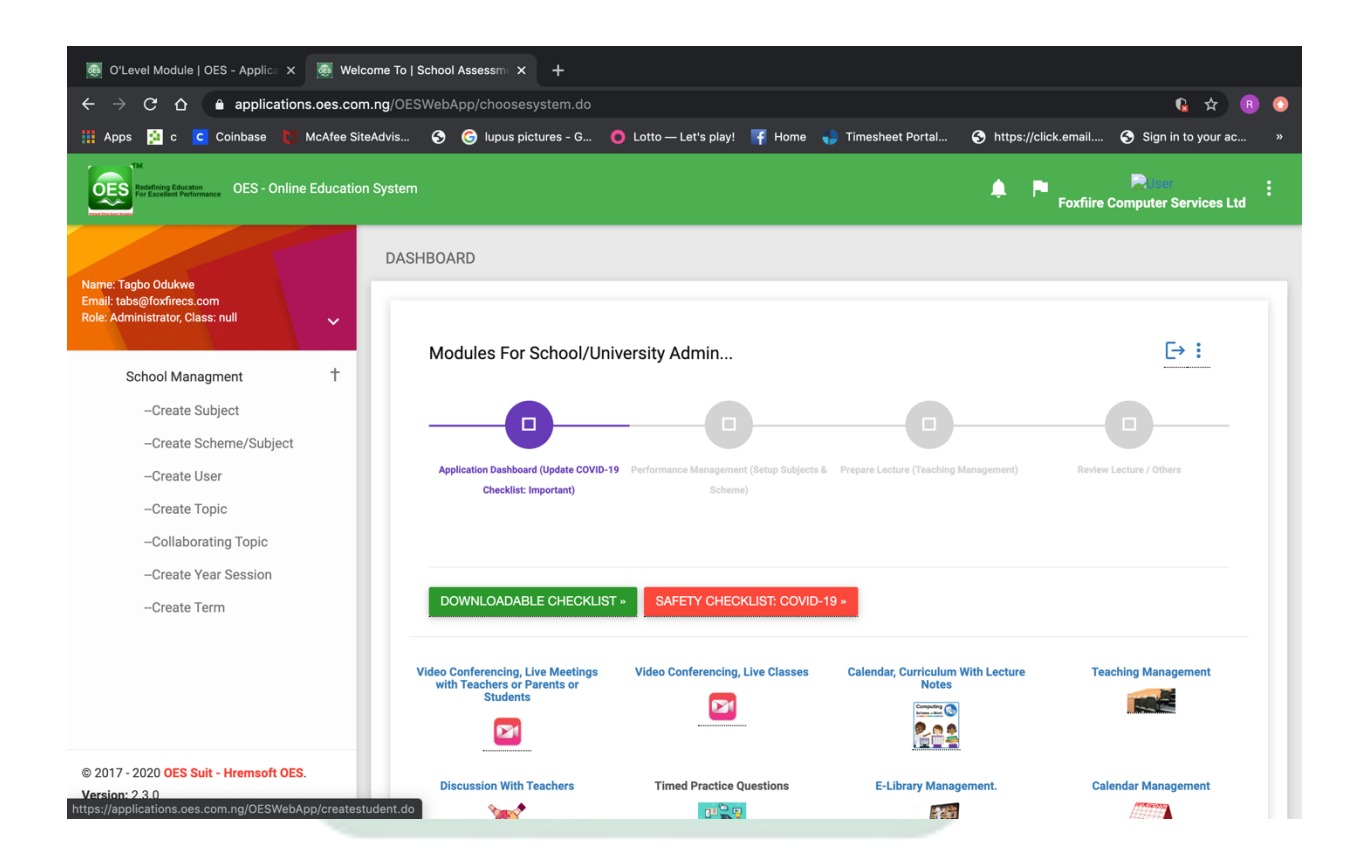

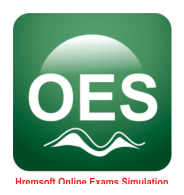

#### 3. Click download a prototype.

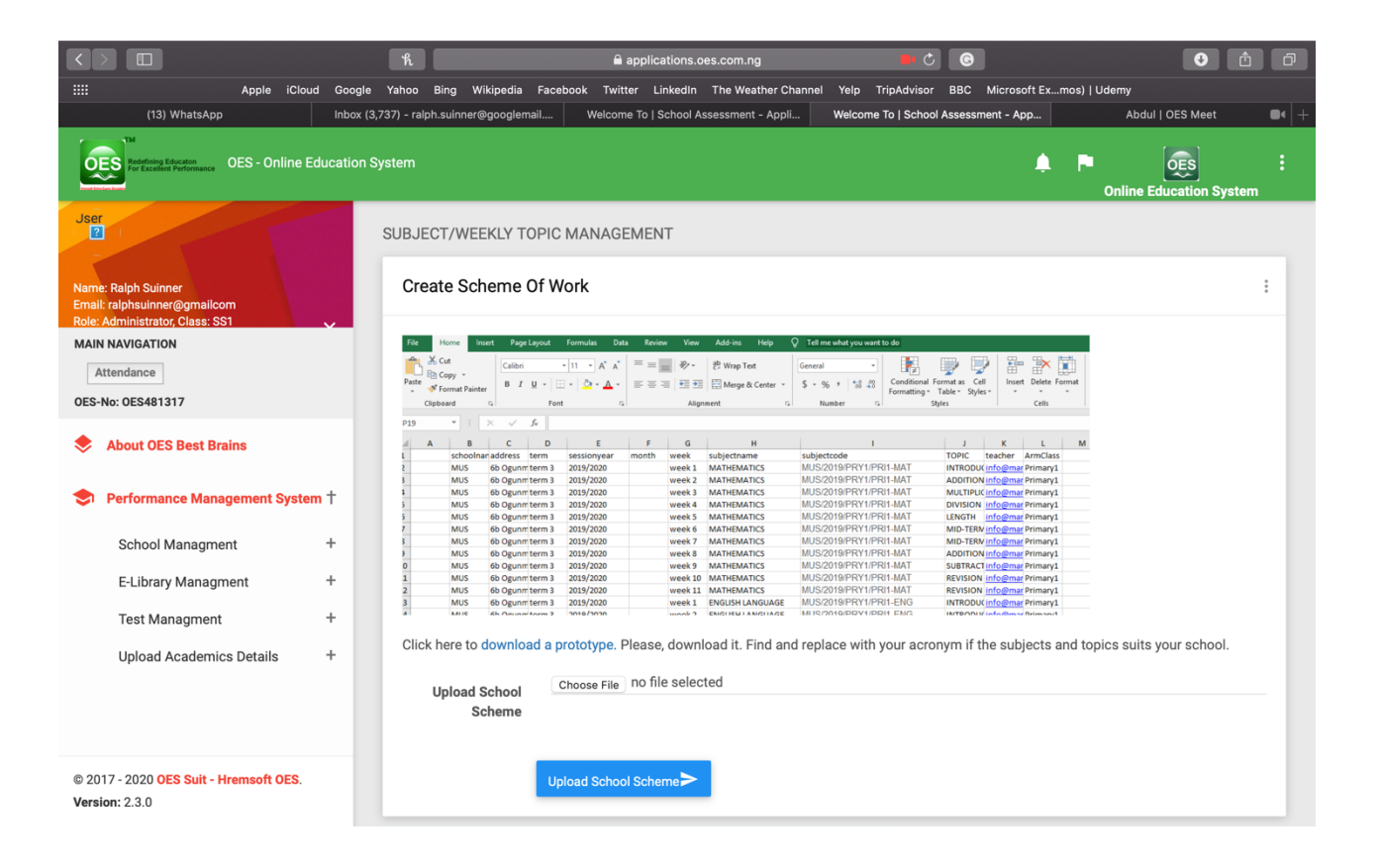

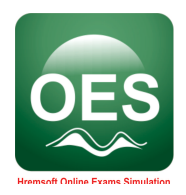

4. Fill the downloaded prototype on your computer

|       | ы<br>С   |                            |           |              |          |                                                                                                    | LAGOS        | STATE SCHEME-2               |                                       |             | Q~ Searc | h Sheet                         | <b>2</b> + |
|-------|----------|----------------------------|-----------|--------------|----------|----------------------------------------------------------------------------------------------------|--------------|------------------------------|---------------------------------------|-------------|----------|---------------------------------|------------|
| Home  | Inse     | ert Page Layout Fo         | rmulas    | Data Re      | view '   | ∕iew                                                                                                    |              |                              |                                       |             |          | © ·                             | • ^        |
| •     | <b>∦</b> | Calibri (Body) 🔹 11        | • A• A    | <b>↓</b>     | = =      | ***                                                                                                    | 📑 Vrap Text  | General                      | • • • • • • • • • • • • • • • • • • • | • 📝 •       | 🐏 Inser  | $\Sigma \cdot A_{\overline{Y}}$ |            |
| Paste | ~        | B I U -                    | \land - A | - = -        |          | = →=</td <td>🔶 Merge &amp; Ce</td> <td>enter • 🥪 • % 🕽 🖣</td> <td>0 .00 Conditional Format</td> <td>Cell</td> <td>interest</td> <td>Sort &amp;</td> <td></td> | 🔶 Merge & Ce | enter • 🥪 • % 🕽 🖣            | 0 .00 Conditional Format              | Cell        | interest | Sort &                          |            |
|       | Ŵ        |                            |           |              |          |                                                                                                    |              |                              | Formatting as Table                   | e Styles    | Form     | at 🔻 🥖 🎽 Filter                 |            |
| A1    | - ‡ - ×  | $f_x$                      |           |              |          |                                                                                                    |              |                              |                                       |             |          |                                 |            |
| A     | В        | с                          | D         | E            | F        | G                                                                                                    | н            | I.                           | 1                                     | к           | L        | M N                             |            |
| 1     | SCHOOL   | ADDRESS                    | TERM      | SESSION/YEAR | MONTH    | WEEK                                                                                                    | SUBJECT NAME | SUBJECT CODE                 | TOPIC                                 | TEACHER     | CLASS LE | /I TOPIC IN' subjectpic         |            |
| 2     | LMCI     | ALAUSA SECRETATRIAT, LAGOS | term 1    | 2020/2021    | SEPTEMBE | R WEEK 1                                                                                                    | MATHEMATICS  | LMCI/2021/SSS1/MATHEMATICS-1 | Number Base                           | LAGOS STATE | SSS1     | Number E maths.jpg              |            |
| 3     | LMCI     | ALAUSA SECRETATRIAT, LAGOS | term 1    | 2020/2021    | SEPTEMBE | R WEEK 2                                                                                                    | MATHEMATICS  | LMCI/2021/SSS1/MATHEMATICS-1 | Number Base II                        | LAGOS STATE | SSS1     | Number E maths.jpg              |            |
| 4     | LMCI     | ALAUSA SECRETATRIAT, LAGOS | term 1    | 2020/2021    | SEPTEMBE | R WEEK 3                                                                                                    | MATHEMATICS  | LMCI/2021/SSS1/MATHEMATICS-1 | Modular Arithmetic                    | LAGOS STATE | SSS1     | Modular maths.jpg               |            |
| 5     | LMCI     | ALAUSA SECRETATRIAT, LAGOS | term 1    | 2020/2021    | SEPTEMBE | R WEEK 4                                                                                                    | MATHEMATICS  | LMCI/2021/SSS1/MATHEMATICS-1 | Indices                               | LAGOS STATE | SSS1     | Indices maths.jpg               |            |
| 6     | LMCI     | ALAUSA SECRETATRIAT, LAGOS | term 1    | 2020/2021    | SEPTEMBE | R WEEK 5                                                                                                    | MATHEMATICS  | LMCI/2021/SSS1/MATHEMATICS-1 | Standard Form                         | LAGOS STATE | SSS1     | Standard maths.jpg              |            |
| 7     | LMCI     | ALAUSA SECRETATRIAT, LAGOS | term 1    | 2020/2021    | SEPTEMBE | R WEEK 6                                                                                                    | MATHEMATICS  | LMCI/2021/SSS1/MATHEMATICS-1 | Logarithms                            | LAGOS STATE | SSS1     | Logarithn maths.jpg             |            |
| 8     | LMCI     | ALAUSA SECRETATRIAT, LAGOS | term 1    | 2020/2021    | SEPTEMBE | R WEEK 7                                                                                                    | MATHEMATICS  | LMCI/2021/SSS1/MATHEMATICS-1 | Logariths II                          | LAGOS STATE | SSS1     | Logariths maths.jpg             |            |
| 9     | LMCI     | ALAUSA SECRETATRIAT, LAGOS | term 1    | 2020/2021    | SEPTEMBE | R WEEK 8                                                                                                    | MATHEMATICS  | LMCI/2021/SSS1/MATHEMATICS-1 | Logarithms III                        | LAGOS STATE | SSS1     | Logarithn maths.jpg             |            |
| 10    | LMCI     | ALAUSA SECRETATRIAT, LAGOS | term 1    | 2020/2021    | SEPTEMBE | R WEEK 9                                                                                                    | MATHEMATICS  | LMCI/2021/SSS1/MATHEMATICS-1 | Definitions of Set                    | LAGOS STATE | SSS1     | Definitior maths.jpg            |            |
| 11    | LMCI     | ALAUSA SECRETATRIAT, LAGOS | term 1    | 2020/2021    | SEPTEMBE | R WEEK 10                                                                                                    | MATHEMATICS  | LMCI/2021/SSS1/MATHEMATICS-1 | Set Operations                        | LAGOS STATE | SSS1     | Set Opera maths.jpg             |            |
| 12    | LMCI     | ALAUSA SECRETATRIAT, LAGOS | term 1    | 2020/2021    | SEPTEMBE | R WEEK 11                                                                                                    | MATHEMATICS  | LMCI/2021/SSS1/MATHEMATICS-1 | Simple Equations and Variation        | LAGOS STATE | SSS1     | Simple Ec maths.jpg             |            |
| 13    | LMCI     | ALAUSA SECRETATRIAT, LAGOS | term 1    | 2020/2021    | SEPTEMBE | R WEEK 1                                                                                                    | CHEMISTRY    | LMCI/2021/SSS1/CHEMISTRY-1   | introduction to chemistry             | LAGOS STATE | SSS1     | introduct maths.jpg             |            |
| 14    | LMCI     | ALAUSA SECRETATRIAT, LAGOS | term 1    | 2020/2021    | SEPTEMBE | R WEEK 2                                                                                                    | CHEMISTRY    | LMCI/2021/SSS1/CHEMISTRY-1   | chemical industries                   | LAGOS STATE | SSS1     | chemical maths.jpg              |            |
| 15    | LMCI     | ALAUSA SECRETATRIAT, LAGOS | term 1    | 2020/2021    | SEPTEMBE | R WEEK 3                                                                                                    | CHEMISTRY    | LMCI/2021/SSS1/CHEMISTRY-1   | atoms and molecules                   | LAGOS STATE | SSS1     | atoms an maths.jpg              |            |
| 16    | LMCI     | ALAUSA SECRETATRIAT, LAGOS | term 1    | 2020/2021    | SEPTEMBE | R WEEK 4                                                                                                    | CHEMISTRY    | LMCI/2021/SSS1/CHEMISTRY-1   | physical and chemical changes         | LAGOS STATE | SSS1     | physical a maths.jpg            |            |
| 17    | LMCI     | ALAUSA SECRETATRIAT, LAGOS | term 1    | 2020/2021    | SEPTEMBE | R WEEK 5                                                                                                    | CHEMISTRY    | LMCI/2021/SSS1/CHEMISTRY-1   | electronic configuration              | LAGOS STATE | SSS1     | electronic maths.jpg            |            |
| 18    | LMCI     | ALAUSA SECRETATRIAT, LAGOS | term 1    | 2020/2021    | SEPTEMBE | R WEEK 6                                                                                                    | CHEMISTRY    | LMCI/2021/SSS1/CHEMISTRY-1   | relative atomic molecule              | LAGOS STATE | SSS1     | relative a maths.jpg            |            |
| 19    | LMCI     | ALAUSA SECRETATRIAT, LAGOS | term 1    | 2020/2021    | SEPTEMBE | R WEEK 7                                                                                                    | CHEMISTRY    | LMCI/2021/SSS1/CHEMISTRY-1   | atomic mars/number                    | LAGOS STATE | SSS1     | atomic m maths.jpg              |            |
| 20    | LMCI     | ALAUSA SECRETATRIAT, LAGOS | term 1    | 2020/2021    | SEPTEMBE | R WEEK 8                                                                                                    | CHEMISTRY    | LMCI/2021/SSS1/CHEMISTRY-1   | chemical symbol                       | LAGOS STATE | SSS1     | chemical maths.jpg              |            |
| 21    | LMCI     | ALAUSA SECRETATRIAT, LAGOS | term 1    | 2020/2021    | SEPTEMBE | R WEEK 9                                                                                                    | CHEMISTRY    | LMCI/2021/SSS1/CHEMISTRY-1   | chemical equation                     | LAGOS STATE | SSS1     | chemical maths.jpg              |            |
| 22    | LMCI     | ALAUSA SECRETATRIAT, LAGOS | term 1    | 2020/2021    | SEPTEMBE | R WEEK 10                                                                                                    | CHEMISTRY    | LMCI/2021/SSS1/CHEMISTRY-1   | empirical/molecular formula           | LAGOS STATE | SSS1     | empirical maths.jpg             |            |
| 23    | LMCI     | ALAUSA SECRETATRIAT, LAGOS | term 1    | 2020/2021    | SEPTEMBE | R WEEK 11                                                                                                    | CHEMISTRY    | LMCI/2021/SSS1/CHEMISTRY-1   | chemical laws/examination             | LAGOS STATE | SSS1     | chemical maths.jpg              |            |
| 24    | LMCI     | ALAUSA SECRETATRIAT, LAGOS | term 1    | 2020/2021    | SEPTEMBE | R WEEK 1                                                                                                    | PHYSICS      | LMCI/2021/SSS1/PHYSICS-1     | Introduction to physics               | LAGOS STATE | SSS1     | Introduct maths.jpg             |            |
| 25    | LMCI     | ALAUSA SECRETATRIAT, LAGOS | term 1    | 2020/2021    | SEPTEMBE | R WEEK 2                                                                                                    | PHYSICS      | LMCI/2021/SSS1/PHYSICS-1     | Work, Energy and Power                | LAGOS STATE | SSS1     | Work, En maths.jpg              |            |
| 26    | LMCI     | ALAUSA SECRETATRIAT, LAGOS | term 1    | 2020/2021    | SEPTEMBE | R WEEK 3                                                                                                    | PHYSICS      | LMCI/2021/SSS1/PHYSICS-1     | Derived and Fundamental Quantiti      | LAGOS STATE | SSS1     | Derived a government.jpg        |            |
| 27    | LMCI     | ALAUSA SECRETATRIAT, LAGOS | term 1    | 2020/2021    | SEPTEMBE | R WEEK 4                                                                                                    | PHYSICS      | LMCI/2021/SSS1/PHYSICS-1     | Time                                  | LAGOS STATE | SSS1     | Time government.jpg             |            |
| 28    | LMCI     | ALAUSA SECRETATRIAT, LAGOS | term 1    | 2020/2021    | SEPTEMBE | R WEEK 5                                                                                                    | PHYSICS      | LMCI/2021/SSS1/PHYSICS-1     | Friction and Motion                   | LAGOS STATE | 5551     | Friction a government.jpg       |            |
| 29    | LMCI     | ALAUSA SECRETATRIAT, LAGOS | term 1    | 2020/2021    | SEPTEMBE | R WEEK 6                                                                                                    | PHYSICS      | LMCI/2021/SSS1/PHYSICS-1     | Position                              | LAGOS STATE | SSS1     | Position government.jpg         |            |
| 30    | LMCI     | ALAUSA SECRETATRIAT, LAGOS | term 1    | 2020/2021    | SEPTEMBE | R WEEK 7                                                                                                    | PHYSICS      | LMCI/2021/SSS1/PHYSICS-1     | Rectilinear Acceleration              | LAGOS STATE | SSS1     | Rectilinea government.jpg       |            |
| 31    | LMCI     | ALAUSA SECRETATRIAT, LAGOS | term 1    | 2020/2021    | SEPTEMBE | R WEEK 8                                                                                                    | PHYSICS      | LMCI/2021/SSS1/PHYSICS-1     | Upthrust and Archimedes's princip     | LAGOS STATE | SSS1     | Upthrust government.jpg         |            |
| 32    | LMCI     | ALAUSA SECRETATRIAT, LAGOS | term 1    | 2020/2021    | SEPTEMBE | R WEEK 9                                                                                                    | PHYSICS      | LMCI/2021/SSS1/PHYSICS-1     | Work, Energy and Power                | LAGOS STATE | SSS1     | Work, En government.jpg         |            |
| 33    | LMCI     | ALAUSA SECRETATRIAT, LAGOS | term 1    | 2020/2021    | SEPTEMBE | R WEEK 10                                                                                                    | PHYSICS      | LMCI/2021/SSS1/PHYSICS-1     | Viscocity                             | LAGOS STATE | SSS1     | Viscocity government.jpg        |            |
| 34    | LMCI     | ALAUSA SECRETATRIAT, LAGOS | term 1    | 2020/2021    | SEPTEMBE | R WEEK 11                                                                                                    | PHYSICS      | LMCI/2021/SSS1/PHYSICS-1     | Field Concept and types of Field      | LAGOS STATE | SSS1     | Field Con government.jpg        |            |
| 35    | LMCI     | ALAUSA SECRETATRIAT, LAGOS | term 1    | 2020/2021    | SEPTEMBE | R WEEK 1                                                                                                    | ECONOMICS    | LMCI/2021/SSS1/ECONOMICS-1   | Introduction to Economics             | LAGOS STATE | SSS1     | Introduct government.jpg        |            |
| 36    | LMCI     | ALAUSA SECRETATRIAT, LAGOS | term 1    | 2020/2021    | SEPTEMBE | R WEEK 2                                                                                                    | ECONOMICS    | LMCI/2021/SSS1/ECONOMICS-1   | Economics as a science, art or socia  | LAGOS STATE | SS\$1    | Economic government.jpg         |            |
| 37    | LMCI     | ALAUSA SECRETATRIAT, LAGOS | term 1    | 2020/2021    | SEPTEMBE | R WEEK 3                                                                                                    | ECONOMICS    | LMCI/2021/SSS1/ECONOMICS-1   | Basic concept in Economics            | LAGOS STATE | SSS1     | Basic con government.jpg        |            |
| 381   | LMCI     | ALAUSA SECRETATRIAT. LAGOS | term 1    | 2020/2021    | SEPTEMBE | R WEEK 4                                                                                                    | ECONOMICS    | LMCI/2021/SSS1/ECONOMICS-1   | Importance to opportunity cost        | LAGOS STATE | SSS1     | Importan government.ipg         |            |
|       | Sheet    | H +                        |           |              |          |                                                                                                    |              |                              |                                       |             |          |                                 |            |
| Ready | 1        |                            |           |              |          |                                                                                                    |              |                              | Coun                                  | t: 845 📖    |          | + 10                            | 0%         |

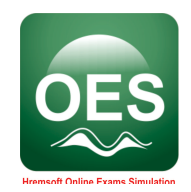

From the spreadsheet above, below are the header's requirement

- SCHOOL NAME: Write the name of your school e.g. Crown Memorial College.
- ADDRESS: Write the address of your school e.g. Plot 22, Adetokunbo Ademola Street, Wuse II, Abuja, Nigeria.
- TERM: Write the term the Scheme of work is intended for e.g. Term 1.
- SESSION/YEAR: Write the Session/year the Scheme of work is intended for e.g. 2019/2020.
- MONTH: Write the Month the Scheme of work is intended for e.g. October.
- WEEK: Write the Week the Scheme of work is intended for e.g. week 1.
- SUBJECT NAME: Write the Name of the Subject e.g. Mathematics.
- SUBJECT CODE: Write the Subject Code e.g. Mat112.
- TOPIC: Write the topic intended to be treated on this Subject e.g. Numerical Analysis.
- TEACHER: Mr Ajayi Emeka Tukur.
- CLASS LEVEL: write the Class/Level this Scheme of Work is intended for e.g. SSS 2.
- TOPIC INTRODUCTION: Write the topic intended to be treated on this Subject e.g. Numerical Analysis.
- Subjectpic: add the picture of each subject to this column e.g. maths.jpg

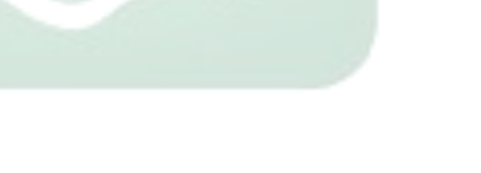

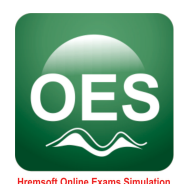

5. Click **Choose file**, to choose the filled prototype.

|                                                                                                    |             | h                                                                                                    |                                                                                                    | <b>A</b> :                                                                                                    | applications.                                                                                                    | oes.com.ng                                                                                                    |                                                                                                    | C C                                                                                                    |            | 6                              | ð |
|----------------------------------------------------------------------------------------------------|-------------|----------------------------------------------------------------------------------------------------|----------------------------------------------------------------------------------------------------|----------------------------------------------------------------------------------------------------|----------------------------------------------------------------------------------------------------|----------------------------------------------------------------------------------------------------|----------------------------------------------------------------------------------------------------|----------------------------------------------------------------------------------------------------|------------|--------------------------------|---|
| Apple iClo                                                                                                    | oud Google  | Yahoo Bing                                                                                                    | Wikipedia Fac                                                                                                    | ebook Twitt                                                                                                    | er LinkedIn                                                                                                    | The Weather C                                                                                                    | hannel Yelp TripAdvi:                                                                                                    | sor BBC Microsoft ExI                                                                                                    | nos)   Ude | emy                            |   |
| (13) WhatsApp                                                                                                    | Inbox (3,   | 737) - ralph.suinn                                                                                                    | er@googlemail                                                                                                    | Welcom                                                                                                    | e To   School A                                                                                                    | Assessment - Appl                                                                                                    | Welcome To   Sci                                                                                                    | nool Assessment - App                                                                                                    |            | Abdul   OES Meet               | - |
| Redefining Education<br>The Excellent Performance OES - Online                                                                                | Education S | ystem                                                                                                    |                                                                                                    |                                                                                                    |                                                                                                    |                                                                                                    |                                                                                                    | ٠                                                                                                    | <b>P</b>   | OES<br>Inline Education System |   |
| Jser                                                                                                    |             | Clipboard                                                                                                    | 5 F0                                                                                                    | et 5                                                                                                    | Alig                                                                                                    | priment G                                                                                                    | Number G                                                                                                    | Styles Cells                                                                                                    |            |                                |   |
| Name: Ralph Suinner<br>Email: ralphsuinner@gmail.com<br>Role: Administrator, Class: SS1<br>MAIN NAVIGATION<br>Attendance<br>OES-No: OES481317 | ~           | A         A           L         scho           Z         MUS           B         MUS           S         MUS           S         MUS           B         MUS           B <td< th=""><th>C D     Olnar address term     db ogunnt term     db ogunnt     db ogunnt     db ogunnter     db ogunnt     db ogunnt</th><th>E<br/>sessionyear<br/>2019/2020<br/>2019/2020<br/>2019/2020<br/>2019/2020<br/>2019/2020<br/>2019/2020<br/>2019/2020<br/>2019/2020<br/>2019/2020<br/>2019/2020<br/>2019/2020<br/>2019/2020</th><th>F G<br/>month week<br/>week 1<br/>week 2<br/>week 3<br/>week 4<br/>week 7<br/>week 8<br/>week 7<br/>week 1<br/>week 1<br/>week 1<br/>week 1</th><th>H<br/>subjectname<br/>MATHEMATICS<br/>MATHEMATICS<br/>MATHEMATICS<br/>MATHEMATICS<br/>MATHEMATICS<br/>MATHEMATICS<br/>MATHEMATICS<br/>MATHEMATICS<br/>MATHEMATICS<br/>MATHEMATICS<br/>ENDISH LIANGUAGE<br/>ENDISH LIANGUAGE</th><th>1<br/>subjectcode<br/>MUS203016PFY1PR11.MAT<br/>MUS203016PFY1PR11.MAT<br/>MUS20316PFY1PR11.MAT<br/>MUS20316PFY1PR11.MAT<br/>MUS20316PFY1PR11.MAT<br/>MUS20316PFY1PR11.MAT<br/>MUS20316PFY1PR11.MAT<br/>MUS20316PFY1PR11.MAT<br/>MUS20316PFY1PR11.MAT<br/>MUS20316PFY1PR11.MAT<br/>MUS20316PFY1PR11.MAT<br/>MUS20316PFY1PR11.MAT</th><th>J K L<br/>TOPIC teacher Andreas Formay J<br/>Addition Informe Primary J<br/>Addition Informe Primary J<br/>Addition Informe Primary J<br/>Addition Informe Primary J<br/>Addition Informe Primary J<br/>Sufface Informe Primary J<br/>Sufface Informe Primary J<br/>Sufface Informe Primary J<br/>Sufface Informe Primary J<br/>Sufface Informe Primary J<br/>Sufface Informe Primary J<br/>Sufface Informe Primary J<br/>Sufface Informe Primary J<br/>Sufface Primary Sufface Primary Su</th><th>M</th><th></th><th></th></td<> | C D     Olnar address term     db ogunnt term     db ogunnt     db ogunnt     db ogunnter     db ogunnt     db ogunnt | E<br>sessionyear<br>2019/2020<br>2019/2020<br>2019/2020<br>2019/2020<br>2019/2020<br>2019/2020<br>2019/2020<br>2019/2020<br>2019/2020<br>2019/2020<br>2019/2020<br>2019/2020 | F G<br>month week<br>week 1<br>week 2<br>week 3<br>week 4<br>week 7<br>week 8<br>week 7<br>week 1<br>week 1<br>week 1<br>week 1 | H<br>subjectname<br>MATHEMATICS<br>MATHEMATICS<br>MATHEMATICS<br>MATHEMATICS<br>MATHEMATICS<br>MATHEMATICS<br>MATHEMATICS<br>MATHEMATICS<br>MATHEMATICS<br>MATHEMATICS<br>ENDISH LIANGUAGE<br>ENDISH LIANGUAGE | 1<br>subjectcode<br>MUS203016PFY1PR11.MAT<br>MUS203016PFY1PR11.MAT<br>MUS20316PFY1PR11.MAT<br>MUS20316PFY1PR11.MAT<br>MUS20316PFY1PR11.MAT<br>MUS20316PFY1PR11.MAT<br>MUS20316PFY1PR11.MAT<br>MUS20316PFY1PR11.MAT<br>MUS20316PFY1PR11.MAT<br>MUS20316PFY1PR11.MAT<br>MUS20316PFY1PR11.MAT<br>MUS20316PFY1PR11.MAT | J K L<br>TOPIC teacher Andreas Formay J<br>Addition Informe Primary J<br>Addition Informe Primary J<br>Addition Informe Primary J<br>Addition Informe Primary J<br>Addition Informe Primary J<br>Sufface Informe Primary J<br>Sufface Informe Primary J<br>Sufface Informe Primary J<br>Sufface Informe Primary J<br>Sufface Informe Primary J<br>Sufface Informe Primary J<br>Sufface Informe Primary J<br>Sufface Informe Primary J<br>Sufface Primary Sufface Primary Su | M          |                                |   |
| About OES Best Brains     Performance Management System                                                                                       | em †        | Click here t                                                                                                    | d School                                                                                                    | Choose File                                                                                                    | lease, dowr<br>no file selei<br>selected                                                                                        | nload it. Find an                                                                                                    | d replace with your a                                                                                                    | cronym if the subjects a                                                                                                    | nd topic   | s suits your school.           |   |
| School Managment                                                                                                    | +           |                                                                                                    |                                                                                                    | _                                                                                                    |                                                                                                    |                                                                                                    |                                                                                                    |                                                                                                    |            |                                |   |
| E-Library Managment                                                                                                    | +           |                                                                                                    | U                                                                                                    | pload Schoo                                                                                                    | I Scheme                                                                                                    |                                                                                                    |                                                                                                    |                                                                                                    |            |                                |   |
| Test Managment                                                                                                    | +           |                                                                                                    |                                                                                                    |                                                                                                    |                                                                                                    |                                                                                                    |                                                                                                    |                                                                                                    |            |                                | - |
| Upload Academics Details                                                                                                    | +           | Print Doc                                                                                                    |                                                                                                    |                                                                                                    |                                                                                                    |                                                                                                    |                                                                                                    |                                                                                                    |            |                                |   |
|                                                                                                    |             | Subject                                                                                                    | _ist Manage                                                                                                    | ement Ma                                                                                                    | anual: Thi                                                                                                    | s is where S                                                                                                    | ubject Key is obt                                                                                                    | ained.                                                                                                    |            |                                | : |
| © 2017 - 2020 OES Suit - Hremsoft OES.<br>Version: 2.3.0                                                                                      |             | Filter By Su<br>Search                                                                                                    | bject:                                                                                                    |                                                                                                    |                                                                                                    |                                                                                                    |                                                                                                    |                                                                                                    |            |                                |   |
|                                                                                                    |             |                                                                                                    |                                                                                                    |                                                                                                    |                                                                                                    |                                                                                                    |                                                                                                    |                                                                                                    |            |                                |   |

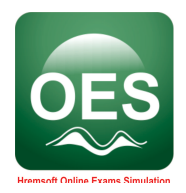

6. Click **Upload School Scheme** to upload the scheme of work.

|                                                                                                    | f                | R                                                                                                    | 🔒 applicatio                                                                                                    | ns.oes.com.ng                                                                                                    |                                                                                                    | C G                                                                                                    | • Å Ø                              |
|----------------------------------------------------------------------------------------------------|------------------|----------------------------------------------------------------------------------------------------|----------------------------------------------------------------------------------------------------|----------------------------------------------------------------------------------------------------|----------------------------------------------------------------------------------------------------|----------------------------------------------------------------------------------------------------|------------------------------------|
| IIII Apple iClou                                                                                                    | id Google Yaho   | oo Bing Wikipedia Facel                                                                                                    | book Twitter Linke                                                                                                    | din The Weather Ch                                                                                                    | annel Yelp TripAdvis                                                                                                    | or BBC Microsoft Ex                                                                                                    | mos)   Udemy                       |
| (13) WhatsApp                                                                                                    | Inbox (3,737) -  | ralph.suinner@googlemail                                                                                                    | Welcome To   Scho                                                                                                    | ol Assessment - Appli                                                                                                    | Welcome To   Sch                                                                                                    | ool Assessment - App                                                                                                    | Abdul   OES Meet 🛛 🔳 4 🛛 +         |
| TM<br>Red Excellent Performance OES - Online E                                                                                                    | Education System | n                                                                                                    |                                                                                                    |                                                                                                    |                                                                                                    | ٠                                                                                                    | Online Education System            |
| Jser                                                                                                    |                  | Clipboard rs Font                                                                                                    | t 6                                                                                                    | Alignment G                                                                                                    | Number 12                                                                                                    | Styles Cells                                                                                                    | -                                  |
|                                                                                                    | PI               | 19 • × ✓ f <sub>x</sub>                                                                                                    |                                                                                                    |                                                                                                    |                                                                                                    |                                                                                                    |                                    |
| Name: Ralph Suinner<br>Email: ralphsuinner@gmail.com<br>Role: Administrator, Class: SS1<br>MAIN AVSIGATION<br>Attendance<br>DES-No: OES481317<br>Sout OES Best Brains |                  | A B C D<br>schooland address term<br>MUS 60 Ogunnitems<br>MUS 60 Ogunnitems | E         F           2013/2020         www           2013/2020         www           Tototype. Please, dot | G H<br>subjectame<br>kt subjectame<br>kt Mattewartics<br>kt Mattewartics<br>k | зифетока<br>высото в ругурат. Мат<br>и изголов ругурат. Мат<br>и изголов ругурат. Мат<br>и и изголов ругурат. Мат<br>и и изголов ругурат. Мат<br>и и и и и и и и и и и и и и и и и и и | j k k active AmClass<br>INTERODUCI InfoRma Primary<br>MULTING Control InfoRma Primary<br>DOVISON InfoRma Primary<br>DOVISON InfoRma Primary<br>ADDITION (InfoRma Primary<br>ADDITION (InfoRma Primary<br>ADDITION (InfoRma Primary<br>ADDITION (InfoRma Primary<br>REVISON InfoRma Primary<br>REVISON InfoRma Primary<br>REVISON InfoRma Primary<br>REVISON InfoRma Primary<br>REVISON InfoRma Primary<br>REVISON InfoRma Primary<br>REVISON InfoRma Primary<br>REVISON InfoRma Primary<br>REVISON InfoRma Primary<br>REVISON InfoRma Primary<br>REVISON INFORMATION Primary<br>REVISON INFORMATION Primary<br>REVISON INFORMATION Primary<br>REVISON INFORMATION PRIMARY<br>REVISON INFORMATION PRIMARY | M<br>Ind topics suits your school. |
| Performance Management Syste                                                                                                    | <b>m</b> †       | Upload School Scheme                                                                                                    | Choose File no file selected                                                                                                    | elected                                                                                                    |                                                                                                    |                                                                                                    |                                    |
| School Managment                                                                                                    | +                |                                                                                                    |                                                                                                    |                                                                                                    |                                                                                                    |                                                                                                    |                                    |
| E-Library Managment                                                                                                    | +                | Up                                                                                                    | load School Scheme                                                                                                    | >                                                                                                    |                                                                                                    |                                                                                                    |                                    |
| Test Managment                                                                                                    | +                |                                                                                                    |                                                                                                    | _                                                                                                    |                                                                                                    |                                                                                                    |                                    |
| Upload Academics Details                                                                                                    | + Pri            | nt Doc                                                                                                    |                                                                                                    |                                                                                                    |                                                                                                    |                                                                                                    |                                    |
|                                                                                                    | S                | Subject List Manage                                                                                                    | ment Manual: 1                                                                                                    | his is where S                                                                                                    | ubject Key is obt                                                                                                    | ained.                                                                                                    | :                                  |
| © 2017 - 2020 OES Suit - Hremsoft OES.<br>Version: 2.3.0                                                                                                    | F                | Filter By Subject:<br>Search                                                                                                    |                                                                                                    |                                                                                                    |                                                                                                    |                                                                                                    |                                    |
|                                                                                                    |                  |                                                                                                    |                                                                                                    |                                                                                                    |                                                                                                    |                                                                                                    |                                    |

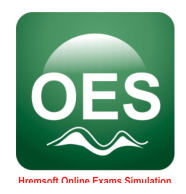

#### 2.1.3 Steps to Create Students

1. Click Performance Management System on the left of main screen.

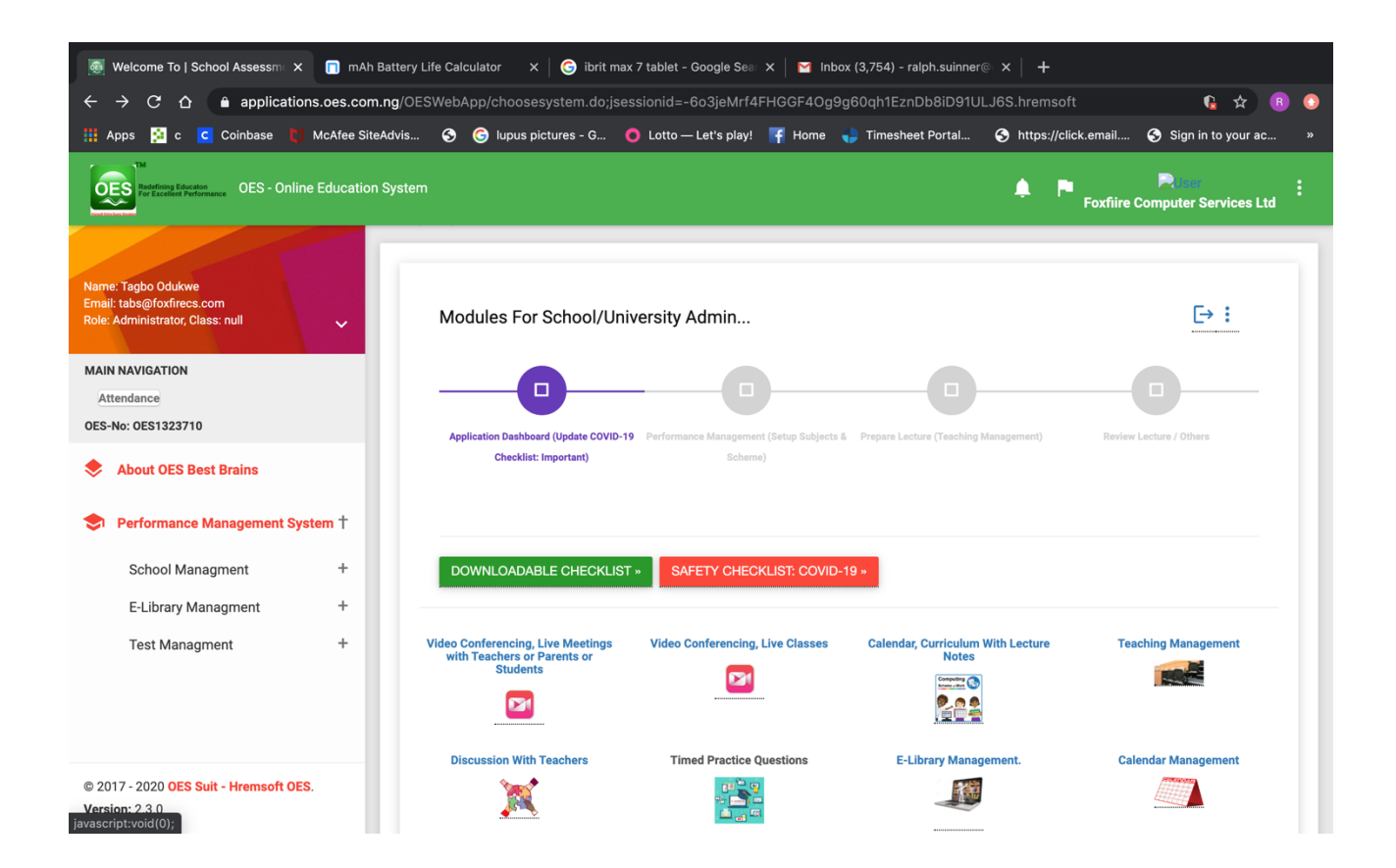

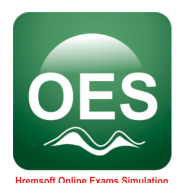

2. Click Create User under School Management menu.

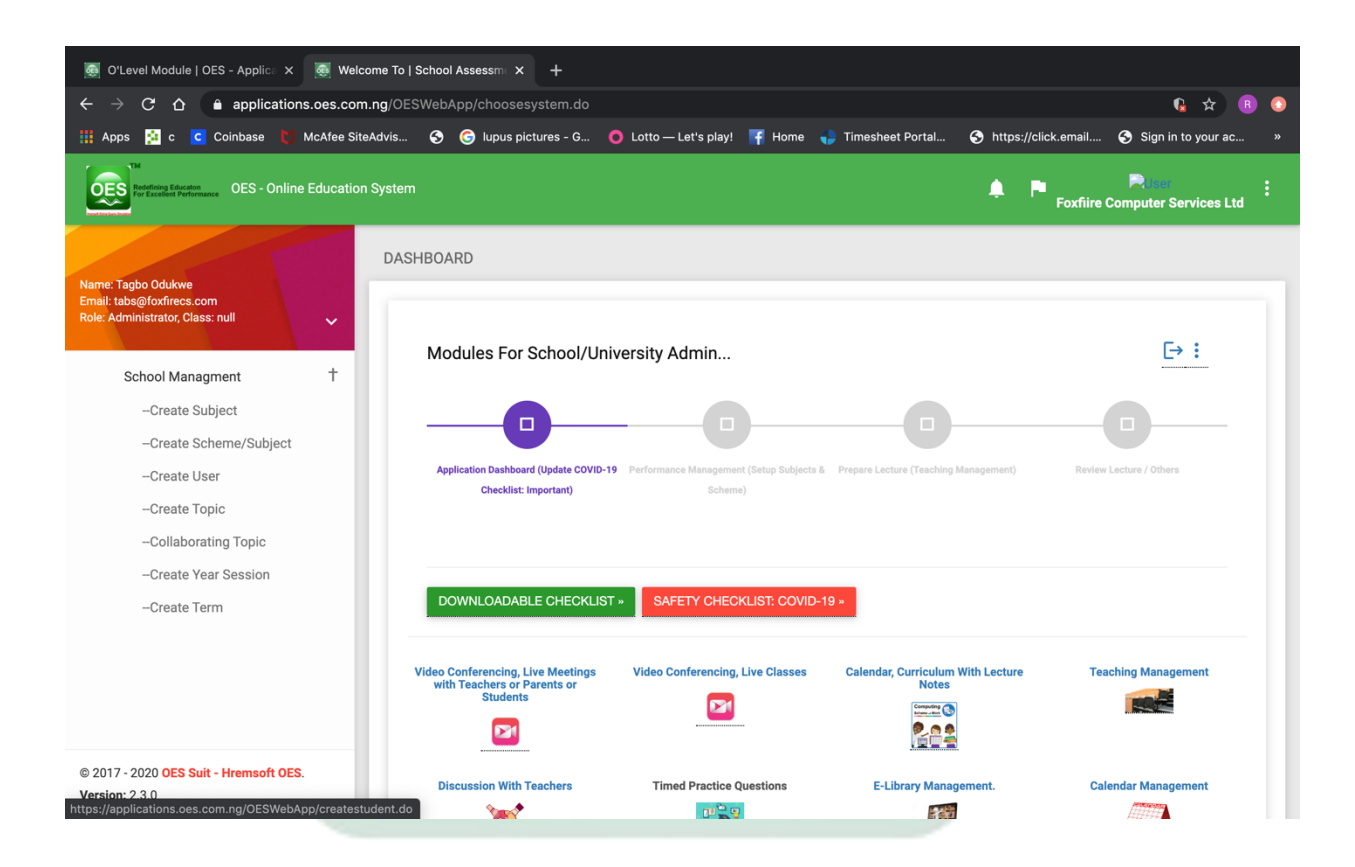

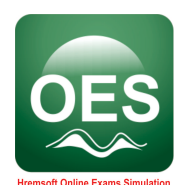

3. Click the link Please, download the Users' template here, to download the templet.

| 👼 Welcome To   School Assessmi 🗙 🛛 👼 We                                               | icome To   School Assessm: × +                                                                                                    |   |
|---------------------------------------------------------------------------------------|----------------------------------------------------------------------------------------------------|---|
| $\leftarrow$ $\rightarrow$ $C$ $\triangle$ $\Rightarrow$ applications.oes.co          | m.ng/OESWebApp/createstudent.do                                                                                                    | • |
| 🏥 Apps 🙀 c 🔽 Coinbase 関 McAfee S                                                      | iteAdvis 🧿 🌀 lupus pictures - G 🧿 Lotto — Let's play! 🌾 Home ݷ Timesheet Portal 🔗 https://click.email 🔇 Sign in to your ac                                     |   |
| The Redefining Education OES - Online Education                                       | on System                                                                                                    |   |
|                                                                                       | ALL USERS / STUDENT MANAGEMENT                                                                                                    |   |
| Name: Tagbo Odukwe<br>Email: tabs@foxfirees.com<br>Role: Administrator, Class: null ✓ | Please, download the Users' template here                                                                                                    |   |
| MAIN NAVIGATION                                                                       | Upload All Users Choose file No file chosen                                                                                                    |   |
| Attendance                                                                            |                                                                                                    |   |
| OES-No: 0ES1323710                                                                    |                                                                                                    |   |
| About OES Best Brains                                                                 | Upload School Users                                                                                                    |   |
| Performance Management System †                                                       | Create User :                                                                                                    |   |
| School Managment +                                                                    |                                                                                                    |   |
| E-Library Managment +                                                                 | User's Information Registration                                                                                                    |   |
|                                                                                       | All Information on this Interface is important. However, you can choose to leave out your parent and instructor email address.                                 |   |
|                                                                                       | All Information on this Interface is important.                                                                                                    |   |
|                                                                                       | *Last Name:                                                                                                    |   |
| © 2017 - 2020 OES Suit - Hremsoft OES.                                                | It is advisable to enter your email or someone email<br>Guardian Email:<br>Close to you here. If you lose your password, you can<br>use this email to find it. |   |
| Version: 2.3.0                                                                        | Instructor Email: Click Here To Assign Teachers To Receive Emails For                                                                                          |   |

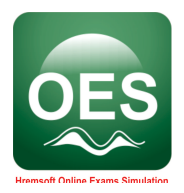

4. Fill the downloaded template.

| ome  | Insert                  | Page Layout   | Formulas <u>Data</u>     | Review       | View        | cor                         | nact foxi | nrecs   |         |                       |                         |                    | Q.                          | Search Shee |            | C            | )• |
|------|-------------------------|---------------|--------------------------|--------------|-------------|-----------------------------|-----------|---------|---------|-----------------------|-------------------------|--------------------|-----------------------------|-------------|------------|--------------|----|
|      | Cali                    | ibri (Body) 🔹 | 11 • A- A-               | = = =        | **          | 🕞 Wrap Text                 |           | General |         | •                     | •                       | <b>-</b>           | <b>-</b>                    | Insert *    | Σ· Α<br>Z  | ۳.           |    |
| ste  | <b>₿</b>                | I <u>U</u>    |                          | = = =        | ◆∃ ◆∃       | \leftrightarrow Merge & Cer | nter 🔻    | 3 • %   | )       | .0 .00<br>00 .00<br>F | onditional<br>ormatting | Format<br>as Table | Cell<br>Styles              | Format *    | ✓ So<br>Fi | rt &<br>Iter |    |
|      | \$ × ~                  | $f_X$         |                          |              |             |                             |           |         |         |                       |                         |                    |                             |             |            |              |    |
| Α    | В                       | С             | D                        | E            | F           | G                           | н         | 1       | J       | К                     | L                       | М                  | N                           | 0           | Р          | Q            |    |
| /N   | FIRST NAME              | LAST NAME     | E-MAIL                   | PHONE NUMBER | School      | School Name                 | Acronyr   | n State | COUNTRY | DATE OF BIRT          | H SEX                   | AGE                | USERNAME                    | PASSWORD    |            |              |    |
|      | 1 abdulsalam            | suleiman      | abdulsalam@foxfirecs.com | 08030458035  | FCS Teacher | School of Science           | FCS       | FCT     | NIGERIA | 13/02/199             | 5 Male                  |                    | 29 abdulsalam1              | sule1       |            |              |    |
|      | 2 abubakar<br>3 ifeanvi | sani          | ifeami@foxfirecs.com     | 08072855378  | FCS Teacher | School of Science           | FCS       | FCT     | NIGERIA | 19/05/199             | 9 Male                  |                    | 23 abubakari<br>28 ifeanvil | sani1       |            |              |    |
|      | 4 uro                   | kalu          | upo@foxfirecs.com        | 08025635378  | FCS Teacher | School of Science           | FCS       | FCT     | NIGERIA | 02/05/198             | 1 Male                  |                    | 40 ueo1                     | kalu1       |            |              |    |
|      | 5 blesing               | john          | blessing@foxfirecs.com   | 08022835378  | FCS Student | School of Science           | FCS       | FCT     | NIGERIA | 23/12/200             | 8 Female                |                    | 12 KDJY7392KW               | 37DR83JD    |            |              |    |
|      |                         |               |                          | 1            |             |                             |           |         |         |                       |                         |                    |                             |             |            |              |    |
|      |                         |               |                          |              |             |                             |           |         |         |                       |                         |                    |                             |             |            |              |    |
|      |                         |               |                          |              |             |                             |           |         |         |                       |                         |                    |                             |             |            |              |    |
|      |                         |               |                          |              |             |                             |           |         |         |                       |                         |                    |                             |             |            |              |    |
|      |                         |               |                          |              |             |                             |           | _       |         |                       |                         |                    |                             |             |            |              |    |
|      |                         |               |                          |              |             |                             |           | _       |         |                       |                         |                    |                             |             |            |              |    |
|      |                         |               |                          |              |             |                             |           |         |         |                       |                         |                    |                             |             |            |              |    |
|      |                         |               |                          |              |             |                             |           |         |         |                       |                         |                    |                             |             |            |              |    |
|      |                         |               |                          |              |             |                             |           |         |         |                       |                         |                    |                             |             |            |              |    |
|      |                         |               |                          |              |             |                             |           |         |         |                       |                         |                    |                             |             |            |              |    |
|      |                         |               |                          |              |             |                             |           |         |         |                       |                         |                    |                             |             |            |              |    |
|      |                         |               |                          |              |             |                             |           |         |         |                       |                         |                    |                             |             |            |              |    |
|      |                         |               |                          |              |             |                             |           |         |         |                       |                         |                    |                             |             |            |              |    |
|      |                         |               |                          |              |             |                             |           |         |         |                       |                         |                    |                             |             |            |              |    |
|      |                         |               |                          |              |             |                             |           |         |         |                       |                         |                    |                             |             |            |              |    |
|      |                         |               |                          |              |             |                             |           |         |         |                       |                         |                    |                             |             |            |              |    |
|      |                         |               |                          |              |             |                             |           |         |         |                       |                         |                    |                             |             |            |              |    |
|      |                         |               |                          |              |             |                             |           |         |         |                       |                         |                    |                             |             |            |              |    |
|      |                         |               |                          |              |             |                             |           |         |         |                       |                         |                    |                             |             |            |              |    |
|      |                         |               |                          |              |             |                             |           |         |         |                       |                         |                    |                             |             |            |              |    |
|      |                         |               |                          |              |             |                             |           |         |         |                       |                         |                    |                             |             |            |              |    |
|      |                         |               |                          |              |             |                             |           |         |         |                       | -                       |                    |                             |             |            |              |    |
|      |                         |               |                          |              |             |                             |           |         |         |                       |                         |                    |                             |             |            |              |    |
|      |                         |               |                          |              |             |                             |           |         |         |                       |                         |                    |                             |             |            |              |    |
|      |                         |               |                          |              |             |                             |           |         |         |                       |                         |                    |                             |             |            |              |    |
|      |                         |               |                          |              |             |                             |           |         |         |                       |                         |                    |                             |             |            |              |    |
|      |                         |               |                          |              |             |                             |           |         |         |                       |                         |                    |                             |             |            |              |    |
|      |                         |               |                          |              |             |                             |           |         |         |                       |                         |                    |                             |             |            |              |    |
|      |                         |               |                          |              |             |                             |           |         |         |                       |                         |                    |                             |             |            |              |    |
|      |                         | 01 10 1       |                          |              |             |                             |           |         |         |                       |                         |                    |                             |             |            |              |    |
| ▶ .  | Sheet2                  | Sheet3 +      |                          |              |             |                             |           |         |         |                       |                         |                    |                             |             |            |              |    |
| eadv |                         |               |                          |              |             |                             |           |         |         |                       |                         |                    | <b>III</b>                  | II          | -0         | - + 1        | 10 |
|      |                         |               |                          |              |             |                             |           |         |         |                       |                         |                    |                             |             |            |              |    |
|      |                         |               |                          |              |             |                             |           |         |         |                       |                         |                    |                             |             |            |              |    |
|      |                         |               |                          |              |             |                             |           |         |         |                       |                         |                    |                             |             |            |              |    |

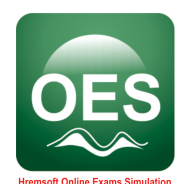

From the spreadsheet above, below are the header's requirement

- FIRST NAME: Write the first name of the user e.g. Kola
- LAST NAME: Write the last name of the user e.g. Frank
- E-MAIL: Write the e-mail address of the user e.g. kolafrank@gmail.com
- PHONE NUMBER: Write the phone number of the user e.g. 08030123456
- School: Write the acronym of the school and the Roll of the user e.g. CMC Student
- School Name: Crown Memorial College
- Acronym: Write your school acronym e.g. CMC
- State: Write the school your name is located e.g. Niger
- COUNTRY: Write the country your school is located e.g. Nigeria
- DATE OF BIRTH: Write the Date of Birth of the user e.g. 25/10/2004
- SEX: Write the gender of the user e.g. Male
- AGE: Write the age of the user e.g. 16
- USERNAME: Write the username you want to create for this user to log in with e.g. kolafrank2004
- PASSWORD: Write the password you want to create for this user to log in with e.g. kolafrank16
- ROLE: write the role you want this user to perform e.g. Student.

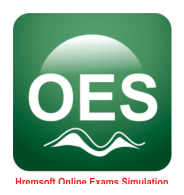

## 5. Click choose file

| 👼 Welcome To   School Assessme 🗙 🛛 👼 Welco                                          | me To   School Assessm × +                                                                                                    |
|-------------------------------------------------------------------------------------|----------------------------------------------------------------------------------------------------|
| $\leftarrow$ $\rightarrow$ C $\triangle$ $\triangleq$ applications.oes.com          | ng/OESWebApp/createstudent.do 🗴 😗 📀                                                                                                    |
| 🏥 Apps 🧕 c 🔽 Coinbase 🚺 McAfee Site                                                 | Advis 🥱 🌀 lupus pictures - G 🌔 Lotto — Let's play! 🌾 Home 🍦 Timesheet Portal 🔇 https://click.email 🔇 Sign in to your ac »                                      |
| CEES Reference Execution<br>Reference Execution OES - Online Education              | System                                                                                                    |
|                                                                                     | ALL USERS / STUDENT MANAGEMENT                                                                                                    |
| Name: Tagbo Odukwe<br>Email: tabs@foxfirecs.com<br>Role: Administrator, Class: null | Please, download the Users' template here                                                                                                    |
| MAIN NAVIGATION                                                                     | Upload All Users                                                                                                    |
| Attendance                                                                          |                                                                                                    |
| OES-No: OES1323710                                                                  | Linhard School Lieure                                                                                                    |
| About OES Best Brains                                                               |                                                                                                    |
|                                                                                     |                                                                                                    |
| Performance Management System †                                                     | Create User                                                                                                    |
| School Managment +                                                                  |                                                                                                    |
| E-Library Managment +                                                               | User's Information Registration                                                                                                    |
|                                                                                     | All Information on this Interface is important. However, you can choose to leave out your parent and instructor email address.                                 |
|                                                                                     | All Information on this Interface is important.                                                                                                    |
|                                                                                     | *Last Name:                                                                                                    |
| © 2017 - 2020 OES Suit - Hremsoft OES.                                              | It is advisable to enter your email or someone email<br>Guardian Email:<br>close to you here. If you lose your password, you can<br>use this email to find it. |
| Version: 2.3.0                                                                      | Instructor Email: Click Here To Assign Teachers To Receive Emails For<br>Subjects                                                                              |

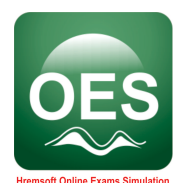

6. Choose the filled template from your computer.

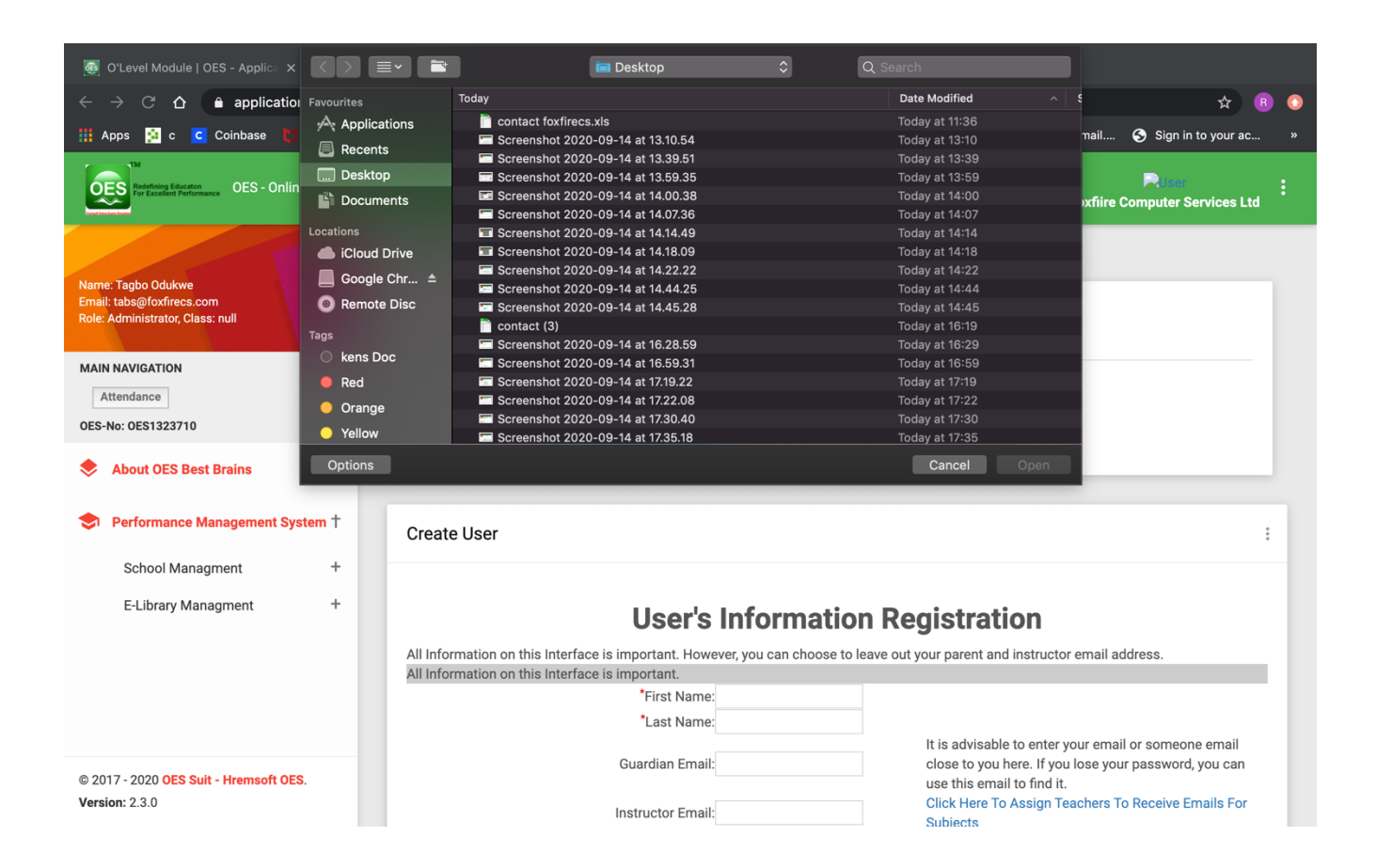

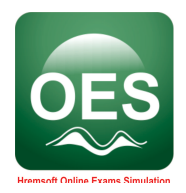

7. Click **Upload School Users** for you to upload your students into OES database.

| 👼 Welcome To   School Assessm 🗙 🔯 Welcom                                            | re To   School Assessm × +                                                                                                    |
|-------------------------------------------------------------------------------------|----------------------------------------------------------------------------------------------------|
| $\leftarrow$ $\rightarrow$ C $\triangle$ $\triangleq$ applications.oes.com.m        | g/OESWebApp/createstudent.do                                                                                                    |
| 🏥 Apps 🙍 c 🔽 Coinbase 🔰 McAfee SiteA                                                | dvis 🧿 🌀 lupus pictures - G 🧿 Lotto — Let's play! 🚏 Home 🍦 Timesheet Portal 🥱 https://click.email 🔇 Sign in to your ac »                                                    |
| OES - Online Education S                                                            | ystem                                                                                                    |
|                                                                                     | ALL USERS / STUDENT MANAGEMENT                                                                                                    |
| Name: Tagbo Odukwe<br>Email: tabs@foxfirecs.com<br>Role: Administrator, Class: null | Please, download the Users' template here                                                                                                    |
| MAIN NAVIGATION                                                                     | Upload All Users Choose file No file chosen                                                                                                    |
| Attendance                                                                          |                                                                                                    |
| OES-No: OES1323710                                                                  | Upload School Users                                                                                                    |
| About OES Best Brains                                                               |                                                                                                    |
| Performance Management System †                                                     | Create User :                                                                                                    |
| School Managment +                                                                  |                                                                                                    |
| E-Library Managment +                                                               | User's Information Registration                                                                                                    |
|                                                                                     | All Information on this Interface is important. However, you can choose to leave out your parent and instructor email address.                                              |
|                                                                                     | All Information on this Interface is important.<br>•First Name:                                                                                                    |
|                                                                                     | *Last Name:                                                                                                    |
| © 2017 - 2020 OES Suit - Hremsoft OES.                                              | It is advisable to enter your email or someone email         Guardian Email:       close to you here. If you lose your password, you can         use this email to find it. |
| Version: 2.3.0                                                                      | Instructor Email: Click Here To Assign Teachers To Receive Emails For Subjects                                                                                              |

at this point, all the students you upload to OES database can log in with their username and password you created for each of them.

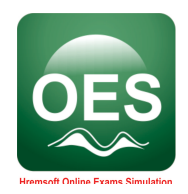

- 2.1.4 Steps to Host a Video Conferencing, Live Meetings with Teachers, Parents or Students.
  - 1. Click Video Conferencing, Live Meetings with Teachers, Parents or Students.

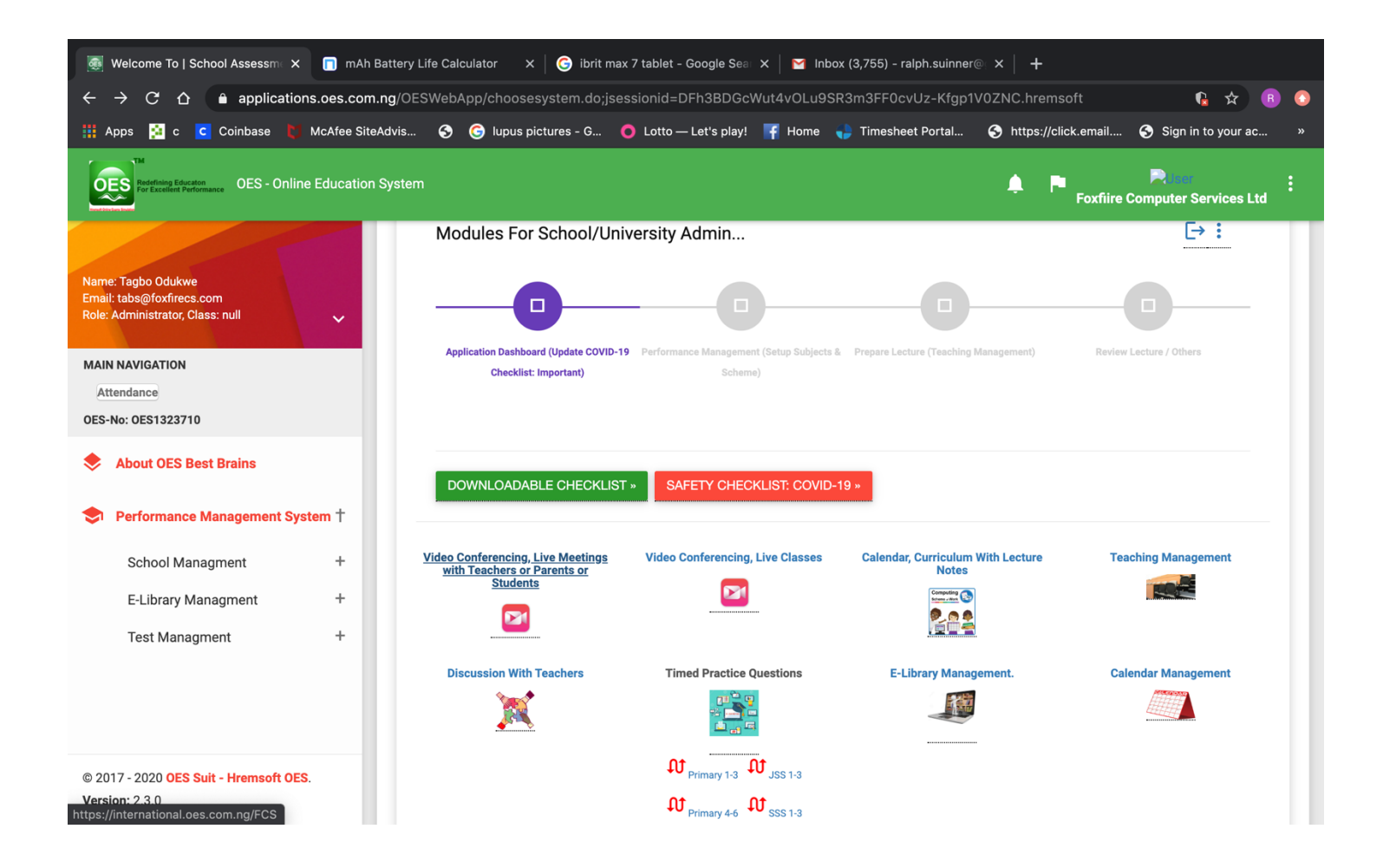

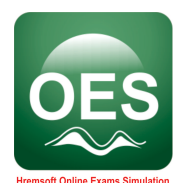

#### 2. Click I am the host.

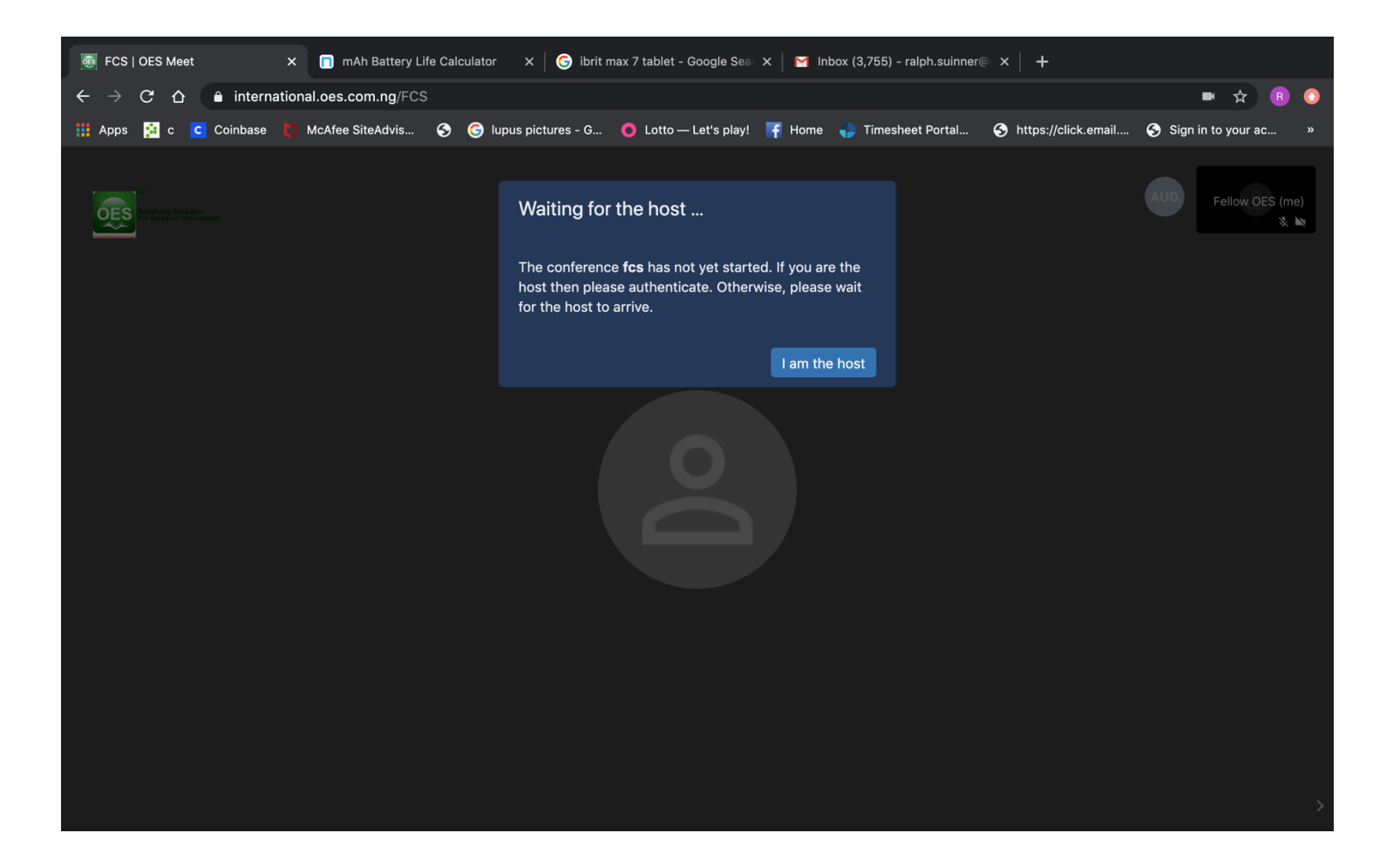

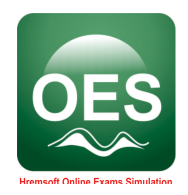

3. Enter your username and user password you received from OES admin and click ok.

| FCS   OES Meet X In mAh Battery Life Calculator                                    | 🗙 🛛 🕝 ibrit max 7 tablet - Google Sea 🗴 🎽 🎦 Inbox (3,755) - ralph.suinner | ® ×   +                                      |
|------------------------------------------------------------------------------------|---------------------------------------------------------------------------|----------------------------------------------|
| $\leftarrow$ $\rightarrow$ C $\triangle$ $rightarrow$ international.oes.com.ng/FCS |                                                                           | 🖿 🛧 🖪 📀                                      |
| 🗰 Apps 📔 c 🖸 Coinbase 🚺 McAfee SiteAdvis 🧿 🎯 lup                                   | us pictures - G 🧿 Lotto — Let's play! 👎 Home 🌎 Timesheet Portal           | S https://click.email S Sign in to your ac » |
|                                                                                    | Password required                                                         | AUD Fellow OES (me)<br>读 Im                  |
|                                                                                    | user password                                                             |                                              |
|                                                                                    | Cancel Ok                                                                 |                                              |
|                                                                                    |                                                                           |                                              |
|                                                                                    |                                                                           |                                              |

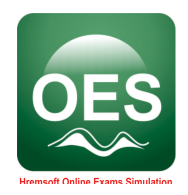

4. Click on **Invite more people** to invite the people you want to have meeting with.

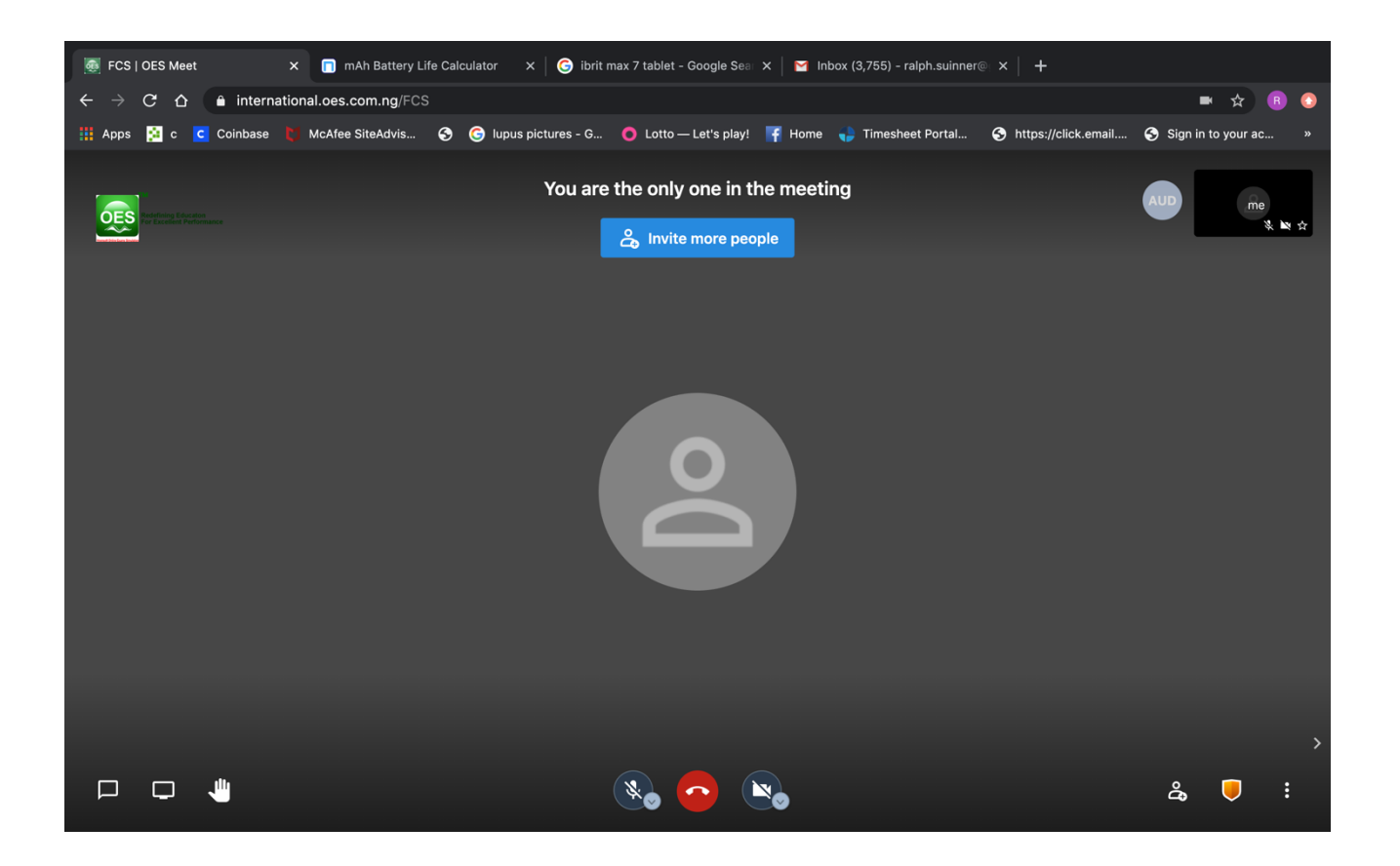

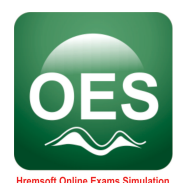

5. Click on the link to copy it.

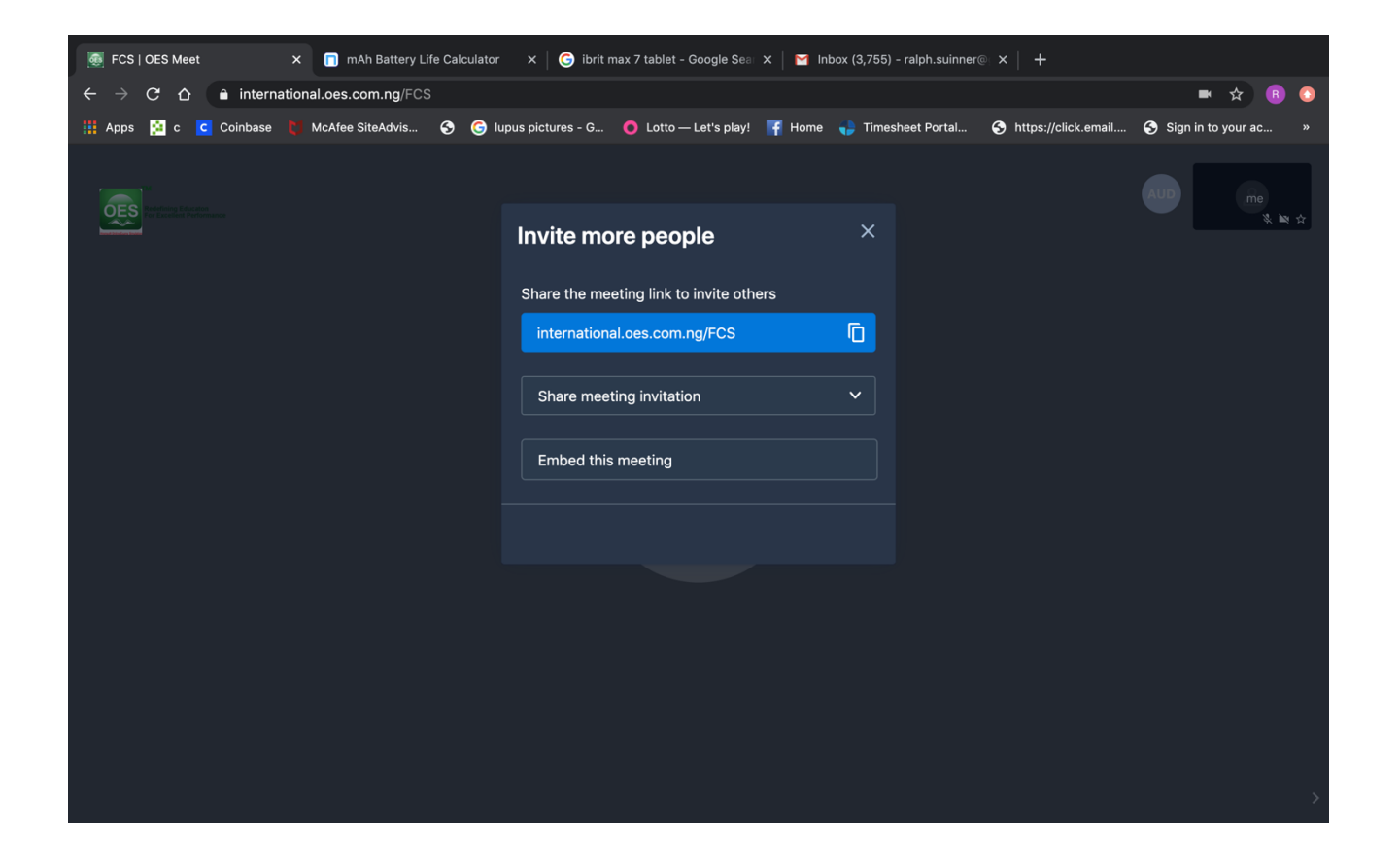

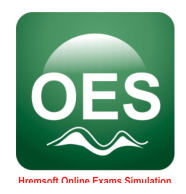

6. Share the copied link to the people you want have meeting with

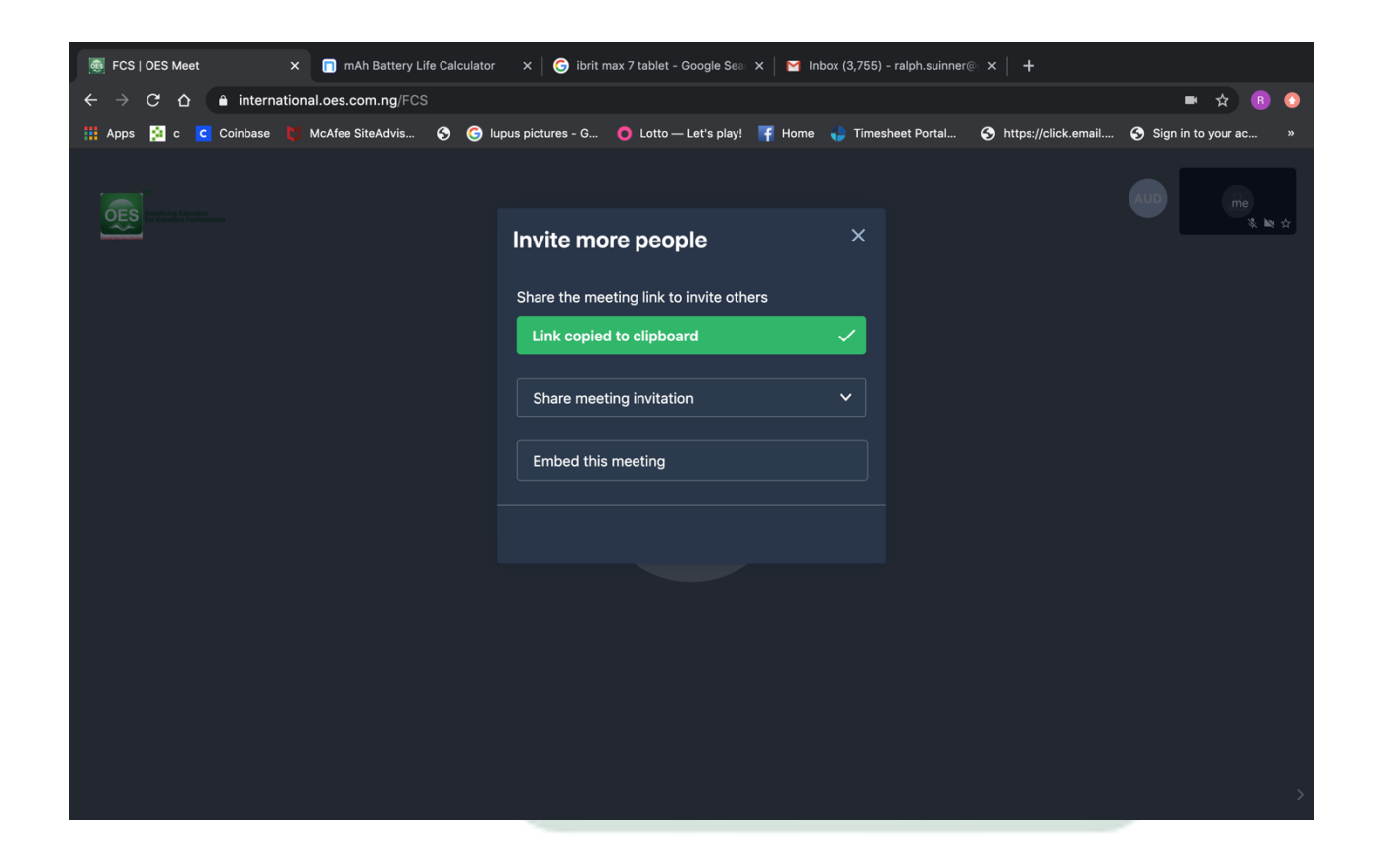

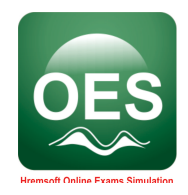

## 2.2.0 Operating Steps for Teacher

## 2.1.1 Lecture Management

#### **Role: Teacher/Admin Perspective**

Ensure you have a browser installed on your computer such as Chrome, Opera, Internet Explorer, Mozila Firefox

- 1. Double click on the browser. Type in the address bar https://oes.com.ng
- 2. Click on OES: LOGIN HERE.

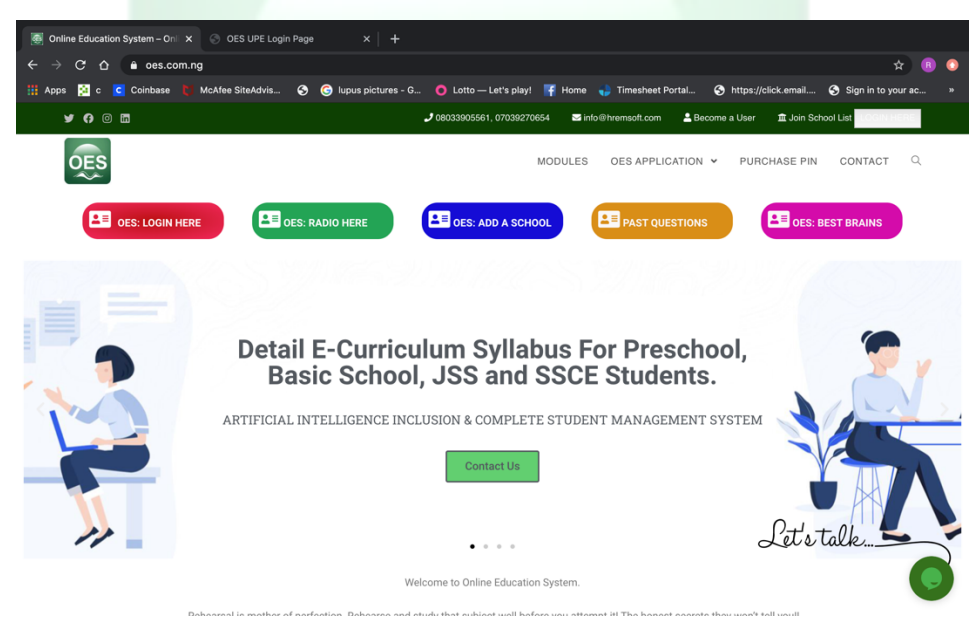

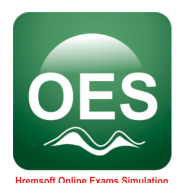

**3.** Sign in with your **Username and Password**.

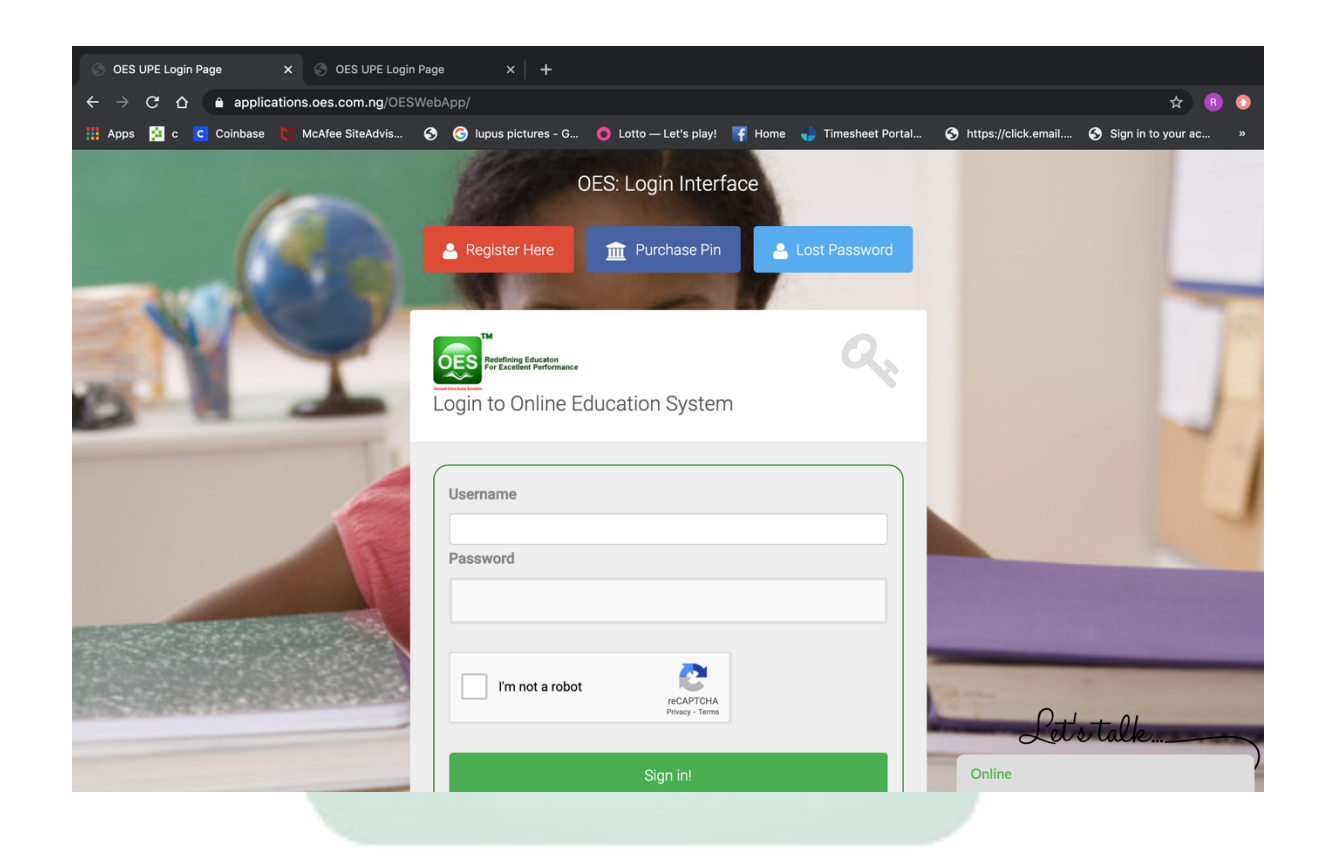

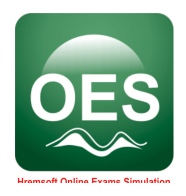

4. Click Performance Management System on the left of main screen.

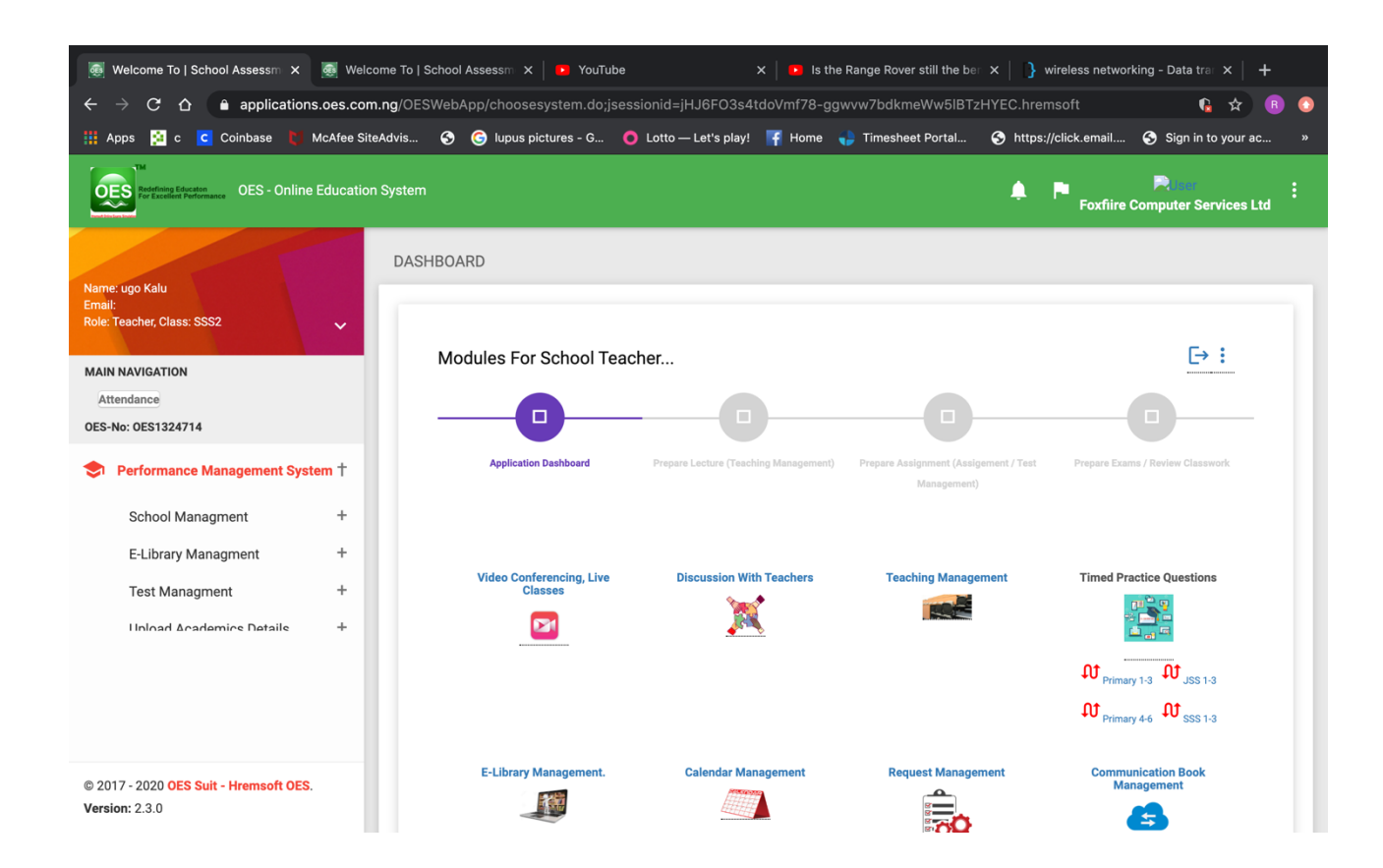

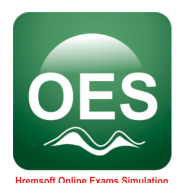

5. Click Create Subject under School Management menu.

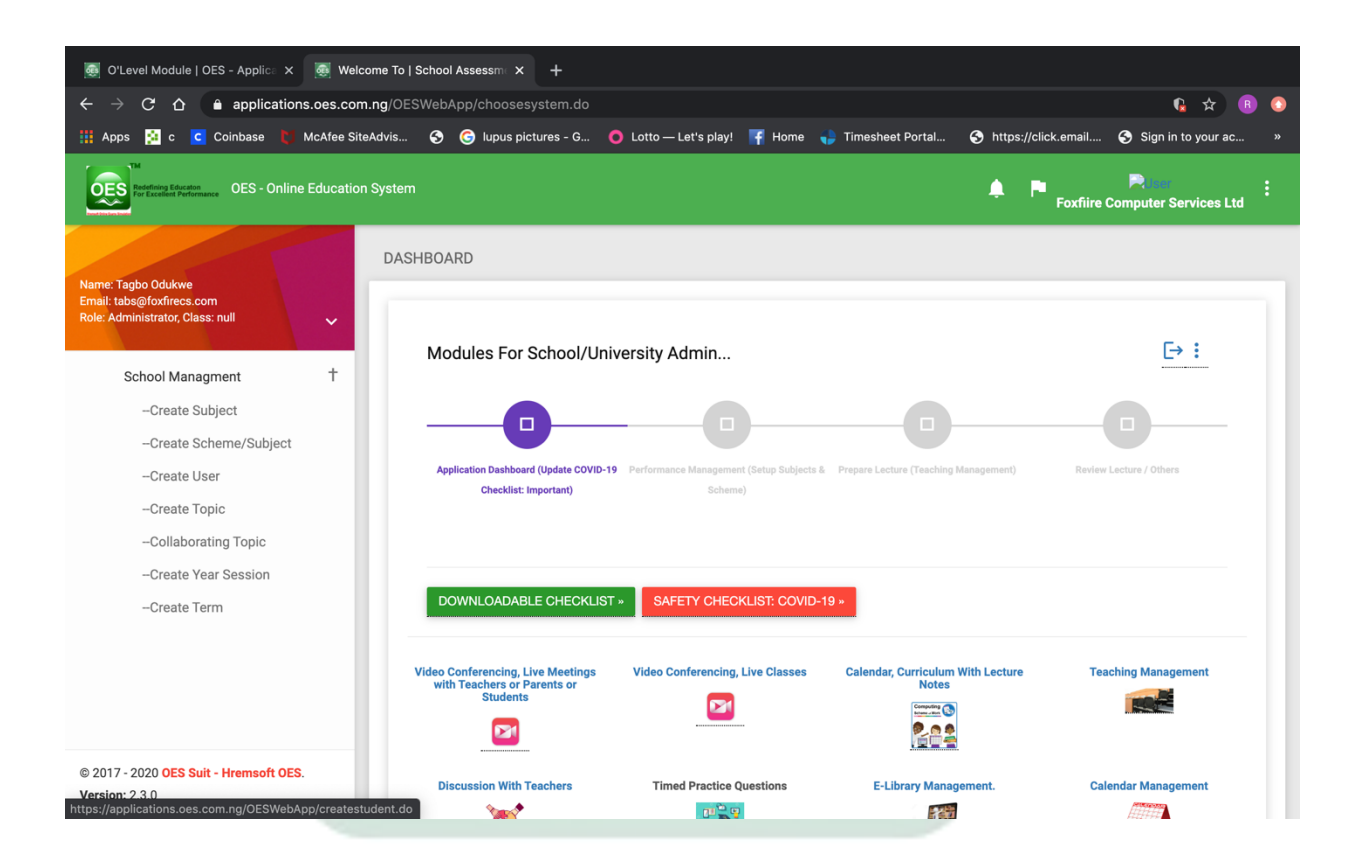

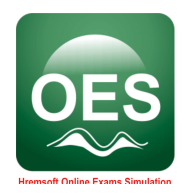

## 6. Fill the SUBJECT MANAGEMENT page and CREATE SUBJECT/COURSE

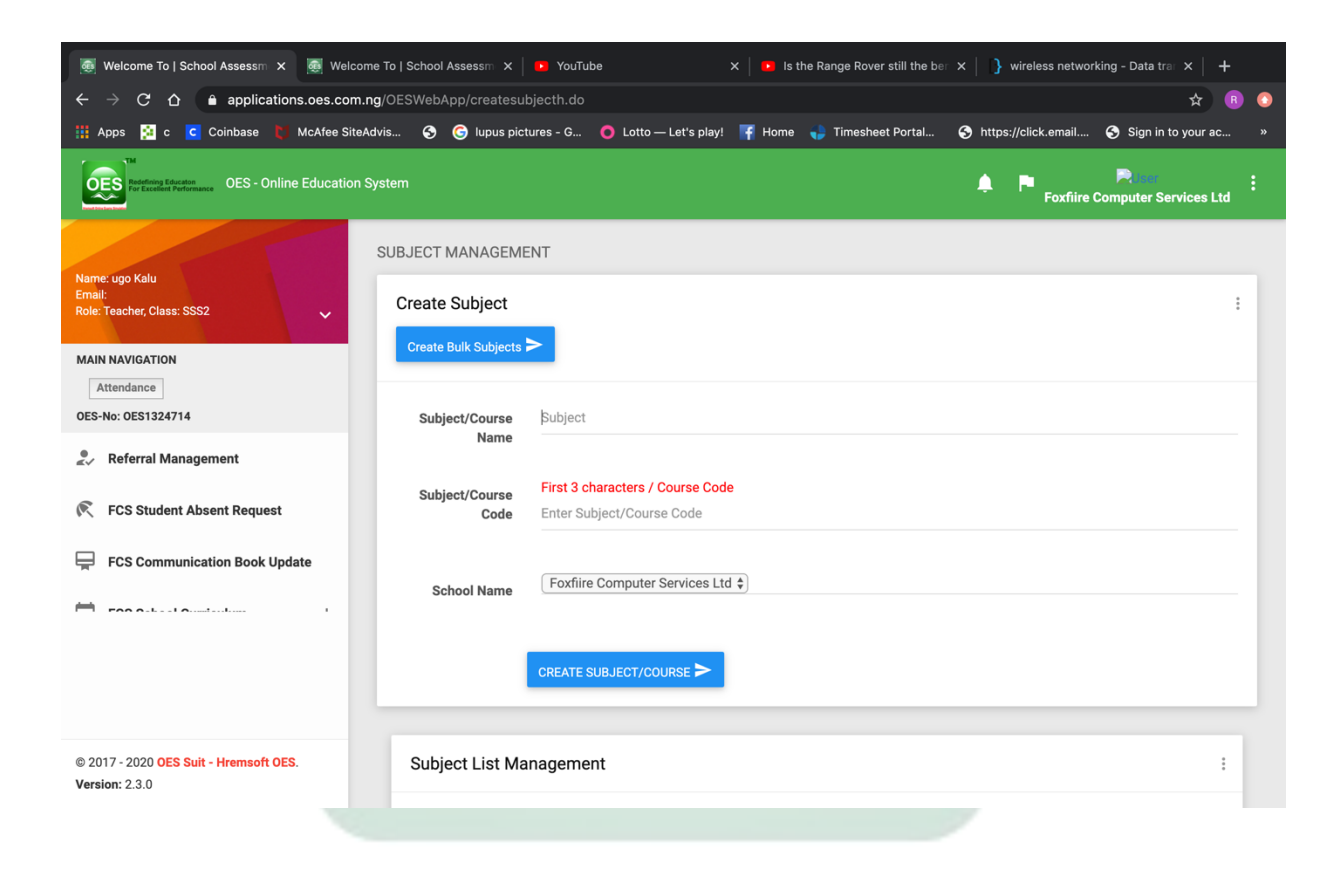

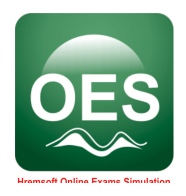

7. Click Performance Management System on the left of main screen.

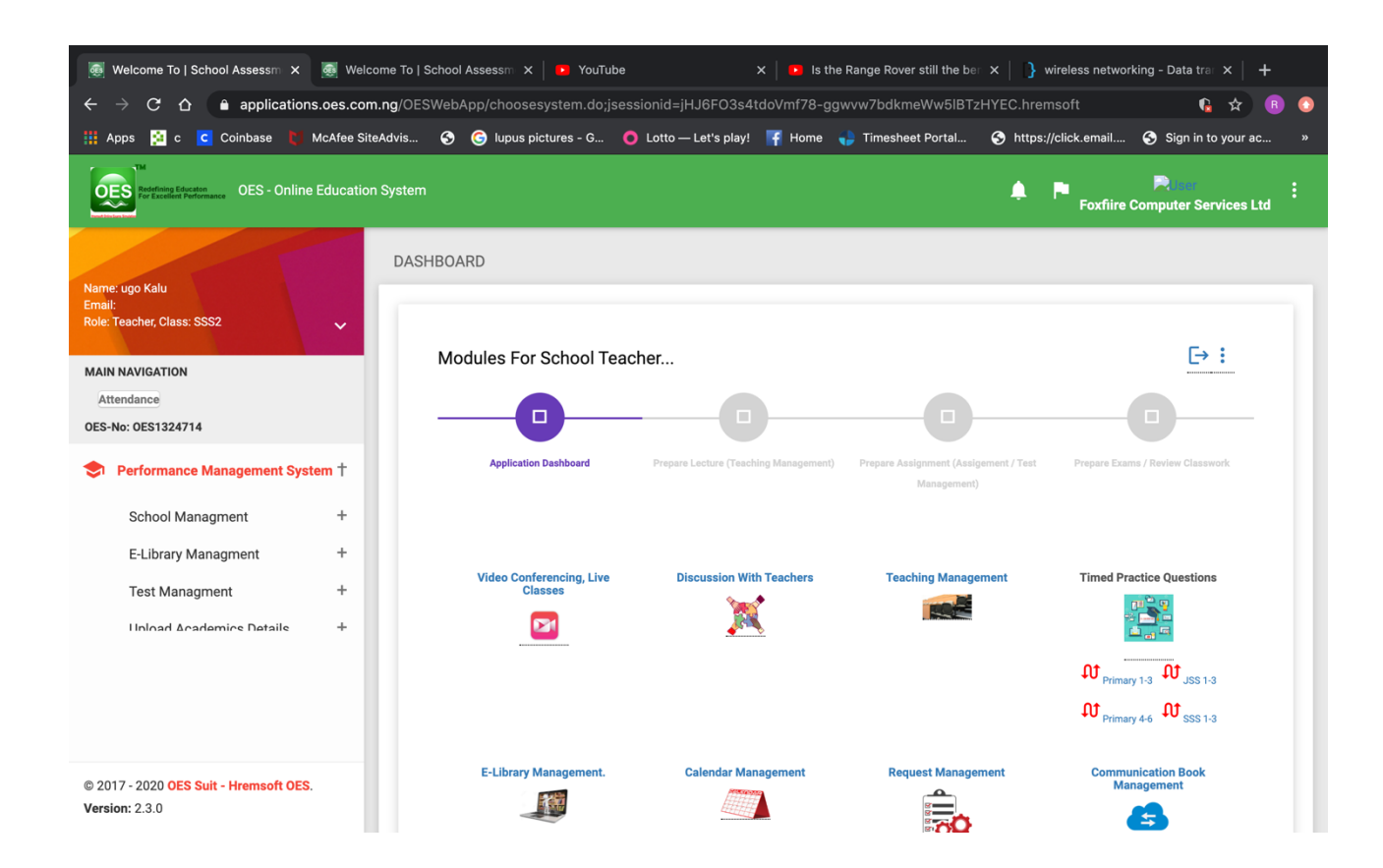

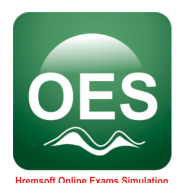

8. Click Create Topic under School Management menu.

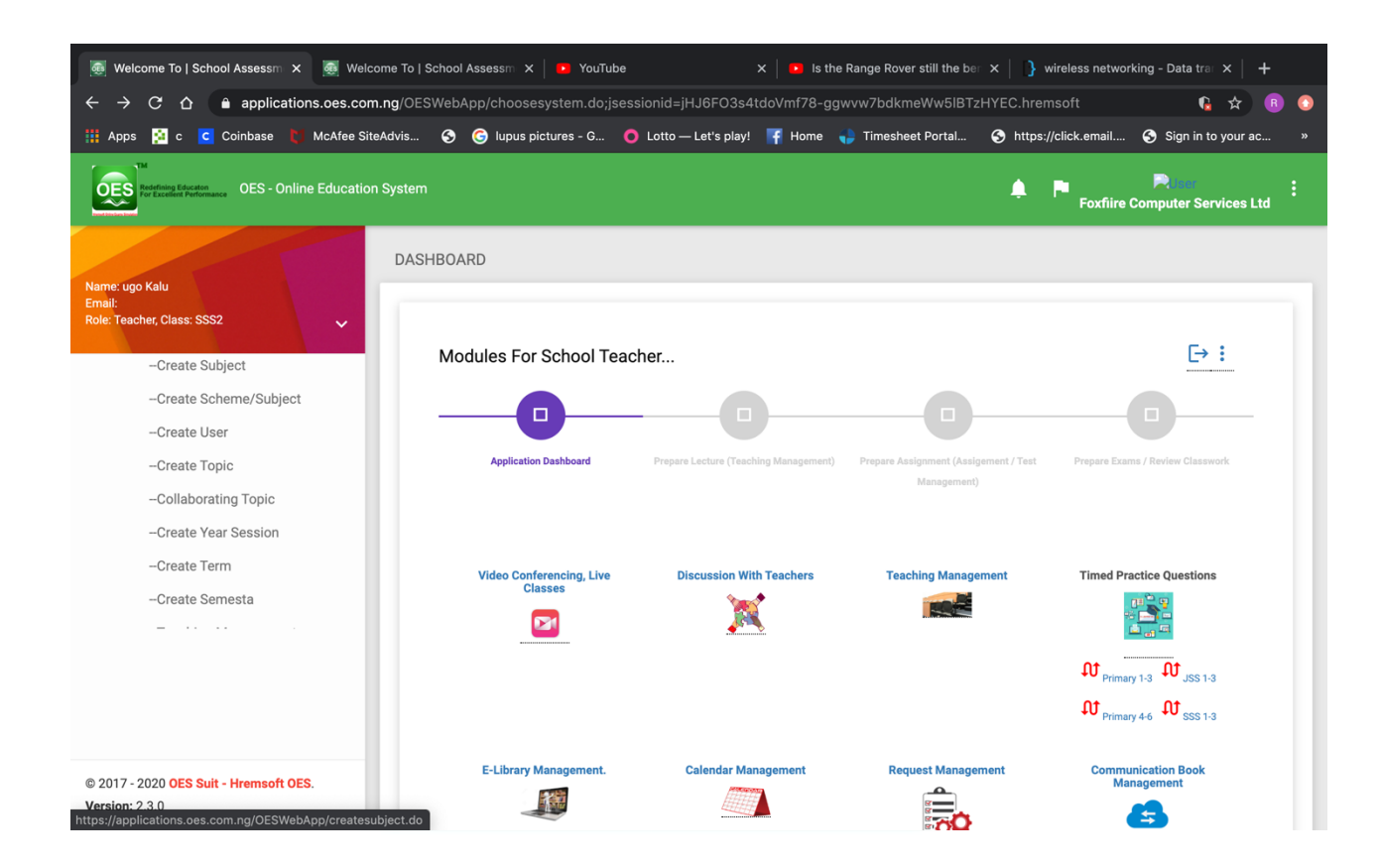

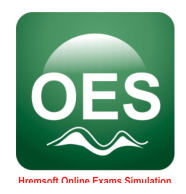

## 9. Fill the TOPIC MANAGEMENT page and click CREATE SUBJECT

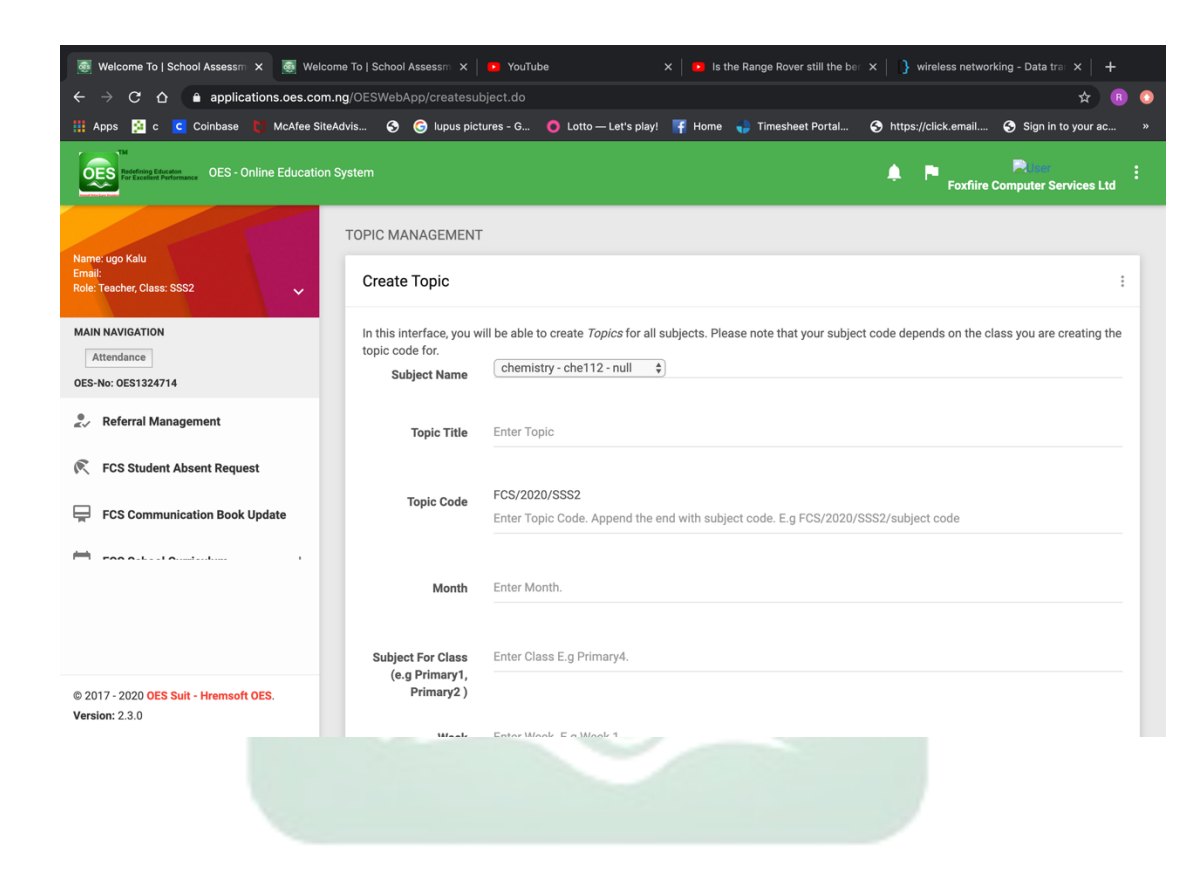

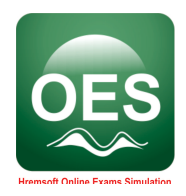

10. Click on the three dots standing on each other on the top right side

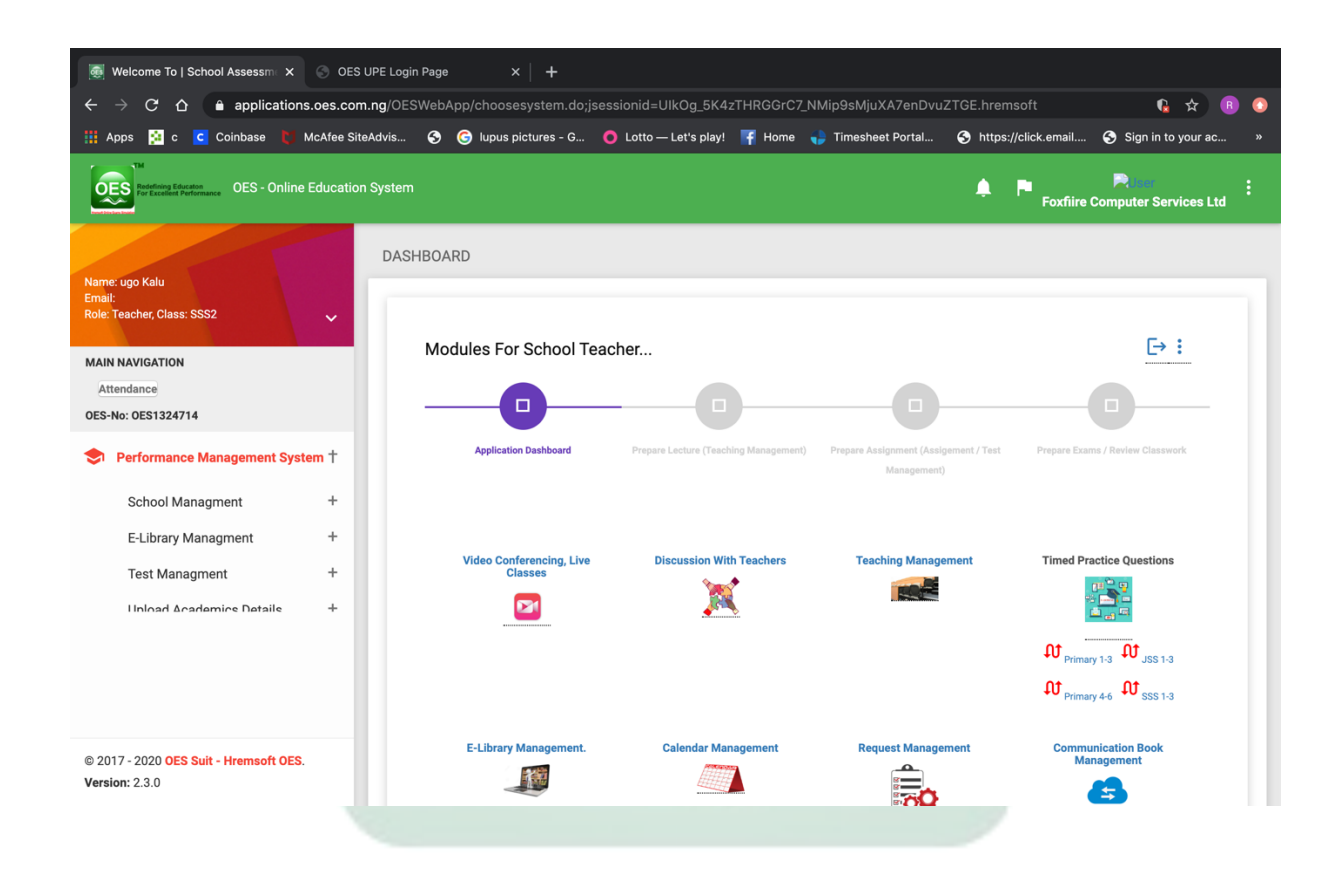

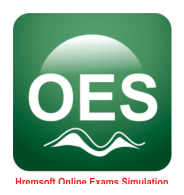

#### **11.** Click Teachers Teaching Management

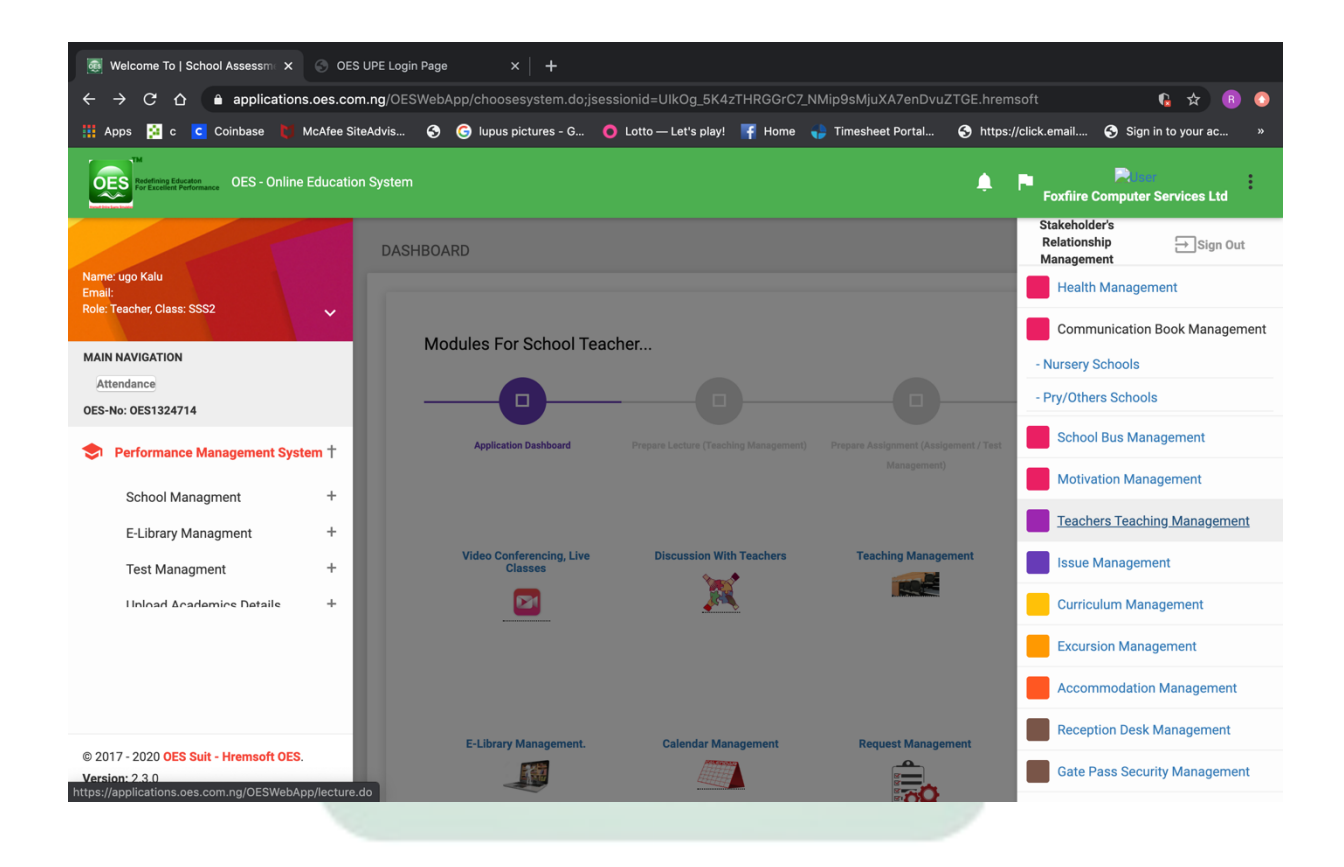

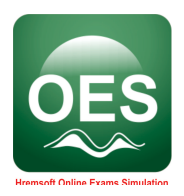

#### 12. Scroll down to fill all your lecture information and click CREATE LECTURE NOTES.

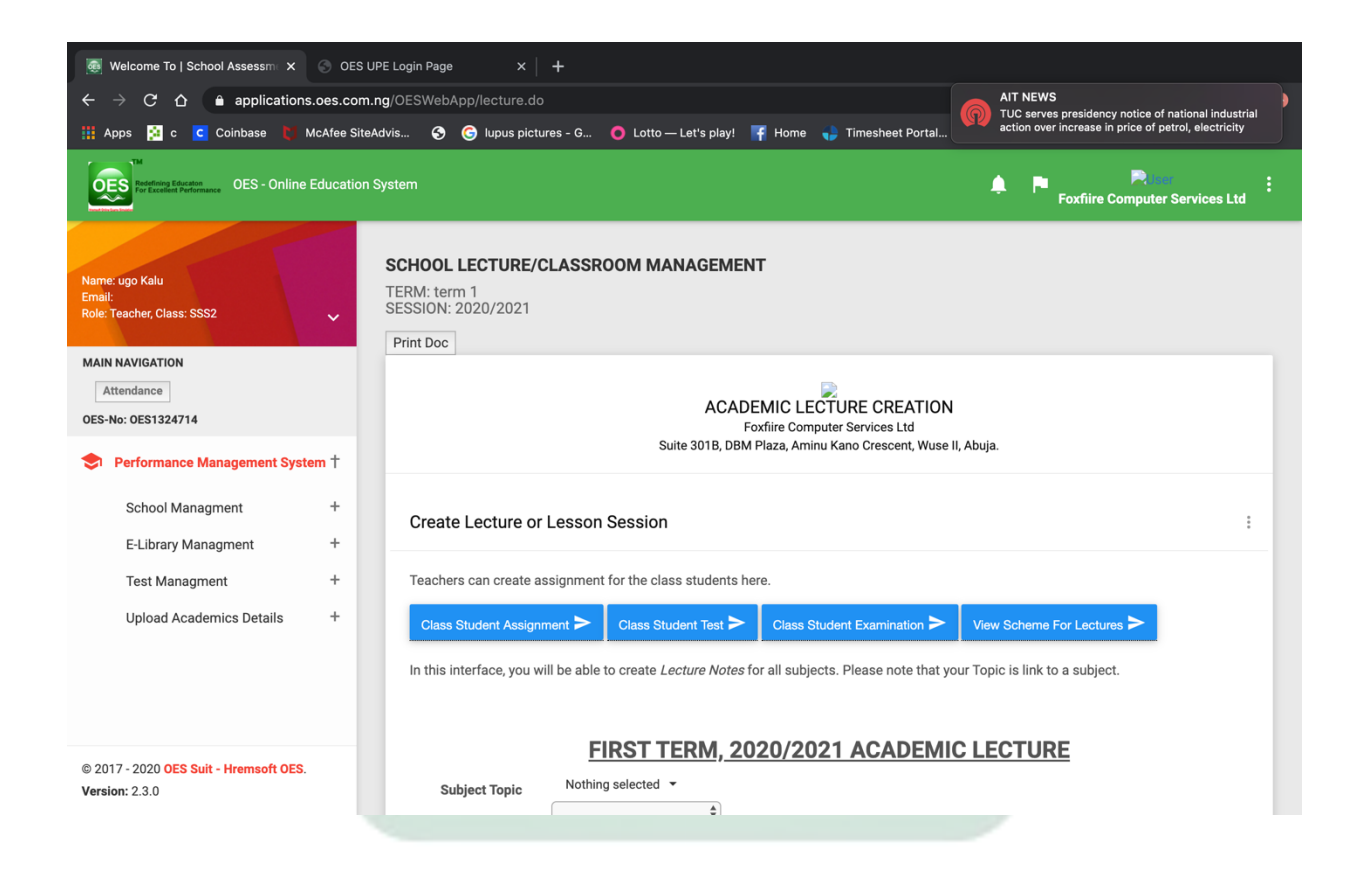

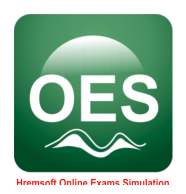

#### 13. All the lecture notes added will be here on this page titled School Classroom Lectures.

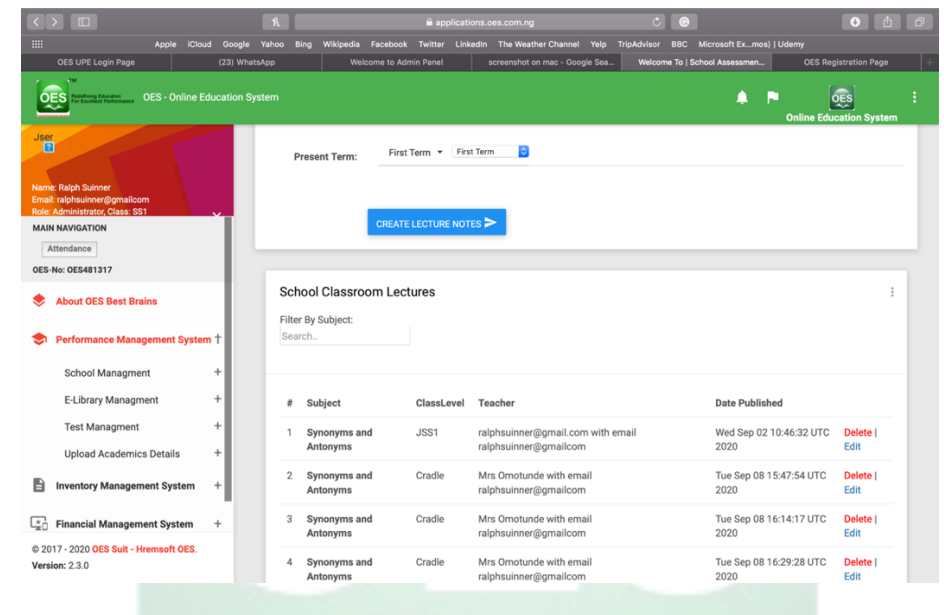

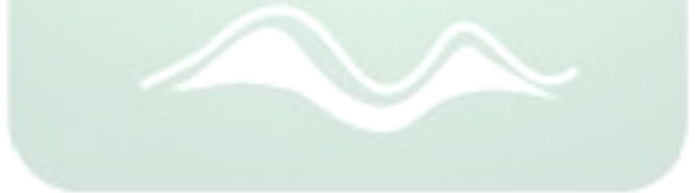

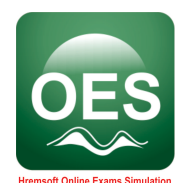

#### 2.2.2 Assignment Creation

1. Click "Class Student Assignment" from the lecture creation interface.

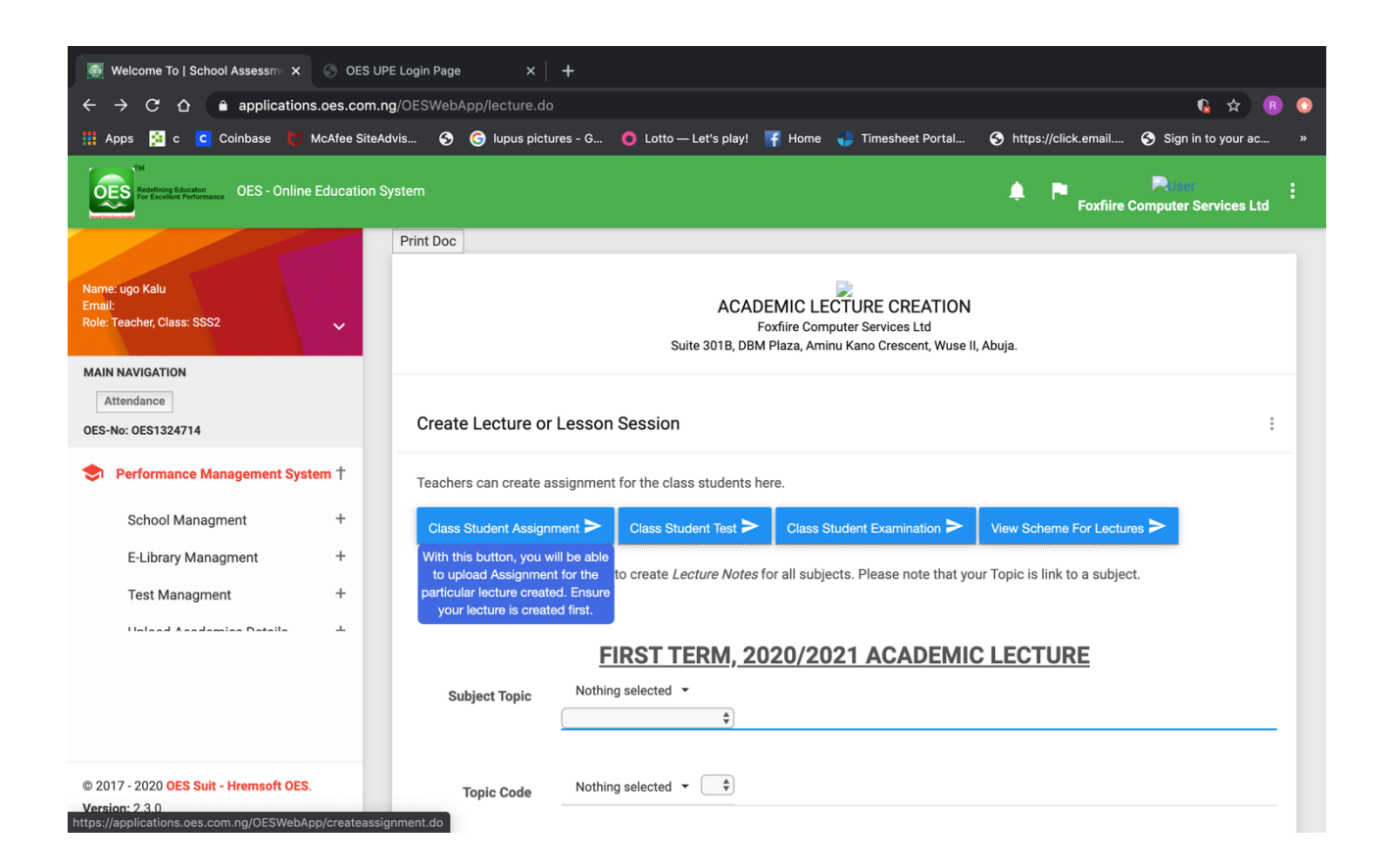

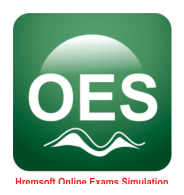

2. Scroll down to fill the required information.

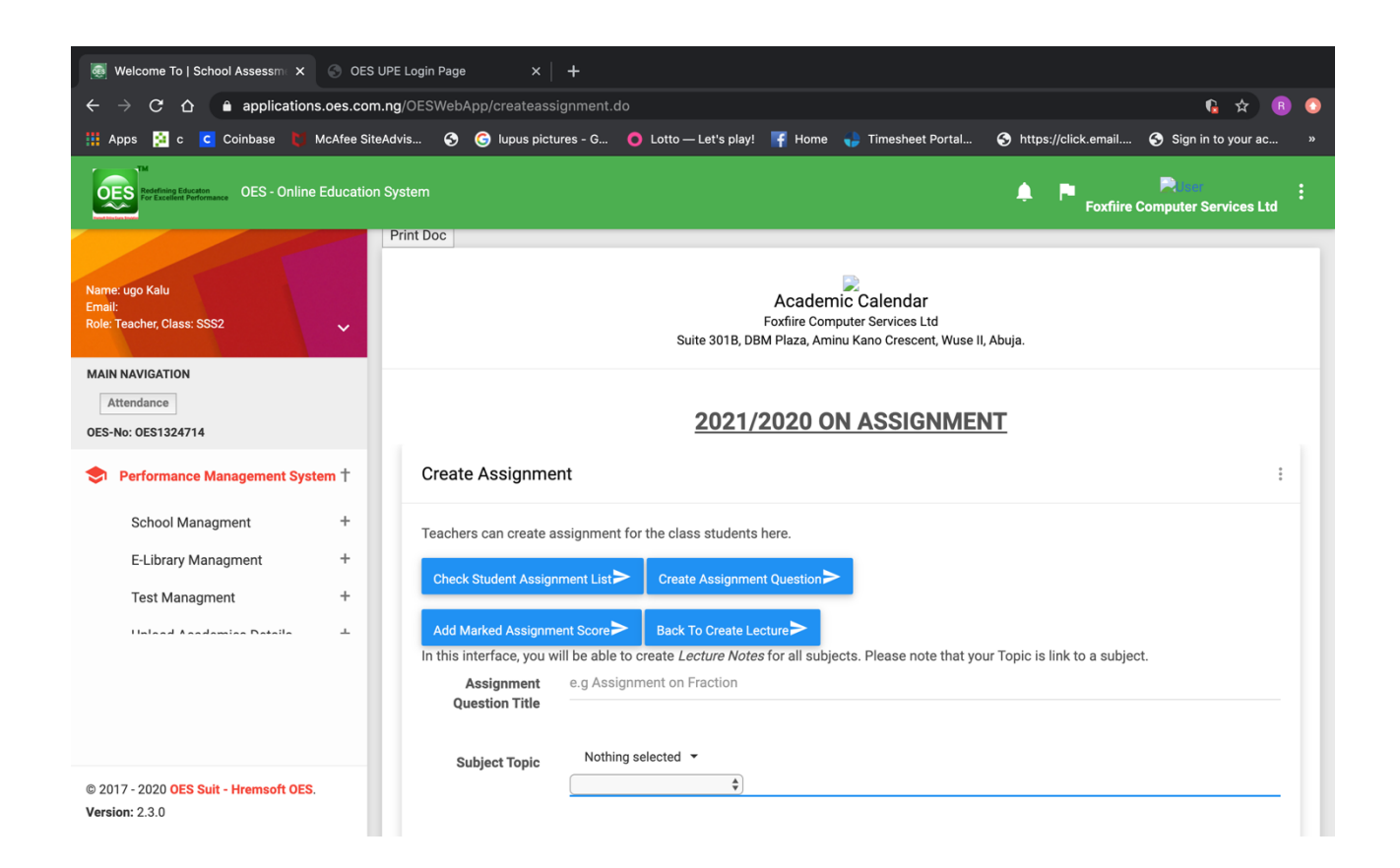

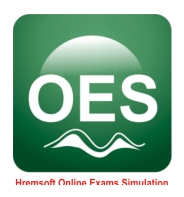

#### 3. Click CREATE ASSIGNMENT QUESTION.

| 👼 Welcome To   School Assessme 🗙 🕓 OES U                                            | PE Login Page X                                                      | 📭 Is the Range Rover still the 🔲 🗙 📔 🏅 wireless networking - Data trac 🗙 📔 🕇                           |
|-------------------------------------------------------------------------------------|----------------------------------------------------------------------|----------------------------------------------------------------------------------------------------|
| $igstarrow \mathbf{C}$ $igstarrow \mathbf{C}$ $igstarrow$ applications.oes.com.r    | ng/OESWebApp/createass                                               | signment.do 🧯 🛧 📵 💿                                                                                    |
| 🏥 Apps 🔁 c 🕻 Coinbase 🊺 McAfee SiteA                                                | dvis 📀 🌀 lupus picti                                                 | tures - G 🌔 Lotto — Let's play! 👎 Home 🌗 Timesheet Portal 📀 https://click.email 🚱 Sign in to your ac » |
| Restored Education S                                                                | System                                                               | Foxfiire Computer Services Ltd                                                                         |
| Name: Tagbo Odukwe<br>Email: tabs@foxfirecs.com<br>Role: Administrator, Class: null | Assignment<br>Upload Note<br>(powerpoint, pdf,<br>word)<br>Due Date: | dd/mm/yyyy                                                                                             |
| MAIN NAVIGATION Attendance OES-No: OES1323710                                       | Status:                                                              | Opened for Submission (Attracts Full Marks)   Opened for Submission (Attracts Full Marks)              |
| About OES Best Brains                                                               | Created Term:                                                        | First Term + First Term +                                                                              |
| Performance Management System †                                                     | Created Term.                                                        |                                                                                                    |
| School Managment +<br>E-Library Managment +                                         | Assessment Type:                                                     | Assignment                                                                                             |
|                                                                                     |                                                                      | CREATE CLASS ASSIGNMENT                                                                                |
| © 2017 - 2020 OES Suit - Hremsoft OES.<br>Version: 2.3.0                            |                                                                      |                                                                                                    |

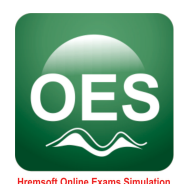

- 2.2.3 Host a Video Conferencing, Live Classes.
  - 1. Click Video Conferencing, Live Classes.

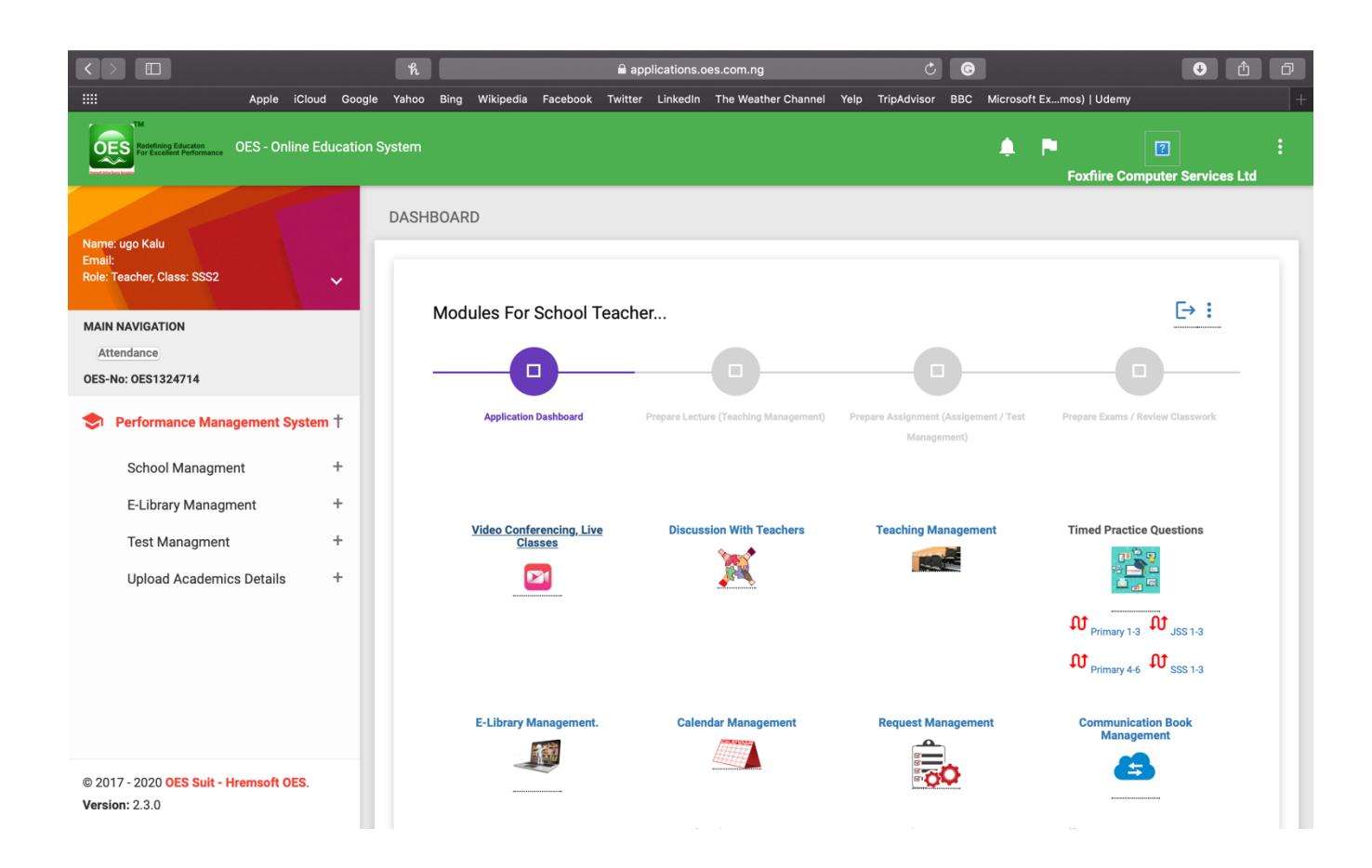

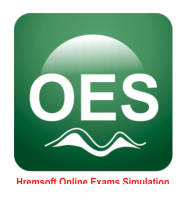

#### 2. Click I am the host.

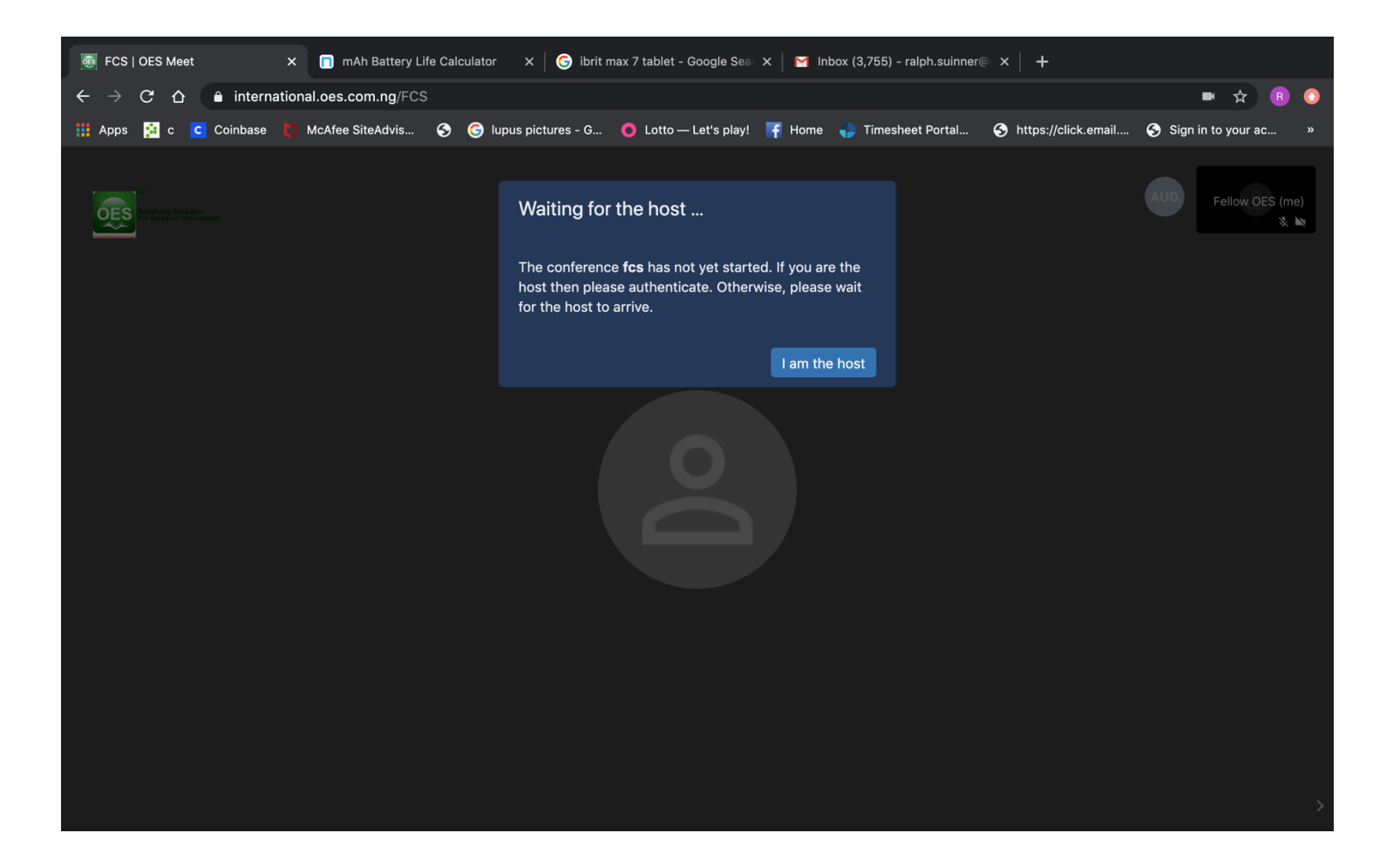

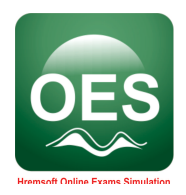

3. Enter your username and user password you received from your school admin and click ok.

| FCS   OES Meet × 🗊 mAh Battery Life Calculator                                         | 🗙   🕝 ibrit max 7 tablet - Google Sea x   🎽 Inbox (3,755) - ralph.suinner@ x   🕂      |                      |
|----------------------------------------------------------------------------------------|---------------------------------------------------------------------------------------|----------------------|
| $igstarrow \mathbf{C}$ $igstarrow \mathbf{C}$ $igstarrow$ international.oes.com.ng/FCS |                                                                                       | 🖛 🕁 🖪 📀              |
| 🏢 Apps 🙍 c 🖸 Coinbase 🚺 McAfee SiteAdvis 📀 🌀 lupu                                      | us pictures - G 🧿 Lotto — Let's play! 👎 Home 📢 Timesheet Portal 🥱 https://click.email | Sign in to your ac » |
|                                                                                        | Password required                                                                     |                      |
|                                                                                        | µser@domain.net                                                                       |                      |
|                                                                                        | user password                                                                         |                      |
|                                                                                        | Cancel Ok                                                                             |                      |
|                                                                                        |                                                                                       |                      |
|                                                                                        |                                                                                       |                      |

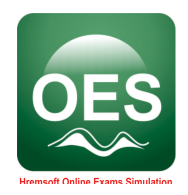

4. Click on **Invite more people** to invite the people you want to have meeting with.

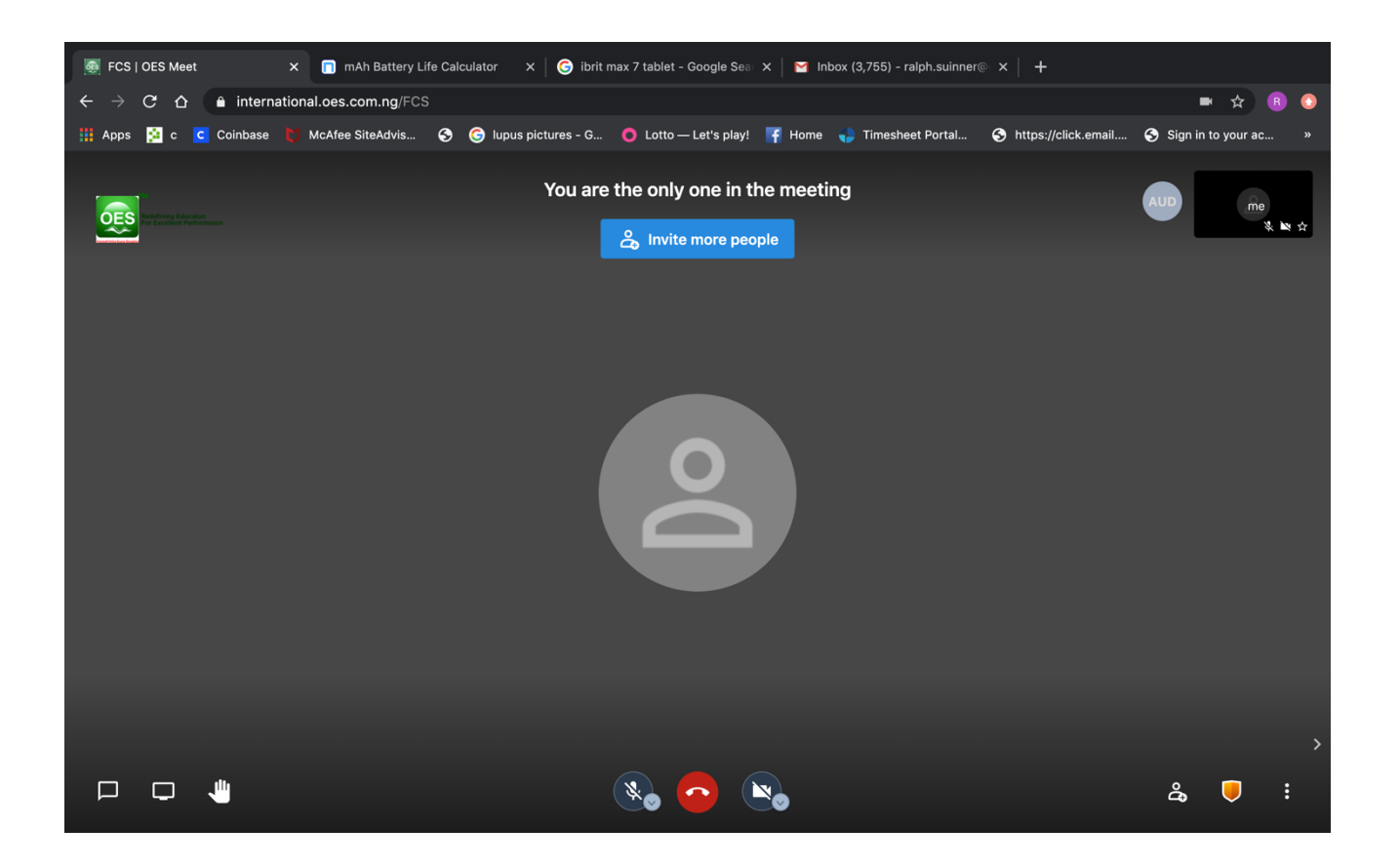

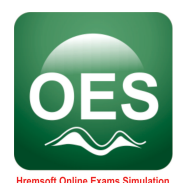

5. Click on the link to copy it.

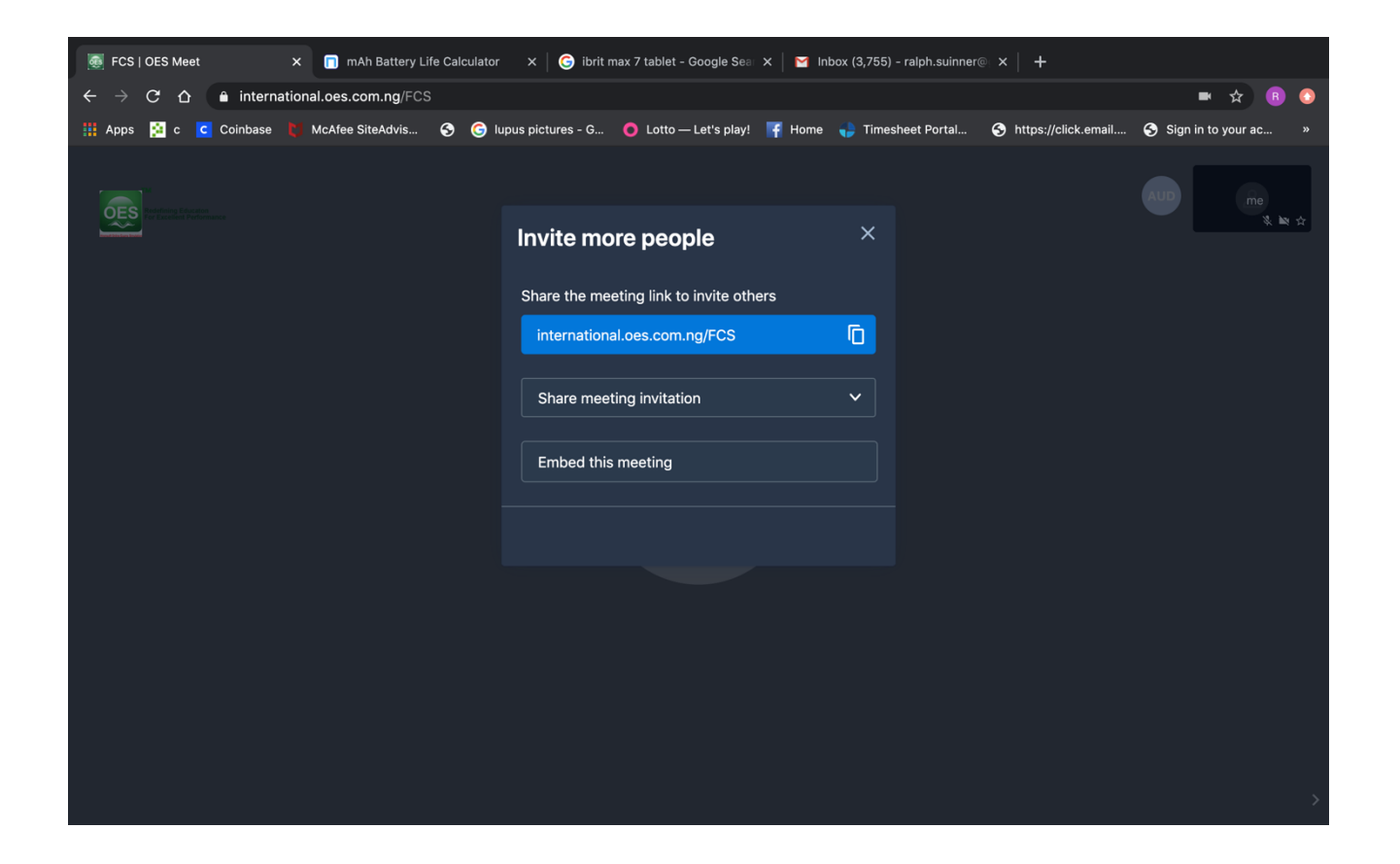

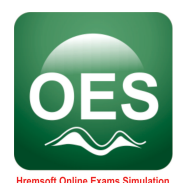

6. Share the copied link you students

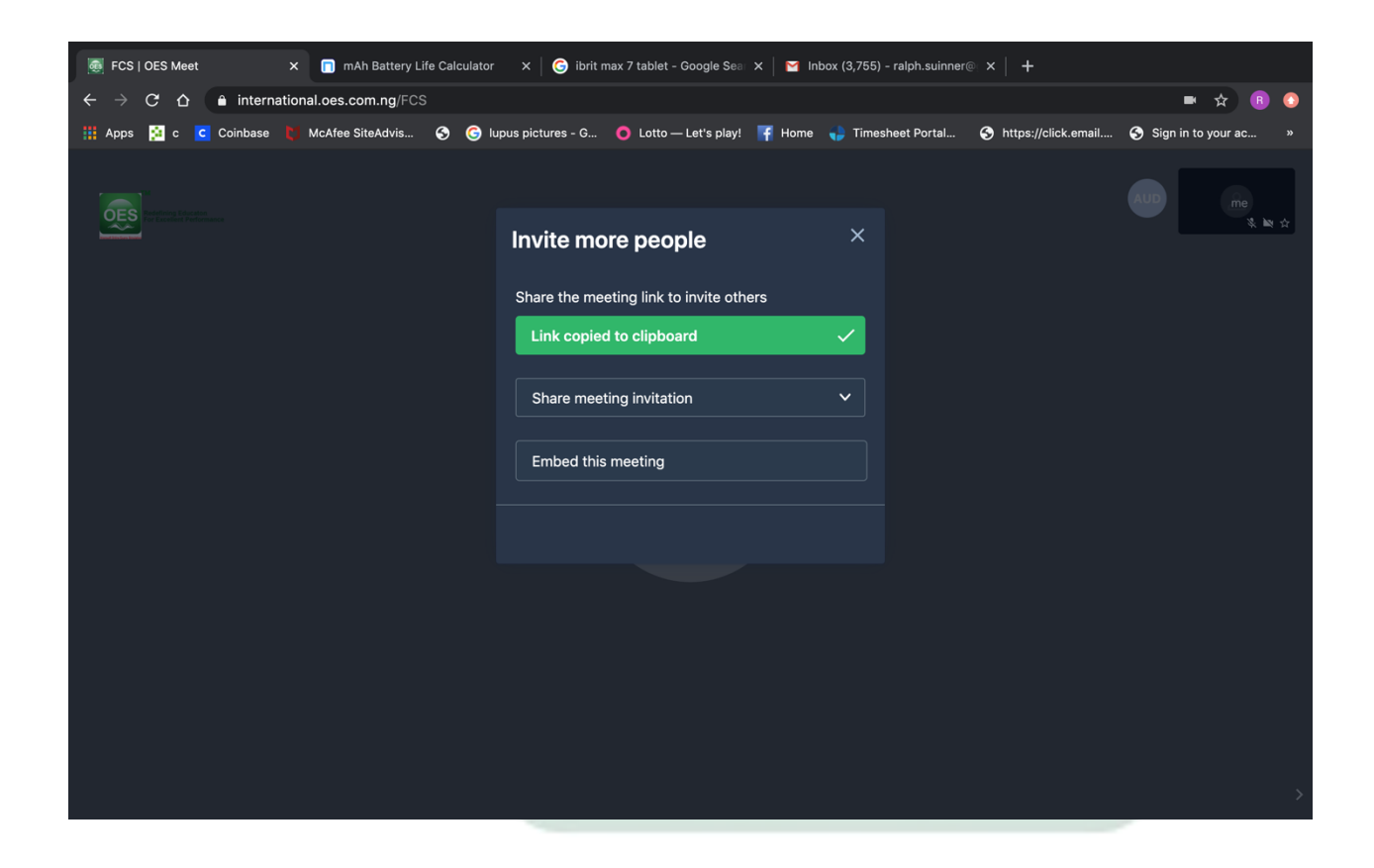

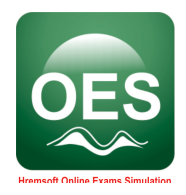

## 2.3.0 Operating Steps for Student

#### 2.3.1 Lecture Management

#### **Role: Student Perspective**

Ensure you have a browser installed on your computer such as Chrome, Opera, Internet Explorer, Mozila Firefox

#### Double click on the browser and open it up. Type in the address bar https://oes.com.ng

#### 1. Click on OES: LOGIN HERE.

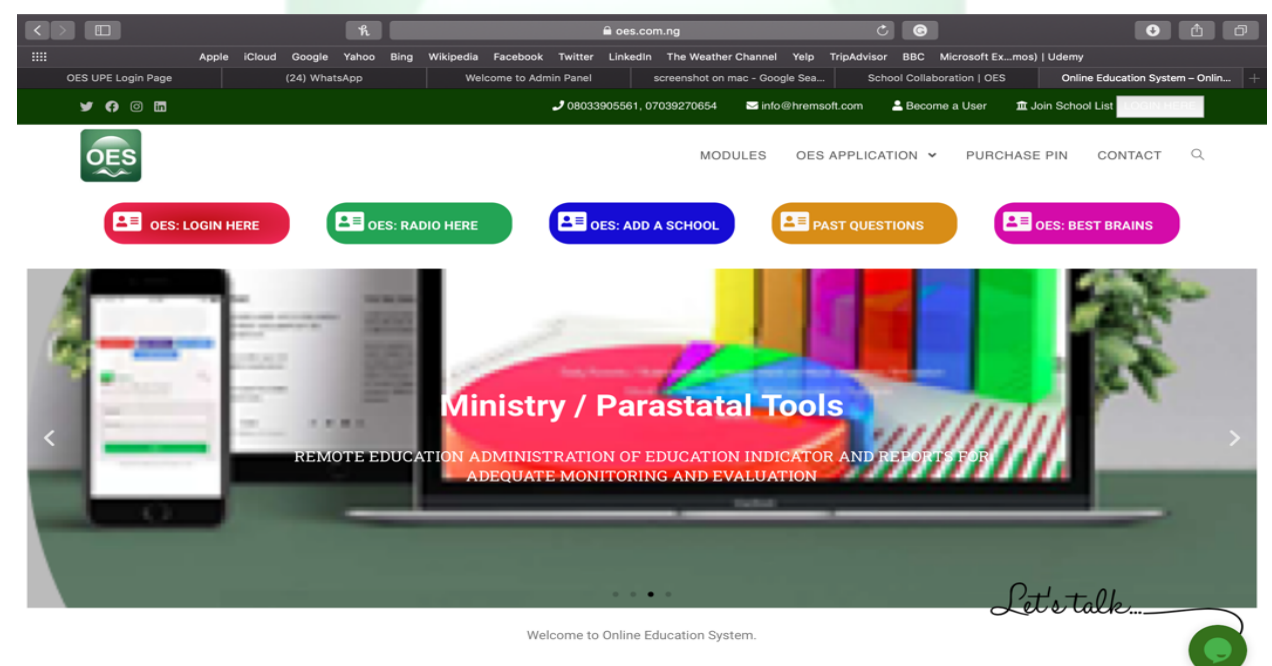

Rehearsal is mother of perfection. Rehearse and study that subject well before you attempt it! The honest secrets they won't tell you!!

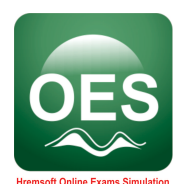

2. Sign in with your **Username and Password**.

|                    | ĸ                           | applications.oes.com.ng                                                                                                    | C C                                     | • •                |
|--------------------|-----------------------------|----------------------------------------------------------------------------------------------------|-----------------------------------------|--------------------|
| IIII Apple iCloud  | Google Yahoo Bing Wikipedia | Facebook Twitter LinkedIn The Weather Cha                                                                                                    | nnel Yelp TripAdvisor BBC Microsoft Ex1 | nos)   Udemy       |
| OES UPE Login Page | (24) WhitsApp We            | In the second second se | Coople Sea. School Collaboration J DES  | OES UPE Login Page |
|                    | Usernam                     | e<br>d                                                                                                    |                                         | 1                  |
|                    |                             | not a robot<br>reCAPTCHA<br>Perage - Terms                                                                                                    | Online                                  | Let's talk         |
|                    |                             |                                                                                                    | $\sim$                                  |                    |

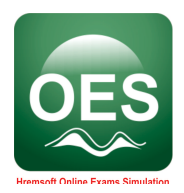

#### 3. Click **MY CLASSROOM.**

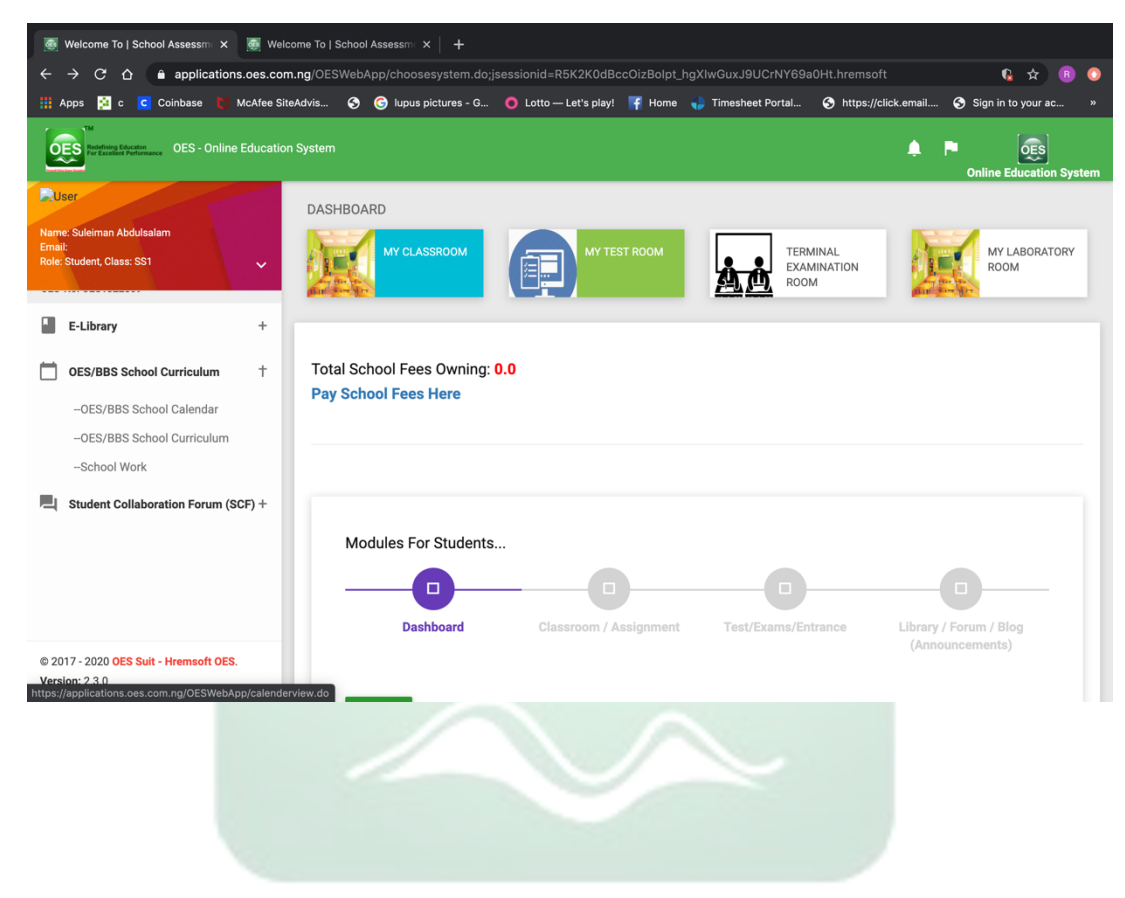

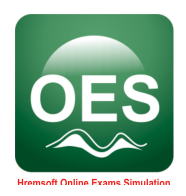

4. Click Button on the lecture topic given to you by your teacher from the Prepared Lesson Session.

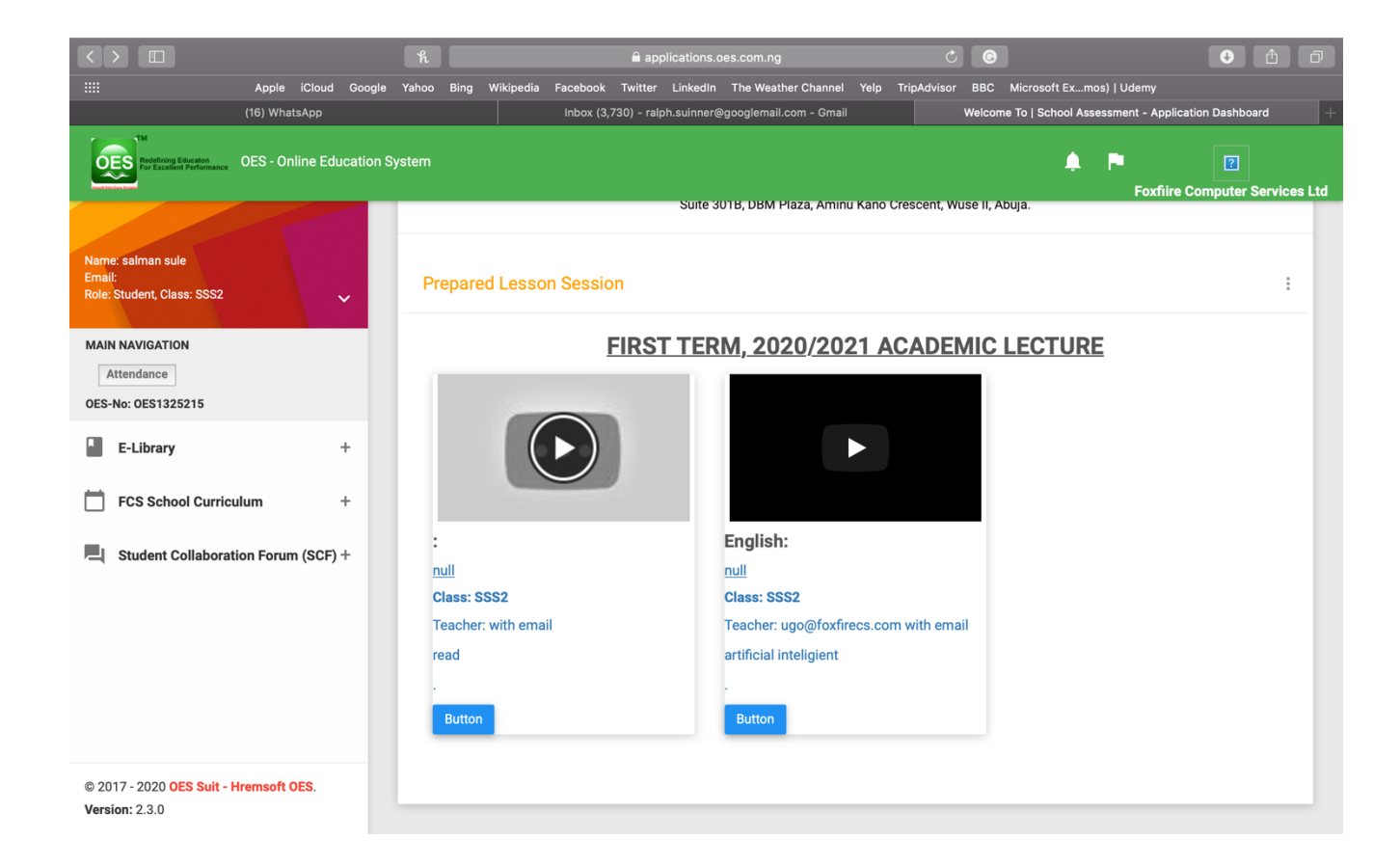

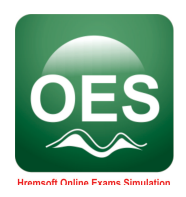

5. Click play on the Interesting Video About Topic to the lecture video from youtube.

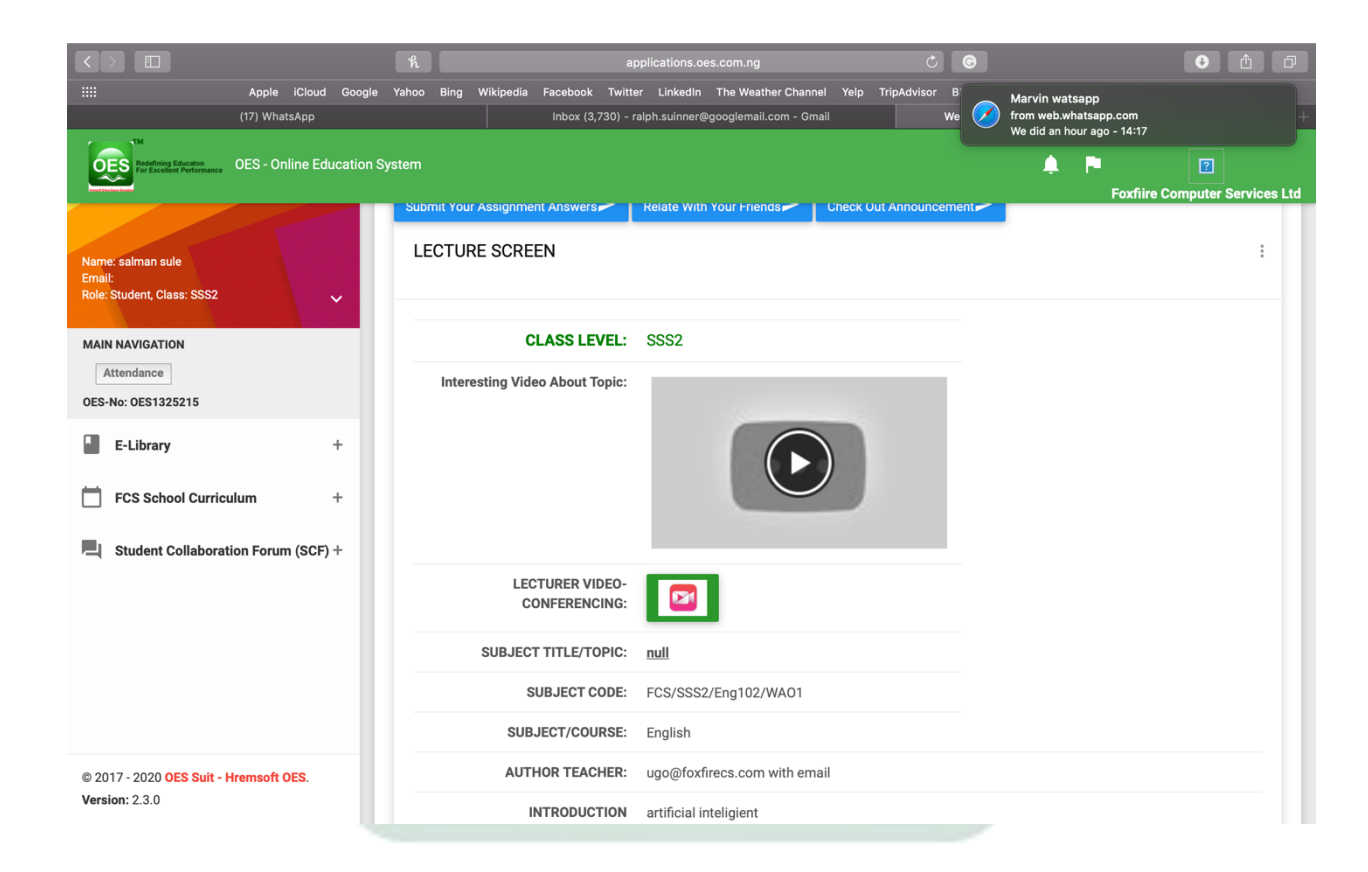

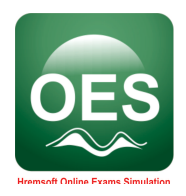

6. Click LECTURER VIDEO-CONFERENCING icon to join the live lecture.

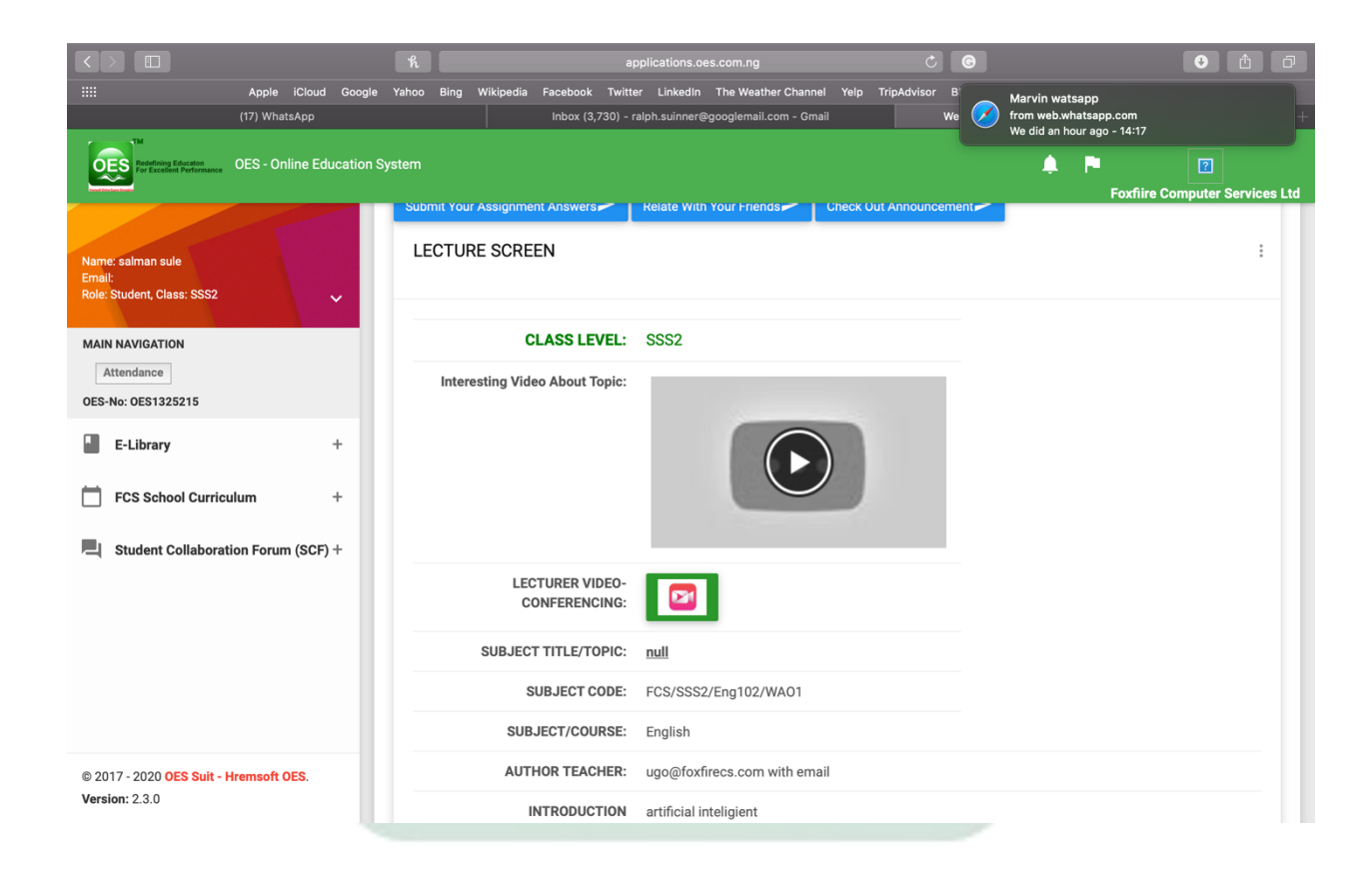

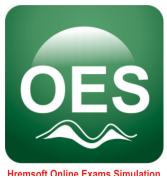

## 7. Click DOWNLOADABLE POWERPOINT/WORD PREPARED icon to download the lecture note.

|                                        | h                                            | applications.oes.com.ng                    | <b>ම</b>                                | • <b>(</b>                  |
|----------------------------------------|----------------------------------------------|--------------------------------------------|-----------------------------------------|-----------------------------|
| Apple iCloud Google                    | Yahoo Bing Wikipedia Facebook Twi            | tter LinkedIn The Weather Channel Yelp Tri | ripAdvisor BBC Microsoft Exmos)   Udemy | <i>,</i>                    |
| (17) WhatsApp                          | Inbox (3,730)                                | ralph.suinner@googlemail.com - Gmail       | Welcome To   School Assessment - A      | Application Dashboard +     |
| OES - Online Education Systematics     | stem                                         |                                            | 🌲 🏲<br>Fox                              | fiire Computer Services Ltd |
|                                        |                                              |                                            |                                         |                             |
| Name: salman sule                      | SUBJECT TITLE/TOPIC:                         | null                                       |                                         |                             |
| Email:<br>Role: Student, Class: SSS2   | SUBJECT CODE:                                | FCS/SSS2/Eng102/WA01                       |                                         |                             |
| MAIN NAVIGATION Attendance             | SUBJECT/COURSE:                              | English                                    |                                         |                             |
|                                        | AUTHOR TEACHER:                              | ugo@foxfirecs.com with email               |                                         |                             |
| OES-No: OES1325215                     | INTRODUCTION                                 | artificial inteligient                     |                                         |                             |
| E-Library +                            | TERM :                                       | term 1                                     |                                         |                             |
| FCS School Curriculum +                | SESSION PREPARED:                            | 2020/2021                                  |                                         |                             |
| Student Collaboration Forum (SCF) +    | DOWNLOADABLE<br>POWERPOINT/WORD<br>PREPARED: | PRESENTATION UPDATE 4 OES.pptx             | (                                       |                             |
|                                        | DOWNLOADABLE PDF/WORD<br>PREPARED:           | OES Proposal 2 (1).docx                    |                                         |                             |
|                                        |                                              |                                            |                                         |                             |
|                                        |                                              |                                            |                                         |                             |
| © 2017 - 2020 OES Suit - Hremsoft OES. |                                              |                                            |                                         |                             |
| Version: 2.3.0                         | School Classroom Lecture                     | Assignment                                 |                                         | :                           |

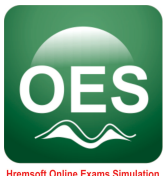

## 8. Click DOWNLOADABLE PDF/WORD PREPARED icon to download the lecture note in PDF or Word.

| $\langle \rangle$                                         |                          | h                                   | at                                         | oplications.oes.com.ng              | C C                                | • 1                               |
|-----------------------------------------------------------|--------------------------|-------------------------------------|--------------------------------------------|-------------------------------------|------------------------------------|-----------------------------------|
|                                                           | Apple iCloud Google      | Yahoo Bing Wikipe                   | dia Facebook Twitte                        | er LinkedIn The Weather Channel     | Yelp TripAdvisor BBC Microsoft Exm | os)   Udemy                       |
|                                                           | (17) WhatsApp            |                                     | Inbox (3,730) - r                          | alph.suinner@googlemail.com - Gmail | Welcome To   School Ass            | essment - Application Dashboard + |
| Redefining Educaton<br>For Excellent Performance          | OES - Online Education S | ystem                               |                                            |                                     | <b>A</b>                           | Foxfiire Computer Services Ltd    |
| Name: salman sule<br>Email:<br>Role: Student, Class: SSS2 |                          |                                     |                                            |                                     |                                    |                                   |
|                                                           |                          | SUB                                 | JECT TITLE/TOPIC:                          | null                                |                                    |                                   |
|                                                           | ~                        |                                     | SUBJECT CODE:                              | FCS/SSS2/Eng102/WA01                |                                    |                                   |
|                                                           |                          | s                                   | SUBJECT/COURSE:                            | English                             |                                    |                                   |
|                                                           | Α                        | UTHOR TEACHER:                      | ugo@foxfirecs.com with email               |                                     |                                    |                                   |
| OES-No: OES1325215                                        |                          |                                     | INTRODUCTION                               | artificial inteligient              |                                    |                                   |
| E-Library                                                 | +                        |                                     | TERM :                                     | term 1                              |                                    |                                   |
| FCS School Curricu                                        | ılum +                   | SE                                  | SSION PREPARED:                            | 2020/2021                           |                                    |                                   |
| Student Collaborati                                       | ion Forum (SCF) +        | PC                                  | DOWNLOADABLE<br>WERPOINT/WORD<br>PREPARED: | PRESENTATION UPDATE 4 O             | ES.pptx                            |                                   |
|                                                           |                          | DOWNLOA                             | DABLE PDF/WORD<br>PREPARED:                | OES Proposal 2 (1).docx             |                                    |                                   |
|                                                           |                          |                                     |                                            |                                     |                                    |                                   |
|                                                           |                          |                                     |                                            |                                     |                                    |                                   |
| @ 2017_0020.0F0 Cute_U                                    |                          |                                     |                                            |                                     |                                    |                                   |
| © 2017 - 2020 OES Suit - H                                | Iremson UES.             |                                     |                                            |                                     |                                    |                                   |
|                                                           |                          | School Classroom Lecture Assignment |                                            |                                     |                                    |                                   |

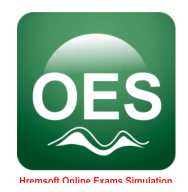

## 2.3.2 Assignment management

1. From your dashboard, click School Curriculum on the left corner.

| 👼 Welcome To   School Assessmi 🗴 👿 Welcome To   School Assessmi 🗴 🔹 Is the Range Rover still the beri 🗴 📄 wireless networking - Data trai 🗴 🕇 |                                               |                                          |                            |                                           |  |
|----------------------------------------------------------------------------------------------------|-----------------------------------------------|------------------------------------------|----------------------------|-------------------------------------------|--|
| ← → C △ applications.oes.com.ng/OESWebApp/dashboard.do G ☆ B ③                                                                                |                                               |                                          |                            |                                           |  |
| 🗰 Apps 🔁 c 🔽 Coinbase 関 McAfee Site                                                                                                    | Advis 🜖 🌀 lupus pictures - G 🌘                | 🔵 Lotto — Let's play! 📑 Home 📢           | Timesheet Portal 🔇 https:/ | /click.email S Sign in to your ac »       |  |
| OES - Online Education                                                                                                    | System                                        |                                          |                            | OFIINE Education System                   |  |
| Name: Suleiman Abdulsalam<br>Email:<br>Role: Student, Class: SS1                                                                              | Pay School Fees Here                          |                                          |                            |                                           |  |
| MAIN NAVIGATION<br>Attendance<br>OES-No: OES1322809                                                                                           | Modules For Students                          |                                          |                            |                                           |  |
| E-Library +                                                                                                    |                                               |                                          |                            |                                           |  |
| OES/BBS School Curriculum +                                                                                                    | Dashboard                                     | Classroom / Assignment                   | Test/Exams/Entrance        | Library / Forum / Blog<br>(Announcements) |  |
| L Student Collaboration Forum (SCF) +                                                                                                    | Log Out ><br>Video Conferencing, Live Classes | Calendar, Curriculum With<br>Weeks/Dates | E- Library Management.     | Discussion With Teachers                  |  |
| © 2017 - 2020 OES Suit - Hremsoft OES.<br>Version: 2.3.0                                                                                      | Timed Practice Questions                      | OES Best Brains                          |                            | <b>X</b>                                  |  |

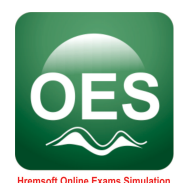

2. Click the **Topic** given to you by your teacher from the list of topics.

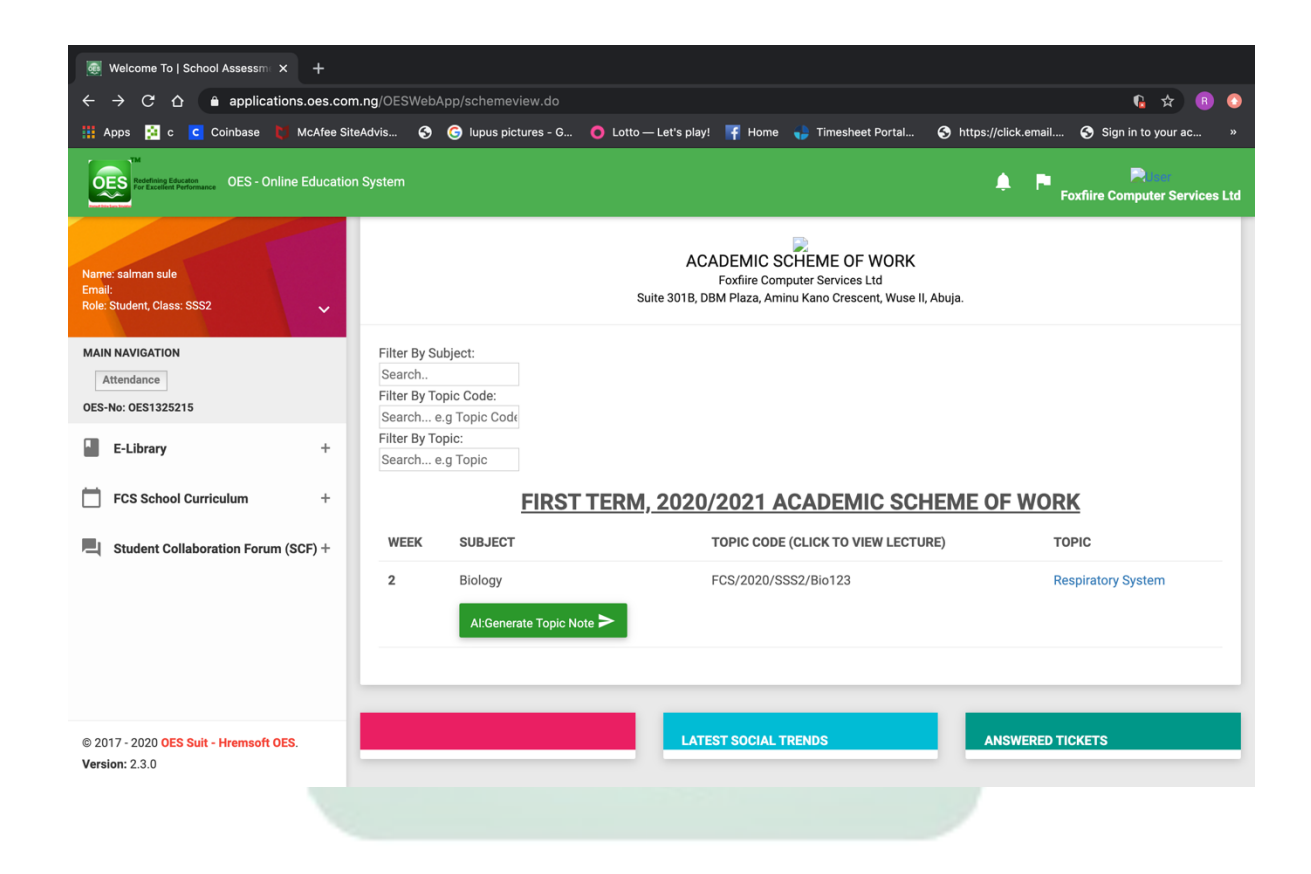

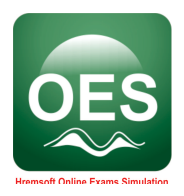

3. Click the **Topic** from the list of **TOPIC CODE**.

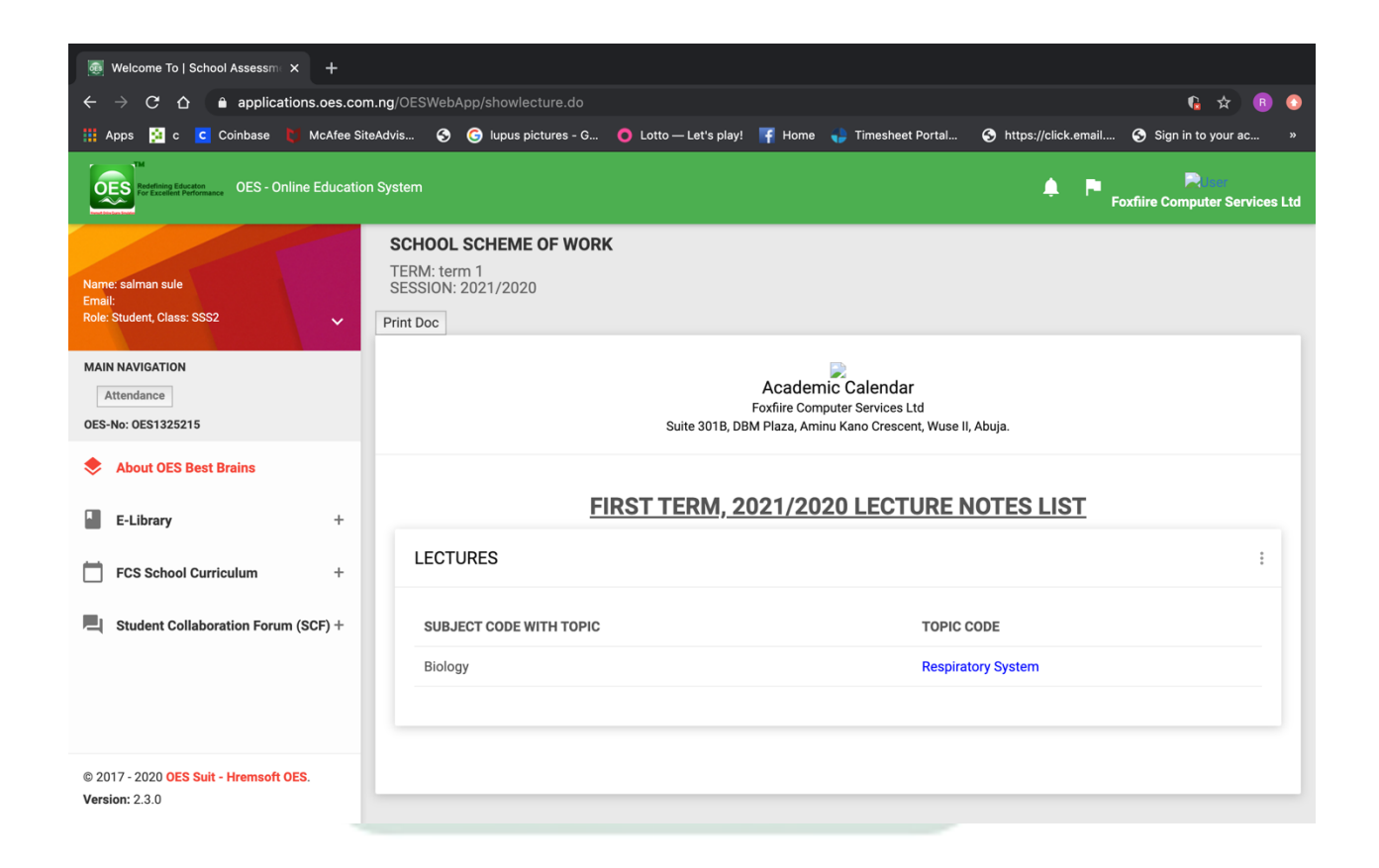

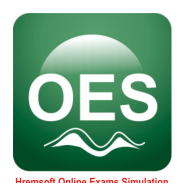

4. Click **Download Assignment** from this page.

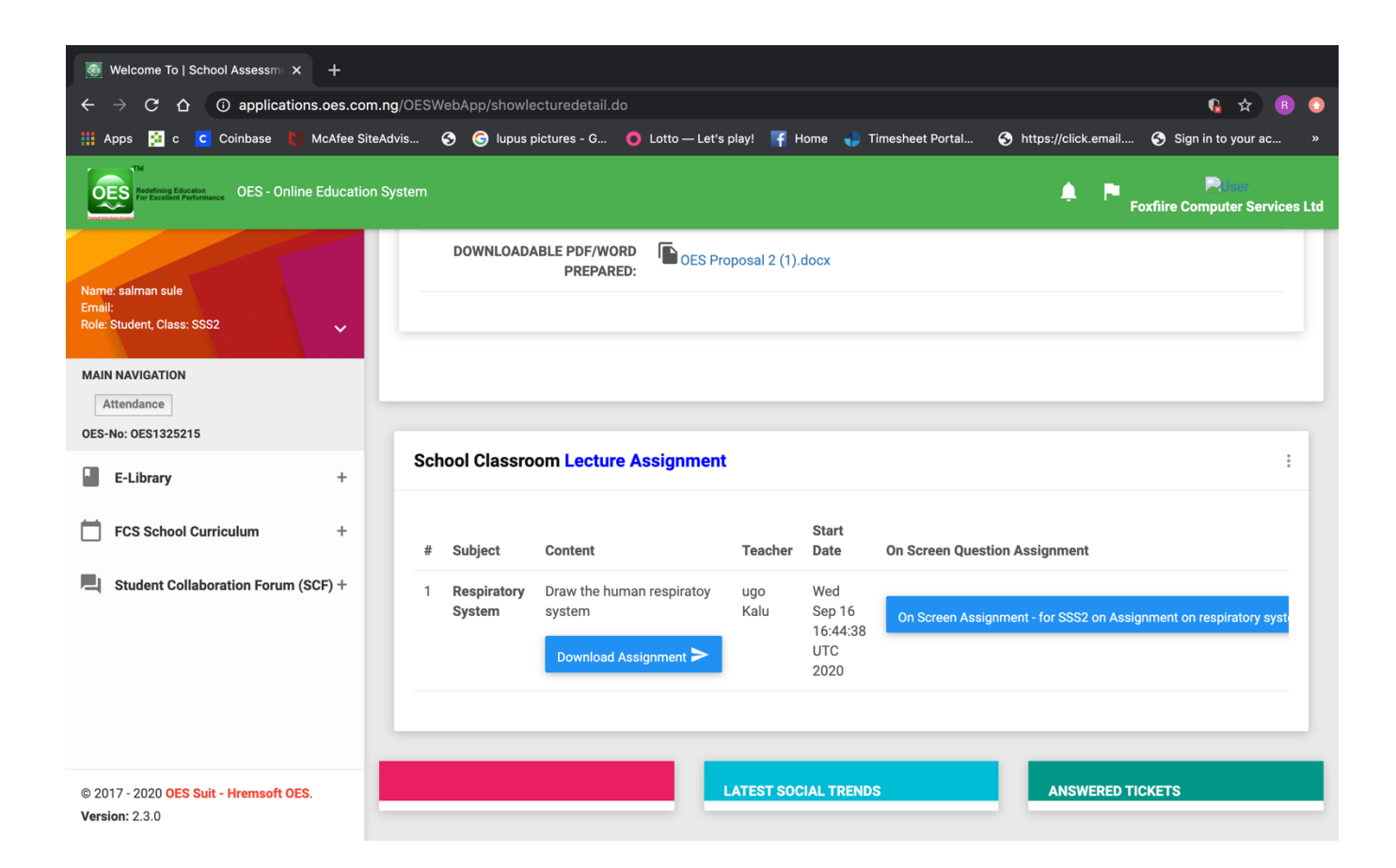

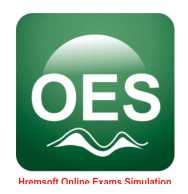

- 2.3.3 Join a Video Conferencing, Live Classes.
  - 1. Click Video Conferencing, Live Classes.

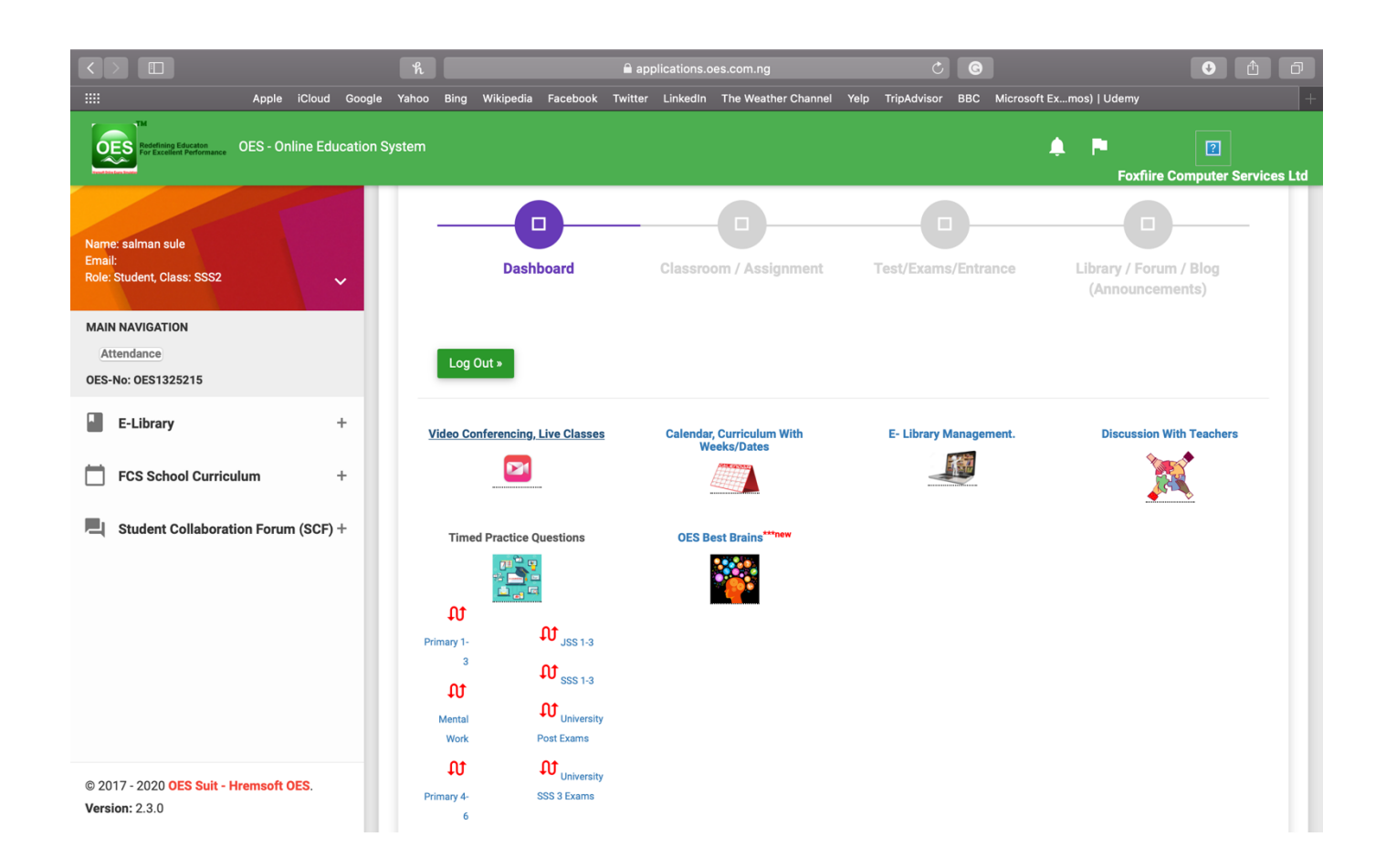

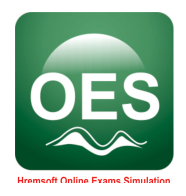

2. On this page wait for your teacher to host the meeting

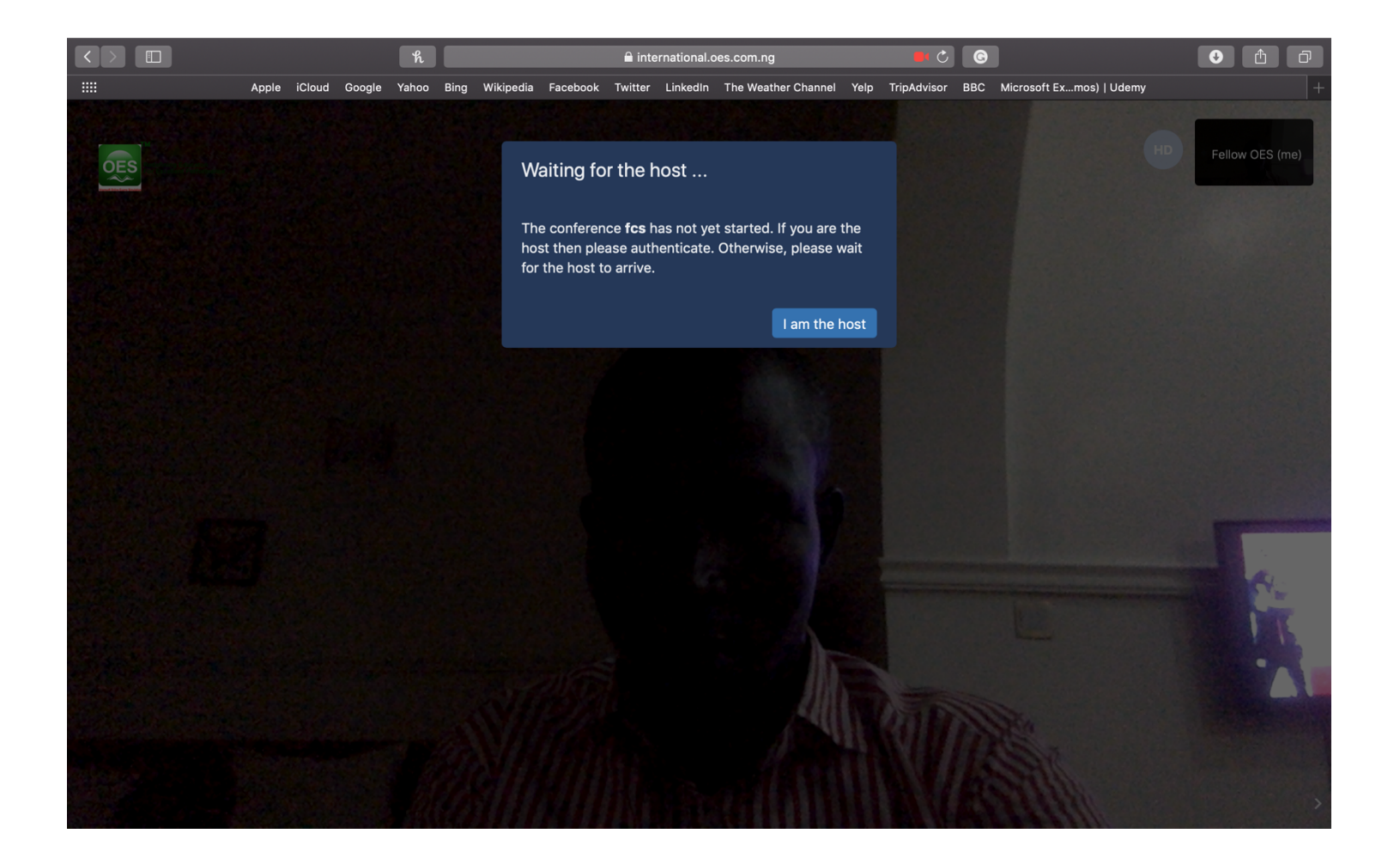